# SECTION BRAKE CONTROL SYSTEM

А

В

С

D

Е

# CONTENTS

| VDC/TCS/ABS |  |
|-------------|--|
|             |  |

| BASIC INSPECTION5                                                                          |
|--------------------------------------------------------------------------------------------|
| DIAGNOSIS AND REPAIR WORK FLOW                                                             |
| INSPECTION AND ADJUSTMENT9                                                                 |
| ADJUSTMENT OF STEERING ANGLE SENSOR<br>NEUTRAL POSITION                                    |
| CALIBRATION OF YAW RATE/SIDE/DECEL G<br>SENSOR                                             |
| CALIBRATION OF PRESSURE SENSOR                                                             |
| FUNCTION DIAGNOSIS13                                                                       |
| VDC13System Diagram13System Description13Component Parts Location13Component Description16 |
| TCS17System Diagram17System Description17Component Parts Location17                        |

| Component Description20                                                                                                   | BR          |
|----------------------------------------------------------------------------------------------------|-------------|
| ABS21System Diagram21System Description21Component Parts Location21Component Description24                                | G           |
| EBD25System Diagram25System Description25Component Parts Location25Component Description28                                | I           |
| DIAGNOSIS SYSTEM [ABS ACTUATOR<br>AND ELECTRIC UNIT (CONTROL UNIT)]29<br>CONSULT-III Function                             | J           |
| COMPONENT DIAGNOSIS                                                                                                    | Κ           |
| C1101, C1102, C1103, C1104 WHEEL SEN-<br>SOR                                                                              | L           |
| C1105, C1106, C1107, C1108 WHEEL SEN-<br>SOR                                                                              | N<br>O<br>P |
| C1109 POWER AND GROUND SYSTEM41<br>Description41<br>DTC Logic41<br>Diagnosis Procedure41<br>Special Repair Requirement 42 |             |

# C1110, C1170 ABS ACTUATOR AND ELEC-

| <pre>FRIC UNIT (CONTROL UNIT)</pre> | 43 |
|-------------------------------------|----|
| Description                         | 43 |
| DTC Logic                           | 43 |
| Diagnosis Procedure                 | 43 |
| Special Repair Requirement          | 43 |

# C1111 ABS MOTOR, MOTOR RELAY SYS-

| ТЕМ                        | 44 |
|----------------------------|----|
| Description                | 44 |
| DTC Logic                  | 44 |
| Diagnosis Procedure        | 44 |
| Component Inspection       | 45 |
| Special Repair Requirement | 45 |

# C1113, C1145, C1146 YAW RATE/SIDE/DE-

| CEL G SENSOR               | 46 |
|----------------------------|----|
| Description                | 46 |
| DTC Logic                  | 46 |
| Diagnosis Procedure        | 46 |
| Component Inspection       | 47 |
| Special Repair Requirement | 48 |
|                            |    |

# C1115 WHEEL SENSOR ..... 49

| Description                | . 49 |
|----------------------------|------|
| DTC Logic                  | . 49 |
| Diagnosis Procedure        | . 49 |
| Component Inspection       | . 51 |
| Special Repair Requirement | . 51 |
|                            |      |

# C1116 STOP LAMP SWITCH52Description52DTC Logic52Diagnosis Procedure52Component Inspection53Special Repair Requirement53

| C1120, C1122, C1124, C1126 IN ABS SOL | 54 |
|---------------------------------------|----|
| Description                           | 54 |
| DTC Logic                             | 54 |
| Diagnosis Procedure                   | 54 |
| Component Inspection                  | 55 |
| Special Repair Requirement            | 55 |

#### C1121, C1123, C1125, C1127 OUT ABS SOL.. 57 Description 57 DTC Logic 57 Diagnosis Procedure 57 Component Inspection 58 Special Repair Requirement 58

#### 

|                               | υ |
|-------------------------------|---|
| DTC Logic                     | 0 |
| Diagnosis Procedure           | 0 |
| Special Repair Requirement 60 | 0 |
|                               |   |

#### 

| Di<br>Co<br>Sp                                                                                                    | agnosis Procedure6<br>omponent Inspection6<br>becial Repair Requirement6                                                                                                    | 2<br>3<br>3                                                                                                    |
|----------------------------------------------------------------------------------------------------|----------------------------------------------------------------------------------------------------|----------------------------------------------------------------------------------------------------|
| <b>C1</b> 1                                                                                                    |                                                                                                    |                                                                                                    |
|                                                                                                    | escription                                                                                                    |                                                                                                    |
| ס                                                                                                    | C Logic                                                                                                    | 24<br>24                                                                                                    |
| Di                                                                                                    | agnosis Procedure                                                                                                    | 4                                                                                                    |
| C                                                                                                    | omponent Inspection                                                                                                    | 4                                                                                                    |
| Sp                                                                                                    | pecial Repair Requirement6                                                                                                    | 5                                                                                                    |
| <b>C1</b> 1                                                                                                    | 43 STEERING ANGLE SENSOR 6                                                                                                    | 6                                                                                                    |
| De                                                                                                    | escription6                                                                                                    | 6                                                                                                    |
| D                                                                                                    | C Logic6                                                                                                    | 6                                                                                                    |
| Di                                                                                                    | agnosis Procedure6                                                                                                    | 6                                                                                                    |
| C                                                                                                    | mponent Inspection6                                                                                                    | 7                                                                                                    |
| Sp                                                                                                    | ecial Repair Requirement6                                                                                                    | 7                                                                                                    |
| C11                                                                                                    | 44 INCOMPLETE STEERING ANGLE                                                                                                    | •                                                                                                    |
| <u>9</u>                                                                                                    | SOL ADJUSTIMENT                                                                                                    | <b>o</b>                                                                                                    |
| ם<br>ום                                                                                                    | C LOGIC                                                                                                    | ð<br>o                                                                                                    |
| Di<br>Sr                                                                                                    | ayriosis Flocedule                                                                                                    | 20                                                                                                    |
|                                                                                                    |                                                                                                    | 0                                                                                                    |
| C11                                                                                                    | 55 BRAKE FLUID LEVEL SWITCH                                                                                                    | 9                                                                                                    |
| De                                                                                                    | escription                                                                                                    | 9                                                                                                    |
|                                                                                                    | 6 LOGIC                                                                                                    | 9                                                                                                    |
|                                                                                                    | agriosis Procedure                                                                                                    | 9<br>70                                                                                                    |
| Sr                                                                                                    | pecial Repair Requirement 7                                                                                                    | n<br>0                                                                                                    |
| <b>C1</b> 1                                                                                                    | 60, C1161 INCOMPLETE YAW RATE/                                                                                                    |                                                                                                    |
| SID<br>D<br>Di<br>Sp                                                                                                    | E/DECEL G SENSOR CALIBRATION 7<br>TC Logic                                                                                                    | <b>'1</b><br>'1<br>'1                                                                                                    |
| D <sup>-</sup><br>Di<br>St<br><b>C1</b> 1                                                                                                    | E/DECEL G SENSOR CALIBRATION 7<br>C Logic                                                                                                    | ' <b>1</b><br>'1<br>'1                                                                                                    |
| SID<br>Di<br>Տր<br>C11<br>CA                                                                                                    | E/DECEL G SENSOR CALIBRATION       7         C Logic       7         agnosis Procedure       7         becial Repair Requirement       7         62 INCOMPLETE PRESSURE SENSOR       7         IBRATION       7                                                                                                    | <b>1</b><br>1<br>1<br>1                                                                                                    |
| SID<br>Di<br>Si<br>C11<br>CAI<br>Di                                                                                                    | E/DECEL G SENSOR CALIBRATION       7         C Logic       7         agnosis Procedure       7         becial Repair Requirement       7         62 INCOMPLETE PRESSURE SENSOR       7         IBRATION       7         scription       7                                                                                                    | <b>71</b><br>71<br>71<br><b>72</b><br>72                                                                                                    |
| SID<br>Di<br>Sr<br>C11<br>CAI<br>Di<br>CAI                                                                                                    | E/DECEL G SENSOR CALIBRATION       7         C Logic       7         agnosis Procedure       7         becial Repair Requirement       7         62 INCOMPLETE PRESSURE SENSOR       7         IBRATION       7         escription       7         C Logic       7                                                                                                    | <b>21</b><br>11<br>11<br>12<br>12<br>12<br>12<br>12<br>12<br>12<br>12<br>12<br>12<br>12                                                                                                    |
| SID<br>Di<br>Si<br>C11<br>CAI<br>Di<br>Di                                                                                                    | E/DECEL G SENSOR CALIBRATION       7         C Logic       7         agnosis Procedure       7         becial Repair Requirement       7         62 INCOMPLETE PRESSURE SENSOR       7         LIBRATION       7         C Logic       7         C Scription       7         TC Logic       7         agnosis Procedure       7         agnosis Procedure       7         agnosis Procedure       7         agnosis Procedure       7                                                                                                    | <b>1</b><br>11<br>11<br><b>2</b><br>22<br>22<br>22<br>22<br>22                                                                                                    |
| SID<br>Di<br>Sr<br>C11<br>CAI<br>Di<br>Di<br>Sr                                                                                                    | E/DECEL G SENSOR CALIBRATION       7         C Logic       7         agnosis Procedure       7         becial Repair Requirement       7         62 INCOMPLETE PRESSURE SENSOR       7         LIBRATION       7         C Logic       7         agnosis Procedure       7         becial Repair Requirement       7         becial Repair       7         becial Repair       7         becial Repair Requirement       7                                                                                                    | <b>1</b><br>1<br>1<br>1<br>2<br>2<br>2<br>2<br>2<br>2<br>2<br>2<br>2<br>2<br>2                                                                                                    |
| SID<br>Di<br>Di<br>Sf<br>C11<br>CA<br>Di<br>Di<br>Sf<br>C11                                                                                                    | E/DECEL G SENSOR CALIBRATION       7         C Logic       7         agnosis Procedure       7         becial Repair Requirement       7         62 INCOMPLETE PRESSURE SENSOR       7         IBRATION       7         escription       7         T Logic       7         agnosis Procedure       7         escription       7         Ge Logic       7         Agnosis Procedure       7         becial Repair Requirement       7         64, C1165 CV SYSTEM       7                                                                                                    | <b>1</b><br>11<br>11<br><b>2</b><br>22<br>22<br><b>3</b>                                                                                                    |
| SID<br>Di<br>Sip<br>C111<br>CAI<br>Di<br>Sip<br>C111<br>Di                                                                                                    | E/DECEL G SENSOR CALIBRATION       7         C Logic       7         agnosis Procedure       7         becial Repair Requirement       7         62 INCOMPLETE PRESSURE SENSOR       7         LIBRATION       7         escription       7         C Logic       7         agnosis Procedure       7         escription       7         Ge agnosis Procedure       7         becial Repair Requirement       7         64, C1165 CV SYSTEM       7         escription       7                                                                                                    | <b>1</b><br>11<br>11<br><b>2</b><br>22<br>22<br>22<br><b>3</b><br>3                                                                                                    |
| SID<br>Di<br>Si<br>C11<br>CAI<br>Di<br>Di<br>Si<br>C11<br>Di<br>C11<br>Di                                                                                        | E/DECEL G SENSOR CALIBRATION       7         C Logic       7         agnosis Procedure       7         becial Repair Requirement       7         62 INCOMPLETE PRESSURE SENSOR       7         IBRATION       7         C Logic       7         agnosis Procedure       7         Operation       7         C Logic       7         agnosis Procedure       7         becial Repair Requirement       7         Operating Requirement       7         Operating Repair Requirement       7         Operating Repair Requirement       7         Operating Repair Requirement       7         Operating Repair Requirement       7         Operating Repair Requirement       7         Operating Repair Requirement       7         Operating Repair Repair Repair Repair Repairement       7         Operating Repair Repairement       7         Operating Repairement       7         Operating Repairement       7         Operating Repairement       7         Operating Repairement       7         Operating Repairement       7         Operating Repairement       7         Operating Repairement </th <th><b>21</b><br/><b>1</b><br/><b>1</b><br/><b>1</b><br/><b>1</b><br/><b>1</b><br/><b>1</b><br/><b>2</b><br/><b>2</b><br/><b>2</b><br/><b>2</b><br/><b>2</b><br/><b>3</b><br/><b>3</b><br/><b>3</b><br/><b>3</b><br/><b>3</b><br/><b>3</b><br/><b>3</b><br/><b>3</b></th> | <b>21</b><br><b>1</b><br><b>1</b><br><b>1</b><br><b>1</b><br><b>1</b><br><b>1</b><br><b>2</b><br><b>2</b><br><b>2</b><br><b>2</b><br><b>2</b><br><b>3</b><br><b>3</b><br><b>3</b><br><b>3</b><br><b>3</b><br><b>3</b><br><b>3</b><br><b>3</b>                                                                           |
| SID<br>D<br>D<br>D<br>D<br>S<br>F<br>C11<br>CA<br>D<br>D<br>D<br>D<br>S<br>F<br>C11<br>D<br>O<br>D<br>D<br>D<br>D<br>D<br>D<br>D<br>D                            | E/DECEL G SENSOR CALIBRATION       7         C Logic       7         agnosis Procedure       7         becial Repair Requirement       7         62 INCOMPLETE PRESSURE SENSOR       7         LIBRATION       7         Scription       7         TC Logic       7         agnosis Procedure       7         becial Repair Requirement       7         Gecial Repair Requirement       7         becial Repair Requirement       7         becial Repair Requirement       7         64, C1165 CV SYSTEM       7         escription       7         TC Logic       7         agnosis Procedure       7         pecial Repair Requirement       7         agnosis Procedure       7         agnosis Procedure       7                                                                                                    | <b>1</b><br>11<br>11<br><b>1</b><br><b>2</b><br>22<br>22<br>22<br><b>3</b><br>3<br>3<br>3<br>3<br>3                                                                                                    |
| SID<br>D<br>D<br>S<br>F<br>C11<br>CA<br>D<br>D<br>D<br>S<br>F<br>C11<br>D<br>O<br>D<br>D<br>D<br>C<br>C<br>1                                                     | E/DECEL G SENSOR CALIBRATION       7         C Logic       7         agnosis Procedure       7         becial Repair Requirement       7         62 INCOMPLETE PRESSURE SENSOR       7         LIBRATION       7         escription       7         TC Logic       7         agnosis Procedure       7         becial Repair Requirement       7         GL Logic       7         agnosis Procedure       7         becial Repair Requirement       7         64, C1165 CV SYSTEM       7         escription       7         r Logic       7         agnosis Procedure       7         percent Repair Requirement       7         opponent Inspection       7                                                                                                    | <b>1</b><br>1<br>1<br>1<br>1<br>1<br>1<br>1<br>1<br>1<br>1<br>1<br>1<br>1<br>1<br>1<br>1<br>1<br>1                                                                                                    |
| SID<br>D<br>D<br>S<br>F<br>C11<br>CA<br>D<br>D<br>D<br>D<br>S<br>F<br>C11<br>D<br>O<br>D<br>C<br>S<br>F<br>C<br>S<br>F                                           | E/DECEL G SENSOR CALIBRATION       7         C Logic       7         agnosis Procedure       7         becial Repair Requirement       7         62 INCOMPLETE PRESSURE SENSOR       7         LIBRATION       7         escription       7         C Logic       7         agnosis Procedure       7         becial Repair Requirement       7         64, C1165 CV SYSTEM       7         escription       7         C Logic       7         agnosis Procedure       7         opponent Inspection       7         opponent Inspection       7         pecial Repair Requirement       7                                                                                                    | <b>1</b><br>1<br>1<br>1<br>1<br>1<br>1<br>1<br>1<br>1<br>2<br>2<br>2<br>2<br>2<br>2<br>2<br><b>3</b><br>3<br>3<br>3<br>3<br>4<br>4                                                                                                    |
| SID<br>Di<br>Sr<br>C11<br>CAI<br>Di<br>Sr<br>C11<br>Di<br>Ci<br>Sr<br>C11                                                                                        | E/DECEL G SENSOR CALIBRATION       7         C Logic       7         agnosis Procedure       7         becial Repair Requirement       7         62 INCOMPLETE PRESSURE SENSOR       7         LIBRATION       7         Scription       7         TC Logic       7         agnosis Procedure       7         agnosis Procedure       7         becial Repair Requirement       7         G4, C1165 CV SYSTEM       7         escription       7         T Logic       7         agnosis Procedure       7         becial Repair Requirement       7         G4, C1165 CV SYSTEM       7         pecial Repair Requirement       7         omponent Inspection       7         pecial Repair Requirement       7         opecial Repair Requirement       7         66, C1167 SV SYSTEM       7                                                                                                    | <b>1</b><br>1<br>1<br>1<br>1<br>1<br>1<br>1<br>1<br>1<br>1<br>1<br>2<br>2<br>2<br>2<br>2<br>2<br>2<br><b>3</b><br>3<br>3<br>3<br>3<br>4<br>4<br>4<br><b>5</b>                                                                                                    |
| SID<br>Di<br>Sr<br>C11<br>CAI<br>Di<br>Sr<br>C11<br>Di<br>Ca<br>Sr<br>C11                                                                                        | E/DECEL G SENSOR CALIBRATION       7         C Logic       7         agnosis Procedure       7         becial Repair Requirement       7         62 INCOMPLETE PRESSURE SENSOR       7         IBRATION       7         escription       7         7C Logic       7         agnosis Procedure       7         agnosis Procedure       7         becial Repair Requirement       7         64, C1165 CV SYSTEM       7         escription       7         TC Logic       7         agnosis Procedure       7         pecial Repair Requirement       7         64, C1165 CV SYSTEM       7         agnosis Procedure       7         pecial Repair Requirement       7         pecial Repair Requirement       7         pecial Repair Requirement       7         pecial Repair Requirement       7         pecial Repair Requirement       7         pecial Repair Requirement       7         pecial Repair Requirement       7         pecial Repair Requirement       7         pecial Repair Requirement       7         pecial Repair Requirement       7         pec                                                                                                    | <b>1</b><br>1<br>1<br>1<br>1<br>1<br>1<br>1<br>1<br><b>2</b><br>2<br>2<br>2<br>2<br>2<br>2<br><b>3</b><br>3<br>3<br>3<br>3<br>3<br>4<br>4<br>4<br><b>5</b><br>5                                                                                                    |
| SID<br>Di<br>Sip<br>C11<br>CAI<br>Di<br>Sip<br>C11<br>Di<br>Ci<br>Sip<br>C11<br>Di<br>Ci<br>Ci<br>Ci<br>Ci<br>Ci<br>Ci<br>Ci<br>Ci<br>Ci<br>Ci<br>Ci<br>Ci<br>Ci | E/DECEL G SENSOR CALIBRATION       7         C Logic       7         agnosis Procedure       7         becial Repair Requirement       7         62 INCOMPLETE PRESSURE SENSOR       7         IBRATION       7         escription       7         C Logic       7         agnosis Procedure       7         agnosis Procedure       7         becial Repair Requirement       7         64, C1165 CV SYSTEM       7         escription       7         T Logic       7         agnosis Procedure       7         opponent Inspection       7         opponent Inspection       7         opponent Inspection       7         opponent Inspection       7         opponent Inspection       7         opponent Inspection       7         opponent Inspection       7         opponent Inspection       7         opponent Inspection       7         opponent Inspection       7         opponent Inspection       7         opponent Inspection       7         opponent Inspection       7         opponent Inspection       7 <t< td=""><td><b>1</b><br/>1<br/>1<br/>1<br/>1<br/>1<br/>1<br/>1<br/>1<br/><b>2</b><br/>2<br/>2<br/>2<br/>2<br/>2<br/>2<br/>2<br/><b>3</b><br/>3<br/>3<br/>3<br/>3<br/>4<br/>4<br/>4<br/><b>5</b><br/>5<br/>5<br/>5</td></t<>                                                                                                    | <b>1</b><br>1<br>1<br>1<br>1<br>1<br>1<br>1<br>1<br><b>2</b><br>2<br>2<br>2<br>2<br>2<br>2<br>2<br><b>3</b><br>3<br>3<br>3<br>3<br>4<br>4<br>4<br><b>5</b><br>5<br>5<br>5                                                                                                    |
| SID<br>Di<br>Sf<br>C11<br>CA<br>Di<br>Sf<br>C11<br>Di<br>Sf<br>C11<br>Di<br>Ca<br>Sf<br>C11<br>Di<br>Ca<br>Sf<br>C11<br>Di<br>Ca<br>Sf<br>C11                    | E/DECEL G SENSOR CALIBRATION       7         C Logic       7         agnosis Procedure       7         becial Repair Requirement       7         62 INCOMPLETE PRESSURE SENSOR       7         IBRATION       7         escription       7         TC Logic       7         agnosis Procedure       7         agnosis Procedure       7         becial Repair Requirement       7         64, C1165 CV SYSTEM       7         escription       7         TC Logic       7         agnosis Procedure       7         opponent Inspection       7         opponent Inspection       7         opponent Inspection       7         opponent Inspection       7         opponent Inspection       7         opponent Inspection       7         opponent Inspection       7         opponent Inspection       7         opponent Inspection       7         opponent Inspection       7         opponent Inspection       7         opponent Inspection       7         opponent Inspection       7         opponent Inspection       7                                                                                                    | <b>1</b><br>1<br>1<br>1<br>1<br>1<br>1<br>1<br><b>2</b><br>2<br>2<br>2<br>2<br>2<br>2<br><b>3</b><br>3<br>3<br>3<br>3<br>4<br>4<br>4<br><b>5</b><br>5<br>5<br>5<br>5<br>5                                                                                                    |
| SID<br>Di<br>Sr<br>C11<br>CAI<br>Di<br>CA<br>Di<br>Sr<br>C11<br>Di<br>Ca<br>Sr<br>C11<br>Di<br>Ca<br>Sr<br>C11<br>Ca                                             | E/DECEL G SENSOR CALIBRATION       7         C Logic       7         agnosis Procedure       7         becial Repair Requirement       7         62 INCOMPLETE PRESSURE SENSOR       7         LIBRATION       7         Scription       7         TC Logic       7         agnosis Procedure       7         agnosis Procedure       7         becial Repair Requirement       7         64, C1165 CV SYSTEM       7         escription       7         TC Logic       7         agnosis Procedure       7         becial Repair Requirement       7         66, C1165 CV SYSTEM       7         becial Repair Requirement       7         becial Repair Requirement       7         becial Repair Requirement       7         66, C1167 SV SYSTEM       7         escription       7         recial Repair Requirement       7         agnosis Procedure       7         agnosis Procedure       7         percention       7         percention       7         becomponent Inspection       7         becomponent Inspection       7                                                                                                    | <b>1</b><br>1<br>1<br>1<br>1<br>1<br>1<br>1<br>1<br><b>2</b><br>2<br>2<br>2<br>2<br>2<br>2<br>2<br><b>3</b><br>3<br>3<br>3<br>3<br>4<br>4<br><b>5</b><br>5<br>5<br>5<br>5<br>5<br>5<br>6                                                                                                    |
| SID<br>Di<br>SF<br>C11<br>CAI<br>Di<br>Di<br>SF<br>C11<br>Di<br>Ca<br>SF<br>C11<br>Di<br>Ca<br>SF<br>C11                                                         | E/DECEL G SENSOR CALIBRATION       7         C Logic       7         agnosis Procedure       7         becial Repair Requirement       7         62 INCOMPLETE PRESSURE SENSOR       7         IBRATION       7         escription       7         T Logic       7         agnosis Procedure       7         agnosis Procedure       7         becial Repair Requirement       7         64, C1165 CV SYSTEM       7         escription       7         T Logic       7         agnosis Procedure       7         escription       7         66, C1165 CV SYSTEM       7         pecial Repair Requirement       7         opponent Inspection       7         c Logic       7         agnosis Procedure       7         pecial Repair Requirement       7         66, C1167 SV SYSTEM       7         escription       7         opponent Inspection       7         opponent Inspection       7         opponent Inspection       7         opponent Inspection       7         opponent Inspection       7         opponent Inspectio                                                                                                    | <b>1</b><br>1<br>1<br>1<br>1<br>1<br>1<br><b>2</b><br>2<br>2<br>2<br>2<br>2<br><b>3</b><br>3<br>3<br>3<br>3<br>3<br>4<br>4<br><b>5</b><br>5<br>5<br>5<br>5<br>6<br>6<br>6<br>6<br>6<br>6<br>6<br>6<br>6<br>6<br>6<br>6<br>6                                                                                             |
| SID<br>Di<br>Sf<br>C11<br>CA<br>Di<br>C11<br>Di<br>Sf<br>C11<br>Di<br>C3<br>Sf<br>C11<br>Di<br>C3<br>Sf<br>U10                                                   | E/DECEL G SENSOR CALIBRATION       7         C Logic       7         agnosis Procedure       7         becial Repair Requirement       7         62 INCOMPLETE PRESSURE SENSOR       7         IBRATION       7         escription       7         T Logic       7         agnosis Procedure       7         agnosis Procedure       7         agnosis Procedure       7         becial Repair Requirement       7         64, C1165 CV SYSTEM       7         escription       7         T Logic       7         agnosis Procedure       7         opponent Inspection       7         opponent Inspection       7         opponent Inspection       7         opponent Inspection       7         opponent Inspection       7         opponent Inspection       7         opponent Inspection       7         opponent Inspection       7         opponent Inspection       7         opponent Inspection       7         opponent Inspection       7         opponent Inspection       7         opponent Inspection       7                                                                                                    | <b>1</b><br>1<br>1<br>1<br>1<br>1<br>1<br>1<br><b>2</b><br>2<br>2<br>2<br>2<br>2<br><b>3</b><br>3<br>3<br>3<br>3<br>3<br>4<br>4<br><b>5</b><br>5<br>5<br>5<br>5<br>5<br>5<br>6<br>6<br><b>7</b><br><b>6</b><br><b>6</b><br><b>7</b><br><b>7</b><br><b>7</b><br><b>7</b><br><b>7</b><br><b>7</b><br><b>7</b><br><b>7</b> |
| SID<br>Di<br>Sf<br>C11<br>CA<br>Di<br>Sf<br>C11<br>Di<br>Ca<br>Sf<br>C11<br>Di<br>Ca<br>Sf<br>C11<br>Di<br>Ca<br>Sf<br>U10<br>Di<br>Ca<br>Sf<br>C11              | E/DECEL G SENSOR CALIBRATION       7         C Logic       7         agnosis Procedure       7         becial Repair Requirement       7         62 INCOMPLETE PRESSURE SENSOR       7         LIBRATION       7         escription       7         TC Logic       7         agnosis Procedure       7         becial Repair Requirement       7         C Logic       7         agnosis Procedure       7         becial Repair Requirement       7         64, C1165 CV SYSTEM       7         escription       7         TC Logic       7         agnosis Procedure       7         omponent Inspection       7         becial Repair Requirement       7         66, C1167 SV SYSTEM       7         escription       7         rC Logic       7         agnosis Procedure       7         omponent Inspection       7         pecial Repair Requirement       7         opponent Inspection       7         opponent Inspection       7         opponent Inspection       7         opponent Inspection       7         opponent In                                                                                                    | <b>1</b><br>1<br>1<br>1<br>1<br>1<br>1<br>1<br><b>2</b><br>2<br>2<br>2<br>2<br>2<br><b>3</b><br>3<br>3<br>3<br>3<br>4<br>4<br><b>5</b><br>5<br>5<br>5<br>5<br>5<br>6<br>6<br><b>7</b><br>7<br>7<br>7<br>7<br>7<br>7<br>7<br>7<br>7<br>7<br>7<br>7<br>7                                                                  |

| Diagnosis Procedure<br>Special Repair Requirement    | 77<br>77              |
|------------------------------------------------------|-----------------------|
| POWER SUPPLY AND GROUND CIRCUIT<br>Description       | <b>78</b><br>78       |
| Diagnosis Procedure                                  | 78                    |
| PARKING BRAKE SWITCH                                 | 80                    |
| Component Function Check                             | 80                    |
| Component Inspection                                 | 80                    |
| VDC OFF SWITCH                                       | 82                    |
| Description                                          | 82                    |
| Component Function Check                             | 82                    |
| Diagnosis Procedure                                  | 82                    |
|                                                      | 83                    |
| ABS WARNING LAMP                                     | 84                    |
| Component Function Check                             | 84<br>04              |
| Diagnosis Procedure                                  | 84                    |
|                                                      |                       |
| BRAKE WARNING LAMP                                   | 85                    |
| Description                                          | 85                    |
| Diagnosis Procedure                                  | 85                    |
|                                                      |                       |
| VDC OFF INDICATOR LAMP                               | 86                    |
| Component Function Check                             | 08<br>88              |
| Diagnosis Procedure                                  | 86                    |
|                                                      |                       |
| SLIP INDICATOR LAWP                                  | 87                    |
| Component Function Check                             | 87                    |
| Diagnosis Procedure                                  | 87                    |
| ECU DIAGNOSIS                                        | 88                    |
| ABS ACTUATOR AND ELECTRIC UNIT                       |                       |
| (CONTROL UNIT)                                       | 88                    |
| Reference Value                                      | 88                    |
| Wiring Diagram -BRAKE CONTROL SYSTEM                 | 91                    |
| Fail-Safe                                            | . 101                 |
| DTC No. Index                                        | . 102                 |
| SYMPTOM DIAGNOSIS                                    | . 104                 |
| EXCESSIVE ABS FUNCTION OPERATION                     |                       |
| FREQUENCY                                            | . 104                 |
| Diagnosis Procedure                                  | . 104                 |
|                                                      | 10E                   |
| Diagnosis Procedure                                  | . 105                 |
| THE BRAKING DISTANCE IS LONG                         | 106                   |
| Diagnosis Procedure                                  | . 106                 |
|                                                      |                       |
| ABS FUNCTION DOES NOT OPERATE<br>Diagnosis Procedure | . <b>. 107</b><br>107 |
|                                                      |                       |

| 77<br>77                               | PEDAL VIBRATION OR ABS OPERATION<br>SOUND OCCURS                                                                   | 08 A               |
|----------------------------------------|----------------------------------------------------------------------------------------------------|--------------------|
| 78<br>78<br>78                         | VEHICLE JERKS DURING VDC/TCS/ABS<br>CONTROL                                                                        | )9 <sup>B</sup>    |
| <b>80</b><br>80                        | Diagnosis Procedure10                                                                                              | )9<br>I <b>0</b> C |
| 80<br>80                               | Description11                                                                                                    | 10                 |
| 82                                     | PRECAUTION 11                                                                                                    | 1 <sub>D</sub>     |
| 82<br>82                               | PRECAUTIONS 11                                                                                                    | 1                  |
| 82<br>83                               | FOR USA AND CANADA11<br>FOR USA AND CANADA : Precaution for Supple-<br>mental Restraint System (SRS) "AIR BAG" and | I1 E               |
| <b>84</b><br>84                        | "SEAT BELT PRE-TENSIONER"11<br>FOR USA AND CANADA : Precaution for Proce-                                          | I1 BR              |
| 84<br>84                               | dure without Cowl Top Cover11<br>FOR USA AND CANADA : Precaution for Brake<br>System                               | 11 G               |
| 85<br>85<br>85                         | FOR USA AND CANADA : Precaution for Brake<br>Control11                                                             | 12                 |
| 85<br><b>86</b>                        | FOR MEXICO                                                                                                    | 12                 |
| 86<br>86                               | PRE-TENSIONER"                                                                                                    | 12                 |
| 87                                     | FOR MEXICO : Precaution for Brake System11<br>FOR MEXICO : Precaution for Brake Control11                          | 13<br>13 J<br>13   |
| 87<br>87                               | ON-VEHICLE REPAIR 11                                                                                               | 14<br>K            |
| 07                                     | WHEEL SENSOR 11                                                                                                    | 14                 |
| 88                                     | FRONT WHEEL SENSOR11<br>FRONT WHEEL SENSOR : Exploded View11<br>FRONT WHEEL SENSOR : Removal and Instal-           | <b> 4</b> ∟<br> 4  |
| 88<br>91<br>101                        | lation11 REAR WHEEL SENSOR11                                                                                       | 14<br>M            |
| 102                                    | REAR WHEEL SENSOR : Exploded View                                                                                  | 15<br>15 N         |
| 104                                    | SENSOR ROTOR                                                                                                    | 16                 |
| <b>104</b><br>104<br><b>105</b><br>105 | FRONT SENSOR ROTOR                                                                                                 | 16<br>16<br>16 P   |
| <b>106</b><br>106<br><b>107</b>        | REAR SENSOR ROTOR11<br>REAR SENSOR ROTOR : Exploded View11<br>REAR SENSOR ROTOR : Removal and Installa-<br>tion11  | 1 <b>6</b><br>16   |

| ABS ACTUATOR AND ELECTRIC | C UNIT |
|---------------------------|--------|
| (CONTROL UNIT)            | 117    |
| Exploded View             | 117    |
| Removal and Installation  | 117    |
| G SENSOR                  | 119    |

| Exploded View            | 119 |
|--------------------------|-----|
| Removal and Installation | 119 |
|                          |     |
| STEERING ANGLE SENSOR    |     |
|                          |     |
| Exploded View            | 120 |

# BASIC INSPECTION DIAGNOSIS AND REPAIR WORK FLOW

Work Flow

PRECAUTIONS FOR DIAGNOSIS

Adjustment of Steering Angle Sensor

If steering angle sensor, steering system parts, suspension system parts, ABS actuator and electric unit (control unit) or tires have been replaced, or if wheel alignment has been adjusted, be sure to adjust neutral position of steering angle sensor before driving. Refer to <u>BRC-9</u>, <u>"ADJUSTMENT OF STEERING ANGLE</u> <u>SENSOR NEUTRAL POSITION : Description</u>".

Calibration of Yaw Rate/Side/Decel G Sensor

If yaw rate/side/decel G sensor or ABS actuator and electric unit (control unit) have been replaced, be sure to calibrate yaw rate/side/decel G sensor before driving. Refer to <u>BRC-10</u>, <u>"CALIBRATION OF YAW RATE/SIDE/</u><u>DECEL G SENSOR : Description"</u>.

Calibration of Pressure Sensor

If ABS actuator and electric unit (control unit) have been replaced, be sure to calibrate pressure sensor before driving. Refer to <u>BRC-11, "CALIBRATION OF PRESSURE SENSOR : Description"</u>.

~

BRC

А

В

[VDC/TCS/ABS]

INFOID:000000003247124

Н

Κ

L

Μ

Ν

# DIAGNOSIS AND REPAIR WORK FLOW

< BASIC INSPECTION >

**OVERALL SEQUENCE** 

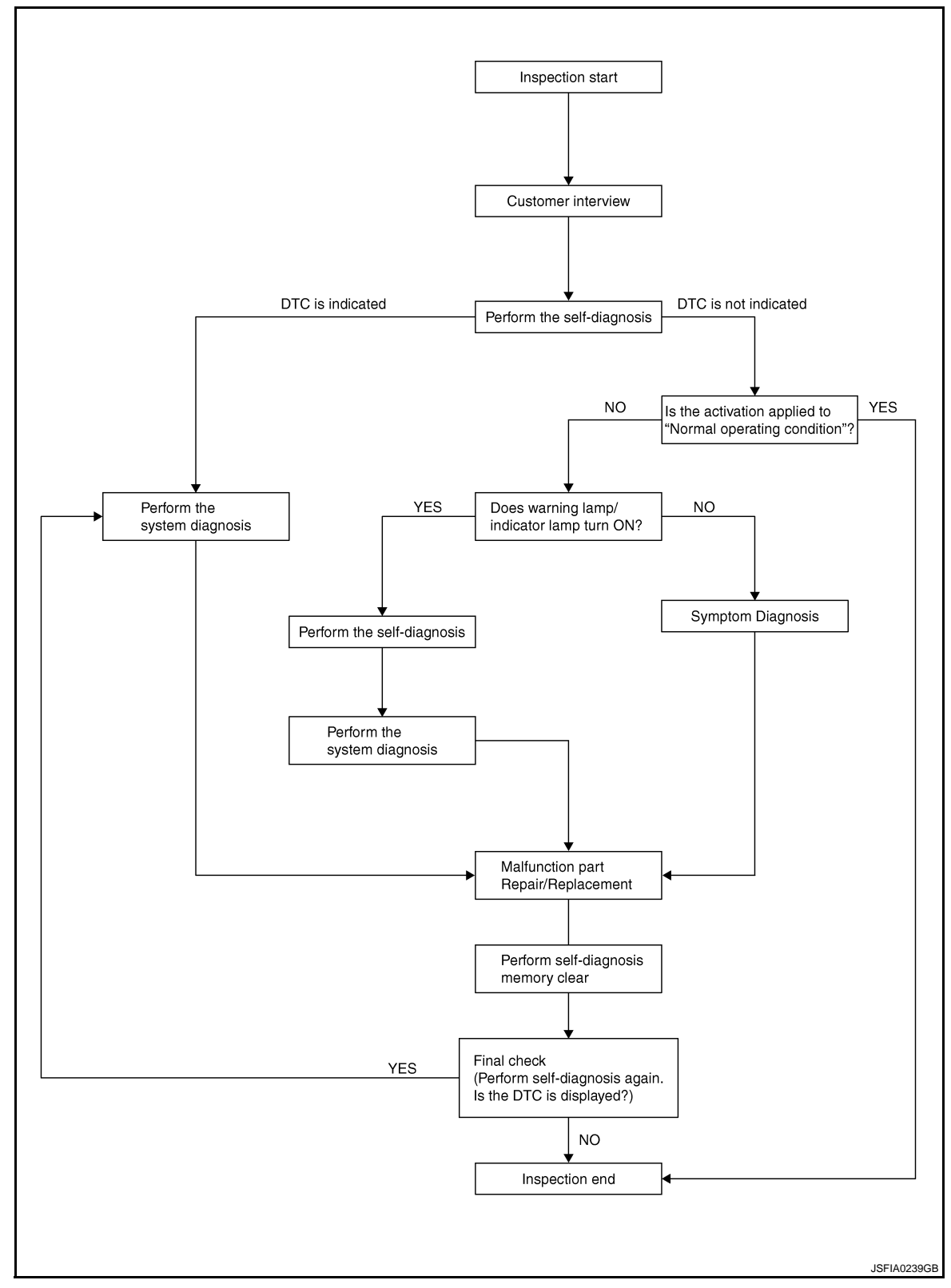

## DETAILED FLOW

# **1**.COLLECT THE INFORMATION FROM THE CUSTOMER

Get the detailed information from the customer about the symptom (the condition and the environment when the incident/malfunction occurred) using the diagnosis worksheet. Refer to <u>BRC-8</u>, "<u>Diagnostic Work Sheet</u>".

#### >> GO TO 2.

# DIAGNOSIS AND REPAIR WORK FLOW

**IVDC/TCS/ABS1** 

| < BASIC INSPECTION >                                                                                                    | [VDC/TCS/ABS]                     |
|----------------------------------------------------------------------------------------------------|-----------------------------------|
| 2.PERFORM THE SELF-DIAGNOSIS                                                                                                    |                                   |
| Check the DTC display with the self-diagnosis function.                                                                                         |                                   |
| Is there any DTC displayed?                                                                                                    |                                   |
| YES >> GO TO 3.<br>NO >> GO TO 4                                                                                                    |                                   |
| 3. PERFORM THE SYSTEM DIAGNOSIS                                                                                                    |                                   |
| Perform the diagnosis applicable to the displayed DTC. Refer to BRC-102 "DTC No                                                                 | o Index"                          |
| $\frac{1}{2}$                                                                                                    |                                   |
| >> GO TO 7.                                                                                                    |                                   |
| ${f 4}.$ CHECK THE SYMPTOM THAT IS NOT CONSIDERED A SYSTEM MALFUNCT                                                                             | ION                               |
| Check that the symptom is a normal operation that is not considered a system malfu                                                              | unction. Refer to <u>BRC-110,</u> |
| Is the symptom a normal operation?                                                                                                    |                                   |
| YES >> INSPECTION END<br>NO >> GO TO 5.                                                                                                    |                                   |
| 5. CHECK THE WARNING LAMP AND INDICATOR LAMP FOR ILLUMINATION                                                                                   |                                   |
| Check that the warning lamp and indicator lamp illuminate.                                                                                      |                                   |
| ABS warning lamp: Refer to <u>BRC-84, "Description"</u> .                                                                                       |                                   |
| <ul> <li>Brake warning lamp: Refer to <u>BRC-85, "Description"</u>.</li> <li>VDC OFF indicator lamp: Refer to BRC-86, "Description".</li> </ul> |                                   |
| <ul> <li>SLIP indicator lamp: Refer to <u>BRC-87, "Description"</u>.</li> </ul>                                                                 |                                   |
| Is ON/OFF timing normal?                                                                                                    |                                   |
| YES >> GO TO 6.<br>NO >> GO TO 2                                                                                                    |                                   |
| $6_{\rm PERFORM}$ THE DIAGNOSIS BY SYMPTOM                                                                                                    |                                   |
| Perform the diagnosis applicable to the symptom.                                                                                                |                                   |
|                                                                                                    |                                   |
| >> GO TO 7.                                                                                                    |                                   |
| <b>7</b> .REPAIR OR REPLACE THE MALFUNCTIONING PARTS                                                                                            |                                   |
| Repair or replace the specified malfunctioning parts.                                                                                           |                                   |
| >> GO TO 8.                                                                                                    |                                   |
| 8.MEMORY CLEAR                                                                                                    |                                   |
| Perform self-diagnosis memory clear.                                                                                                    |                                   |
|                                                                                                    |                                   |
| >> GO TO 9.                                                                                                    |                                   |
| 9.FINAL CHECK                                                                                                    |                                   |
| Perform the self-diagnosis again, and check that the malfunction is repaired comple                                                             | etely.                            |
| Is no other DTC present and the repair completed?                                                                                               |                                   |
| YES >> INSPECTION END                                                                                                    |                                   |
|                                                                                                    |                                   |
|                                                                                                    |                                   |

# DIAGNOSIS AND REPAIR WORK FLOW

#### < BASIC INSPECTION >

# **Diagnostic Work Sheet**

INFOID:000000003247125

[VDC/TCS/ABS]

| Customer name MR/MS       | Model & Year                                                                                                    |                                                    | VIN             |                                                         |
|---------------------------|----------------------------------------------------------------------------------------------------|----------------------------------------------------|-----------------|---------------------------------------------------------|
| Engine #                  | Trans.                                                                                                    |                                                    | Mileage         |                                                         |
| Incident Date             | Manuf. Date                                                                                                    |                                                    | In Service Date | e                                                       |
| Symptoms                  | <ul> <li>Noise and vibration         <ul> <li>(from engine compartment)</li> <li>Noise and vibration                 (from axle)</li> </ul> </li> </ul>            | Warning / Indicator activate                       |                 | Firm pedal operation<br>Large stroke pedal<br>operation |
|                           | TCS does not work<br>(Rear wheels slip when<br>accelerating)                                                                                                    | ABS does not work<br>(Wheels lock when<br>braking) |                 | Lack of sense of acceleration                           |
| Engine conditions         | □ When starting □ After starting                                                                                                    |                                                    |                 |                                                         |
| Road conditions           | Low friction road (□Snow □Gravel □Other)     Bumps / potholes                                                                                                    |                                                    |                 |                                                         |
| Driving conditions        | □ Full-acceleration<br>□ High speed cornering<br>□ Vehicle speed: Greater than 10 km/h (6 MPH)<br>□ Vehicle speed: 10 km/h (6 MPH) or less<br>□ Vehicle is stopped |                                                    |                 |                                                         |
| Applying brake conditions | □ Suddenly<br>□ Gradually                                                                                                    |                                                    |                 |                                                         |
| Other conditions          | Operation of electrical equipment     Shift change     Other descriptions                                                                                          |                                                    |                 |                                                         |

SFIA3265E

#### < BASIC INSPECTION >

# INSPECTION AND ADJUSTMENT ADJUSTMENT OF STEERING ANGLE SENSOR NEUTRAL POSITION

# ADJUSTMENT OF STEERING ANGLE SENSOR NEUTRAL POSITION : Description

INFOID:000000003247126 B

А

Κ

[VDC/TCS/ABS]

×: Required -: Not required

When doing work that applies to the list below, make sure to adjust neutral position of steering angle sensor before running vehicle.

|                                                                   |                                                      | -   |
|-------------------------------------------------------------------|------------------------------------------------------|-----|
| Situation                                                         | Adjustment of steering angle sensor neutral position | -   |
| Removing/Installing ABS actuator and electric unit (control unit) |                                                      | D   |
| Replacing ABS actuator and electric unit (control unit)           | ×                                                    | _   |
| Removing/Installing steering angle sensor                         | ×                                                    | _   |
| Replacing steering angle sensor                                   | ×                                                    | E   |
| Removing/Installing steering components                           | ×                                                    | -   |
| Replacing steering components                                     | ×                                                    | BRO |
| Removing/Installing suspension components                         | ×                                                    |     |
| Replacing suspension components                                   | ×                                                    | _   |
| Change tires to new ones                                          | _                                                    | G   |
| Tire rotation                                                     | _                                                    | _   |
| Adjusting wheel alignment                                         | ×                                                    | - н |

# ADJUSTMENT OF STEERING ANGLE SENSOR NEUTRAL POSITION : Special Repair Requirement

# ADJUSTMENT OF STEERING ANGLE SENSOR NEUTRAL POSITION CAUTION:

To adjust neutral position of steering angle sensor, make sure to use CONSULT-III (Adjustment cannot be done without CONSULT-III)

**1.**ALIGN THE VEHICLE STATUS

Stop the vehicle with front wheels in straight-ahead position.

#### >> GO TO 2.

## 2. PERFORM THE NEUTRAL POSITION ADJUSTMENT FOR THE STEERING ANGLE SENSOR

| 1. | On the CONSULT-III screen, touch "WORK SUPPORT" and "ST ANGLE SENSOR ADJUSTMENT" in | NЛ  |
|----|-------------------------------------------------------------------------------------|-----|
| 2. | order.<br>Touch "START".                                                            | IVI |
|    | CAUTION:                                                                            |     |
|    | Do not touch steering wheel while adjusting steering angle sensor.                  | N   |
| 3. | After approximately 10 seconds, touch "END".                                        |     |
|    | NOTE:                                                                               |     |
|    | After approximately 60 seconds, it ends automatically.                              | ~   |
| 4. | Turn the ignition switch OFF, then turn it ON again.                                | 0   |
|    | CAUTION:                                                                            |     |
|    | Be sure to perform above operation.                                                 |     |
|    |                                                                                     | Ρ   |
|    | >> GO TO 3.                                                                         |     |

**3.**CHECK DATA MONITOR

1. Run the vehicle with front wheels in straight-ahead position, then stop.

2. Select "STR ANGLE SIG" in "DATA MONITOR" and check steering angle sensor signal.

STR ANGLE SIG  $: 0\pm 2.5^{\circ}$ 

< BASIC INSPECTION >

**IVDC/TCS/ABS1** 

Is the steering angle within the specified range?

YES >> GO TO 4.

NO >> Perform the neutral position adjustment for the steering angle sensor again, GO TO 1.

**4.**ERASE THE SELF-DIAGNOSIS MEMORY

Erase the self-diagnosis memories of the ABS actuator and electric unit (control unit) and ECM.

ABS actuator and electric unit (control unit): Refer to <u>BRC-29, "CONSULT-III Function".</u>

• ECM: Refer to EC-102, "Diagnosis Description".

Are the memories erased?

YES >> INSPECTION END

NO >> Check the items indicated by the self-diagnosis.

CALIBRATION OF YAW RATE/SIDE/DECEL G SENSOR

# CALIBRATION OF YAW RATE/SIDE/DECEL G SENSOR : Description

INFOID:00000003247292

×: Required -: Not required

When doing work that applies to the list below, make sure to calibration of yaw rate/side/decel G sensor before running vehicle.

| Situation                                                         | Calibration of yaw rate/side/decel G sensor |
|-------------------------------------------------------------------|---------------------------------------------|
| Removing/Installing ABS actuator and electric unit (control unit) | ×                                           |
| Replacing ABS actuator and electric unit (control unit)           | ×                                           |
| Removing/Installing steering components                           | _                                           |
| Removing/Installing suspension components                         | _                                           |
| Change tires to new ones                                          | _                                           |
| Tire rotation                                                     | _                                           |
| Adjusting wheel alignment                                         | _                                           |
| Removing/Installing yaw rate/side/decel G sensor                  | ×                                           |
| Replacing yaw rate/side/decel G sensor                            | ×                                           |

# CALIBRATION OF YAW RATE/SIDE/DECEL G SENSOR : Special Repair Requirement

INFOID:000000003247293

## CALIBRATION OF YAW RATE/SIDE/DECEL G SENSOR **CAUTION:**

- To calibrate yaw rate/side/decel G sensor, make sure to use CONSULT-III. (Calibration cannot be done without CONSULT-III.)
- Perform the G sensor calibration only with the vehicle parked on level surface.

#### **1.**ALIGN THE VEHICLE STATUS

Stop the vehicle with front wheels in straight-ahead position. **CAUTION:** 

- Keep all tires inflated to correct pressures. Adjust the tire pressure to the specified pressure value.
- Check that there is specified-load in vehicle other than the driver (or equivalent weight placed in driver's position).

>> GO TO 2.

2.PERFORM THE CALIBRATION OF YAW RATE/SIDE/DECEL G SENSOR

- 1. On the CONSULT-III screen, touch "WORK SUPPORT" and "DECEL G SEN CALIBRATION" in order.
- Touch "START". 2.
- After approximately 10 seconds, touch "END". 3. NOTE:

After approximately 60 seconds, it ends automatically.

Turn the ignition switch OFF, then turn it ON again. 4. CAUTION: Be sure to perform above operation.

< BASIC INSPECTION >

| 3: CHECK DATA MONITOR       3: CHECK DATA MONITOR         1: Run the vehicle with front wheels in straight-ahead position, then stop.       8: Select "DECEL G-SEN" in "DATA MONITOR" and check yaw rate/side/decel G sensor signal.       0: C         DECEL G-SEN : :::0.08 G       C         Is the vaw rate/side/decel G within the specified range?       C         YES >> SO TO 4.       C         NO >> Perform the calibration of yaw rate/side/decel G sensor again, GO TO 1.       0         4:ERASE THE SELF-DIAGNOSIS MEMORY       E         Erase the self-diagnosis memories of the ABS actuator and electric unit (control unit) and ECM.       E         + CM: Refer to EC::02Diagnosis Description'.       E         Mo >> Perform the calibration of yaw rate/side/decel G sensor again, GO TO 1.       E         A: ERASE THE SELF-DIAGNOSIS MEMORY       E         Erase the self-diagnosis memories of the ABS actuator and electric unit (control unit); Refer to BRC::29. "CONSULT-III Function".       E         CALIBRATION OF PRESSURE SENSOR       C       C         Mon doing work that applies to the list below, make sure to calibrate pressure sensor before sensor       Required ~ Not required         Removing/installing ABS actuator and electric unit (control unit)       —       Required ~ Not required         Replacing brake components       —       —       _         Removing/installing ABS actuator and elect                                                                                                    | 00.70.0                                                                                                    |                                                                                                    | Δ   |
|----------------------------------------------------------------------------------------------------|----------------------------------------------------------------------------------------------------|----------------------------------------------------------------------------------------------------|-----|
| S.CHECK DAIA MONITOR       I. Run the vehicle with front wheels in straight-ahead position, then stop.       II. Run the vehicle with front wheels in straight-ahead position, then stop.       III.         2. Select "DECEL G-SEN : ±0.08 G       III.       III.       IIII.       IIII.       IIII.       IIII.       IIII.       IIII.       IIII.       IIII.       IIII.       IIII.       IIII.       IIIIIIIIIIIIIIIIIIIIIIIIIIIIIIIIIIII                                                                                                    | >> GO TO 3.                                                                                                    |                                                                                                    |     |
| 1. Run the vehicle with front wheels in straight-ahead position, then stop.       B         2. Select "DECEL G-SEN" in "DATA MONITOR" and check yaw rate/side/decel G sensor signal.       C         DECEL G-SEN : ±0.08 G       C         Is the yaw rate/side/decel G within the specified range?       C         YES >> GO TO 4.       D         NO >> Perform the calibration of yaw rate/side/decel G sensor again, GO TO 1.       D         4.ERASE THE SELF-DIAGNOSIS MEMORY       D         Frase the self-diagnosis memories of the ABS actuator and electric unit (control unit) and ECM.       E         * ABS actuator and electric unit (control unit): Refer to BRC-29. "CONSULT-III Function".       E         * ECM: Refer to EC-102. "Diagnosis Description."       E         YES >> NOPECTION END       C         NO >> Check the items indicated by the self-diagnosis.       C         CALIBRATION OF PRESSURE SENSOR       Calibration of pressure sensor       e         When doing work that applies to the list below, make sure to calibrate pressure sensor before running vehicle.       I       Requiseid ABS actuator and electric unit (control unit)       =       .         Replacing ABS actuator and electric unit (control unit)       =       .       .       .       .       .       .       .       .       .       .       .       .       .       . <td< td=""><td colspan="2">J.CHECK DATA MONITOR</td><td></td></td<>                                                                                                    | J.CHECK DATA MONITOR                                                                                                    |                                                                                                    |     |
| DECEL G-SEN: ::008 G       C         Is the year rate/side/decel G within the specified range?       C         YES: >> S0 T04.       C         No: >> Perform the calibration of yaw rate/side/decel G sensor again, GO T0 1.       D         4.ERASE THE SELF-DIAGNOSIS MEMORY       C         Erase the self-diagnosis memories of the ABS actuator and electric unit (control unit), and ECM.       ABS actuator and electric unit (control unit). Refer to BRC-29. "CONSULT-III Function".         * Bit Refer to EC-102. "Diagnosis Description".       BRC         When the items indicated by the self-diagnosis.       CALIBRATION OF PRESSURE SENSOR         CALIBRATION OF PRESSURE SENSOR: Description       C         When doing work that applies to the list below, make sure to calibrate pressure sensor before running vehicle Required -: Not required       Immoving/installing base actuator and electric unit (control unit)         Replacing ABS actuator and electric unit (control unit)       ×       Required -: Not required         Replacing ABS actuator and electric unit (control unit)       ×       Required -: Not required         Replacing base components       -       -       -         Performing air bloading from bake piping       -       -       K         CALIBRATION OF PRESSURE SENSOR       Special Repair Requirement       Vecconseconcent         Replacing braske fluid       -       -                                                                                                    | <ol> <li>Run the vehicle with front wheels in straight-ahead</li> <li>Select "DECEL G-SEN" in "DATA MONITOR" and</li> </ol>                                                                                      | <ol> <li>Run the vehicle with front wheels in straight-ahead position, then stop.</li> <li>Select "DECEL G-SEN" in "DATA MONITOR" and check yaw rate/side/decel G sensor signal.</li> </ol> |     |
| Is the year rate/side/decel G within the specified range? YES >> GO TO 4. NO >> Perform the calibration of year rate/side/decel G sensor again, GO TO 1. 4. ERASE THE SELF-DIAGNOSIS MEMORY Trase the self-diagnosis memories of the ABS actuator and electric unit (control unit) and ECM. ABS actuator and electric unit (control unit): Refer to <u>BRC-29. "CONSULT-III Function"</u> . ECM: Refer to <u>EC-102. "Diagnosis Description"</u> . Alte memories areased? YES >> INSPECTION END NO >> Check the items indicated by the self-diagnosis. CALIBRATION OF PRESSURE SENSOR : Description When doing work that applies to the list below, make sure to calibrate pressure sensor federer unning vehicle. No required - Not required No actuator and electric unit (control unit) -  Replacing ABS actuator and electric unit (control unit) Removing/Installing brake components Removing/Installing brake components Removing/Installing brake components Removing/Installing brake components Removing/Installing brake components Removing/Installing brake components Removing/Installing brake components Replacing brake fluid CALIBRATION OF PRESSURE SENSOR : Special Repair Requirement Replacing brake fluid Replacing brake fluid Replacing brake fluid Replacing brake sensor calibration with the vehicle stopped. Replacing brake fluid Replacing brake fluid Repressure sensor calibration with the vehicle stopped. Repressure sensor calibration with the vehicle stopped. Repressure sensor calibration with the vehicle stopped. Repressure sensor calibration of PRESSURE SENSOR Repressure sensor calibration without CONSULT-III. Perform the pressure sensor calibration with the vehicle stopped. Repress the brake pedia during the pressure sensor calibration. Perform the pressure sensor calibration with the vehicle stopped. Repress the brake pedia during the pressure sensor calibration. Perform the consult of the seconds, touch "WORK SUPPORT" and "PRESS SEN CALIBRATION" in order. Repress the pressure sensor calibration with the vehicle stopped. Repressed to the above operation. R | DECEL G-SEN : ±0.08 G                                                                                                    |                                                                                                    | С   |
| YES       >> GO TO 4.       Image: Control of the absorbed of the absorbed of                                                              | Is the yaw rate/side/decel G within the specified range?                                                                                                    | 2                                                                                                    | 0   |
| NO       >> Perform the calibration of yaw rate/side/decel is sensor again, GO TO 1.       Image: Control 1.         4. ERASE THE SELF-DIAGNOSIS MEMORY       Image: Control 1.       Image: Control 1.       Image: Contred: 1.       Image: Contrel 1. <td>YES &gt;&gt; GO TO 4.</td> <td></td> <td></td>                                                                                                    | YES >> GO TO 4.                                                                                                    |                                                                                                    |     |
| 41. ERASE THE SELL-DIAGNOSIS MEMORY         Frase the self-diagnosis memories of the ABS actuator and electric unit (control unit) and ECM.         ABS actuator and electric unit (control unit): Refer to <u>ERC-29. "CONSULT-III Function".</u> ECM: Refer to EC-102. "Diagnosis Description".         Are the memories erased?         YES >> INSPECTION END         NO >> Check the items indicated by the self-diagnosis.         CALIBRATION OF PRESSURE SENSOR         CALIBRATION OF PRESSURE SENSOR : Description         When doing work that applies to the list below, make sure to calibrate pressure sensor before running wehicle.                                                                                                    | NO >> Perform the calibration of yaw rate/side/de                                                                                                    | cel G sensor again, GO TO 1.                                                                                                    | D   |
| Erase the self-diagnosis memories of the ABS actuator and electric unit (control unit) and ECM. ABS actuator and electric unit (control unit) Refer to <u>BRC-29</u> . "CONSULT-III Function".  ECM: Refer to <u>EC-102</u> . "Diagnosis Description".  Are the memories erased? YES >> INSPECTION END NO >> Check the items indicated by the self-diagnosis.  CALIBRATION OF PRESSURE SENSOR CALIBRATION OF PRESSURE SENSOR: Description When doing work that applies to the list below, make sure to calibrate pressure sensor before running vehicle.                                                                                                    | 4.ERASE THE SELF-DIAGNOSIS MEMORY                                                                                                    |                                                                                                    |     |
| Are the memories erased?       YES       >> INSPECTION END       BROWNERS         YSS       >> Check the items indicated by the self-diagnosis.       G         CALIBRATION OF PRESSURE SENSOR       Cenconconcentre       G         When doing work that applies to the list below, make sure to calibrate pressure sensor before running vehicle.                                                                                                    | <ul> <li>Erase the self-diagnosis memories of the ABS actuator</li> <li>ABS actuator and electric unit (control unit): Refer to</li> <li>ECM: Refer to <u>EC-102</u>, "<u>Diagnosis Description</u>".</li> </ul> | r and electric unit (control unit) and ECM.<br>BRC-29, "CONSULT-III Function".                                                                                                    | Е   |
| YES       >> INSPECTION END       Bit         NO       >> Check the items indicated by the self-diagnosis.       G         CALIBRATION OF PRESSURE SENSOR       Image: Calibration of pressure sensor before running vehicle.<br>                                                                                                    | Are the memories erased?                                                                                                    |                                                                                                    |     |
| NO       >>> Check the items indicated by the self-diagnosis.         CALIBRATION OF PRESSURE SENSOR       G         CALIBRATION OF PRESSURE SENSOR : Description       wroncoccessees         When doing work that applies to the list below, make sure to calibrate pressure sensor before running vehicle.                                                                                                    | YES >> INSPECTION END                                                                                                    | в.                                                                                                    | RC  |
| CALIBRATION OF PRESSURE SENSOR : Description       G         When doing work that applies to the list below, make sure to calibrate pressure sensor before running vehicle.                                                                                                    | CALIBRATION OF PRESSURE SENSOR                                                                                                    |                                                                                                    |     |
| CALIBRATION OF PRESSURE SENSOR : Description       NUTROACCONCENSENCE         When doing work that applies to the list below, make sure to calibrate pressure sensor before running vehicle.                                                                                                    | CALIBRATION OF TRESSORE SENSOR                                                                                                    | X                                                                                                    | G   |
| When doing work that applies to the list below, make sure to calibrate pressure sensor before running vehicle.       :: Required -: Not required         Image: Situation       Calibration of pressure sensor         Removing/Installing ABS actuator and electric unit (control unit)       -         Replacing ABS actuator and electric unit (control unit)       -         Replacing ABS actuator and electric unit (control unit)       -         Replacing ABS actuator and electric unit (control unit)       -         Replacing brake components       -         Performing air bleeding from brake piping       -         Replacing brake fluid       -         CALIBRATION OF PRESSURE SENSOR       M         CALIBRATION OF PRESSURE SENSOR       -         * To calibrate pressure sensor, make sure to use CONSULT-III.<br>(Calibration cannot be done without CONSULT-III.)       M         * Perform the pressure sensor calibration with the vehicle stopped.       M         • Never depress the brake pedal during the pressure sensor calibration.       -         1.PERFORM THE CALIBRATION OF PRESSURE SENSOR       M         1. On the CONSULT-III screen, touch "WORK SUPPORT" and "PRESS SEN CALIBRATION" in order.       O         2. Touch "START".       O         3. After approximately 10 seconds, touch "END".       O         4. Turn the ignition switch OFF, then turn it ON again.<br>CAUTION:<br>Always pef                                                                                                    | CALIBRATION OF PRESSURE SENSOR                                                                                                    | : Description                                                                                                    |     |
| Situation       Calibration of pressure sensor         Removing/Installing ABS actuator and electric unit (control unit)                                                                                                    | When doing work that applies to the list below, make su                                                                                                    | ure to calibrate pressure sensor before running vehicle.<br>×: Required –: Not required                                                                                                    | Η   |
| Removing/Installing ABS actuator and electric unit (control unit)       -       -         Replacing ABS actuator and electric unit (control unit)       ×         Removing/Installing brake components       -         Replacing brake components       -         Performing air bleeding from brake piping       -         Replacing brake fluid       -         CALIBRATION OF PRESSURE SENSOR       Special Repair Requirement         CALIBRATION OF PRESSURE SENSOR       -         CALIBRATION OF PRESSURE SENSOR       -         CALIBRATION OF PRESSURE SENSOR       -         CALIBRATION OF PRESSURE SENSOR       -         CALIBRATION OF PRESSURE SENSOR       -         CAUTION:       -         To calibrate pressure sensor, make sure to use CONSULT-III.       (Calibration cannot be done without CONSULT-III.)         Perform the pressure sensor calibration with the vehicle stopped.       -         • Never depress the brake pedal during the pressure sensor calibration.       1. PERFORM THE CALIBRATION OF PRESSURE SENSOR       N         1. On the CONSULT-III screen, touch "WORK SUPPORT" and "PRESS SEN CALIBRATION" in order.       -         2. Touch "START".       O         3. After approximately 10 seconds, touch "END".       -         4. Turn the ignition switch OFF, then turn it ON again.       -                                                                                                    | Situation                                                                                                    | Calibration of pressure sensor                                                                                                    |     |
| Replacing ABS actuator and electric unit (control unit)       ×         Removing/Installing brake components          Replacing brake components          Performing air bleeding from brake piping          Replacing brake fluid          CALIBRATION OF PRESSURE SENSOR : Special Repair Requirement       Information and the product of the pressure sensor, make sure to use CONSULT-III.         (Calibration cannot be done without CONSULT-III.)       M         • To calibrate pressure sensor, make sure to use CONSULT-III.       M         (Calibration cannot be done without CONSULT-III.)       M         • Perform the pressure sensor calibration with the vehicle stopped.       N         • Never depress the brake pedal during the pressure sensor calibration.       1. PERFORM THE CALIBRATION OF PRESSURE SENSOR       N         1. On the CONSULT-III screen, touch "WORK SUPPORT" and "PRESS SEN CALIBRATION" in order.       0         2. Touch "START".       0         3. After approximately 10 seconds, touch "END".       0         4. Turn the ignition switch OFF, then turn it ON again.       CAUTION:         Always perform the above operation.       P         >> GO TO 2.       2.CHECK DATA MONITOR                                                                                                    | Removing/Installing ABS actuator and electric unit (control unit)                                                                                                    | _                                                                                                    |     |
| Removing/Installing brake components       -         Replacing brake components       -         Performing air bleeding from brake piping       -         Replacing brake fluid       -         K       CALIBRATION OF PRESSURE SENSOR : Special Repair Requirement         CALIBRATION OF PRESSURE SENSOR       MF000000000000000000000000000000000000                                                                                                    | Replacing ABS actuator and electric unit (control unit)                                                                                                    | ×                                                                                                    |     |
| Replacing brake components       -       -       -         Performing air bleeding from brake piping       -       -       K         Replacing brake fluid       -       K         CALIBRATION OF PRESSURE SENSOR : Special Repair Requirement       MF000000000000000000000000000000000000                                                                                                    | Removing/Installing brake components                                                                                                    | _                                                                                                    |     |
| Performing air bleeding from brake piping       -         Replacing brake fluid       -         CALIBRATION OF PRESSURE SENSOR       Improvide the second second seco                                                                                                    | Replacing brake components                                                                                                    |                                                                                                    | J   |
| Replacing brake fluid       —       K         CALIBRATION OF PRESSURE SENSOR       Special Repair Requirement       MFORE 2000000000000000000000000000000000000                                                                                                    | Performing air bleeding from brake piping                                                                                                    |                                                                                                    |     |
| CALIBRATION OF PRESSURE SENSOR : Special Repair Requirement       INFORMATION OF PRESSURE SENSOR         CAUTION:       • To calibrate pressure sensor, make sure to use CONSULT-III. (Calibration cannot be done without CONSULT-III.)       M         • Perform the pressure sensor calibration with the vehicle stopped.       • Never depress the brake pedal during the pressure sensor calibration.       M         1. PERFORM THE CALIBRATION OF PRESSURE SENSOR       N         1. On the CONSULT-III screen, touch "WORK SUPPORT" and "PRESS SEN CALIBRATION" in order.       O         2. Touch "START".       O         3. After approximately 10 seconds, touch "END".       O         4. Turn the ignition switch OFF, then turn it ON again. CAUTION:       Always perform the above operation.         >> GO TO 2.       >         2. CHECK DATA MONITOR       O                                                                                                    | Replacing brake fluid                                                                                                    | _                                                                                                    | Κ   |
| CALIBRATION OF PRESSURE SENSOR       L         Outlion:       • To calibrate pressure sensor, make sure to use CONSULT-III. (Calibration cannot be done without CONSULT-III.)       M         • Perform the pressure sensor calibration with the vehicle stopped.       • Never depress the brake pedal during the pressure sensor calibration.       M         1. PERFORM THE CALIBRATION OF PRESSURE SENSOR       N         1. On the CONSULT-III screen, touch "WORK SUPPORT" and "PRESS SEN CALIBRATION" in order.       0         2. Touch "START".       0         3. After approximately 10 seconds, touch "END".       0         4. Turn the ignition switch OFF, then turn it ON again. CAUTION:       P         >> GO TO 2.       >         2. CHECK DATA MONITOR       P                                                                                                    | CALIBRATION OF PRESSURE SENSOR                                                                                                    | : Special Repair Requirement INFOID:000000004684883                                                                                                    |     |
| CAUTION:         • To calibrate pressure sensor, make sure to use CONSULT-III.<br>(Calibration cannot be done without CONSULT-III.)       M         • Perform the pressure sensor calibration with the vehicle stopped.       • Never depress the brake pedal during the pressure sensor calibration.         1. PERFORM THE CALIBRATION OF PRESSURE SENSOR       N         1. On the CONSULT-III screen, touch "WORK SUPPORT" and "PRESS SEN CALIBRATION" in order.       N         2. Touch "START".       O         3. After approximately 10 seconds, touch "END".       O         4. Turn the ignition switch OFF, then turn it ON again.<br>CAUTION:<br>Always perform the above operation.       P         >> GO TO 2.       P         2. CHECK DATA MONITOR       CAUTION:                                                                                                    | CALIBRATION OF PRESSURE SENSOR                                                                                                    |                                                                                                    | L   |
| <ul> <li>To calibrate pressure sensor, make sure to use CONSULT-III.<br/>(Calibration cannot be done without CONSULT-III.)</li> <li>Perform the pressure sensor calibration with the vehicle stopped.</li> <li>Never depress the brake pedal during the pressure sensor calibration.</li> <li>PERFORM THE CALIBRATION OF PRESSURE SENSOR</li> <li>On the CONSULT-III screen, touch "WORK SUPPORT" and "PRESS SEN CALIBRATION" in order.</li> <li>Touch "START".</li> <li>After approximately 10 seconds, touch "END".</li> <li>Turn the ignition switch OFF, then turn it ON again.<br/>CAUTION:<br/>Always perform the above operation.</li> <li>SGO TO 2.</li> <li>CHECK DATA MONITOR</li> </ul>                                                                                                    | CAUTION:                                                                                                    |                                                                                                    |     |
| <ul> <li>Perform the pressure sensor calibration with the vehicle stopped.</li> <li>Never depress the brake pedal during the pressure sensor calibration.</li> <li>1. PERFORM THE CALIBRATION OF PRESSURE SENSOR</li> <li>N</li> <li>1. On the CONSULT-III screen, touch "WORK SUPPORT" and "PRESS SEN CALIBRATION" in order.</li> <li>2. Touch "START".</li> <li>3. After approximately 10 seconds, touch "END".</li> <li>4. Turn the ignition switch OFF, then turn it ON again.<br/>CAUTION:<br/>Always perform the above operation.</li> <li>&gt; GO TO 2.</li> <li>2.CHECK DATA MONITOR</li> </ul>                                                                                                    | • To calibrate pressure sensor, make sure to use C                                                                                                    | ONSULT-III.                                                                                                    | NЛ  |
| <ul> <li>Never depress the brake pedal during the pressure sensor calibration.         <ol> <li>PERFORM THE CALIBRATION OF PRESSURE SENSOR</li> <li>On the CONSULT-III screen, touch "WORK SUPPORT" and "PRESS SEN CALIBRATION" in order.</li> <li>Touch "START".</li> <li>After approximately 10 seconds, touch "END".</li> <li>Turn the ignition switch OFF, then turn it ON again.<br/>CAUTION:<br/>Always perform the above operation.</li> <li>SGO TO 2.</li> </ol> </li> <li>2. CHECK DATA MONITOR</li> </ul>                                                                                                    | Perform the pressure sensor calibration with the                                                                                                    | .)<br>vehicle stopped.                                                                                                    | IVI |
| 1. PERFORM THE CALIBRATION OF PRESSURE SENSOR       N         1. On the CONSULT-III screen, touch "WORK SUPPORT" and "PRESS SEN CALIBRATION" in order.       N         2. Touch "START".       3. After approximately 10 seconds, touch "END".       O         4. Turn the ignition switch OFF, then turn it ON again.       CAUTION:       O         >> GO TO 2.       >       P         2. CHECK DATA MONITOR       N       N                                                                                                    | Never depress the brake pedal during the pressu                                                                                                    | re sensor calibration.                                                                                                    |     |
| <ol> <li>On the CONSULT-III screen, touch "WORK SUPPORT" and "PRESS SEN CALIBRATION" in order.</li> <li>Touch "START".</li> <li>After approximately 10 seconds, touch "END".</li> <li>Turn the ignition switch OFF, then turn it ON again.<br/>CAUTION:<br/>Always perform the above operation.</li> <li>SGO TO 2.</li> <li>CHECK DATA MONITOR</li> </ol>                                                                                                    | <b>1.</b> PERFORM THE CALIBRATION OF PRESSURE SE                                                                                                    | ENSOR                                                                                                    | Ν   |
| <ul> <li>After approximately to seconds, touch END.</li> <li>Turn the ignition switch OFF, then turn it ON again.<br/>CAUTION:<br/>Always perform the above operation.</li> <li>&gt; GO TO 2.</li> <li>CHECK DATA MONITOR</li> </ul>                                                                                                    | <ol> <li>On the CONSULT-III screen, touch "WORK SUPPORT Touch "START".</li> <li>After approximately 10 accords, touch "END"</li> </ol>                                                                           | ORT" and "PRESS SEN CALIBRATION" in order.                                                                                                    | 0   |
| Always perform the above operation.                                                                                                    | <ul> <li>4. Turn the ignition switch OFF, then turn it ON again.</li> <li>CAUTION:</li> </ul>                                                                                                    |                                                                                                    |     |
| >> GO TO 2.<br>2.CHECK DATA MONITOR                                                                                                    | Always perform the above operation.                                                                                                    |                                                                                                    | Ρ   |
| 2. CHECK DATA MONITOR                                                                                                    | >> GO TO 2.                                                                                                    |                                                                                                    |     |
|                                                                                                    | 2. CHECK DATA MONITOR                                                                                                    |                                                                                                    |     |

Select "PRESS SENSOR" in "DATA MONITOR" and check pressure sensor signal.

< BASIC INSPECTION >

Condition

DATA MONITOR Approx. 0 bar

Brake pedal is depressed Approx. -40 - 300 bar

Is the pressure within the specified range?

YES >> GO TO 3.

Brake pedal is released

NO >> Check pressure sensor. Refer to <u>BRC-64, "Diagnosis Procedure"</u>.

**3.** ERASE THE SELF-DIAGNOSIS MEMORY

Erase the self-diagnosis memories of the ABS actuator and electric unit (control unit).

Are the memories erased?

YES >> INSPECTION END

NO >> Check the items indicated by the self-diagnosis.

# FUNCTION DIAGNOSIS

# System Diagram

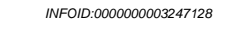

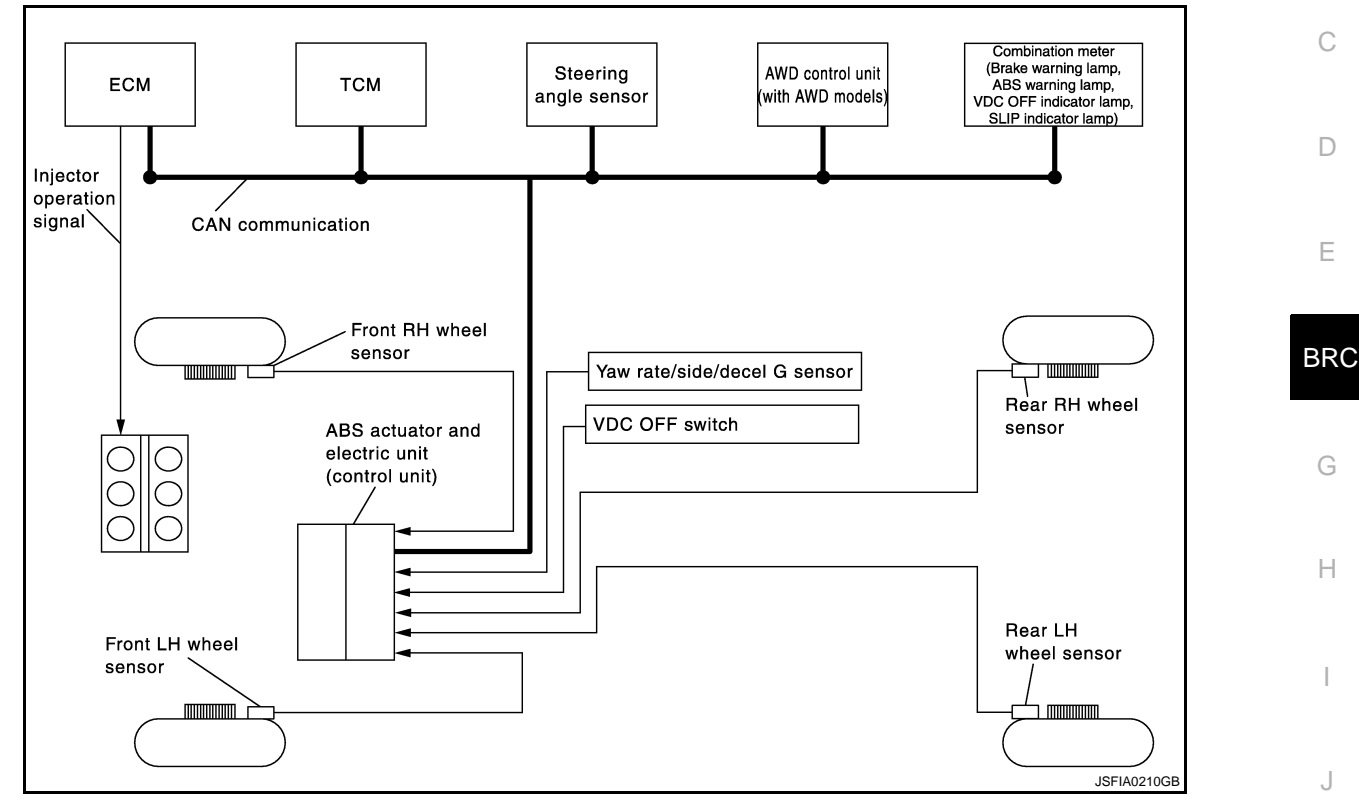

# System Description

- In addition to the TCS/ABS function, the driver steering amount and brake operation amount are detected by the steering angle sensor and pressure sensor, and the vehicle's driving status (amount of under steering/ over steering) is determined by the information from the yaw rate/side/decel G sensor, wheel sensor, etc., and this information is used to improve vehicle stability by controlling the braking and engine power to all four wheels.
- The SLIP indicator lamp flashes to inform the driver of VDC operation.
- During VDC operation, the body and brake pedal lightly vibrate and mechanical noises may be heard. This is normal.
- The ABS warning lamp, VDC OFF indicator lamp, and SLIP indicator lamp might turn ON when the vehicle is subject to strong shaking or large vibration, such as when the vehicle is on a turn table or a ship while the engine is running or steep slope such as bank. In this case, restart the engine on a normal road, and if the ABS warning lamp, VDC OFF indicator lamp, and SLIP indicator lamp turn OFF, there is no malfunction.

# Component Parts Location

FOR USA

 $\cup$ 

Μ

[VDC/TCS/ABS]

А

В

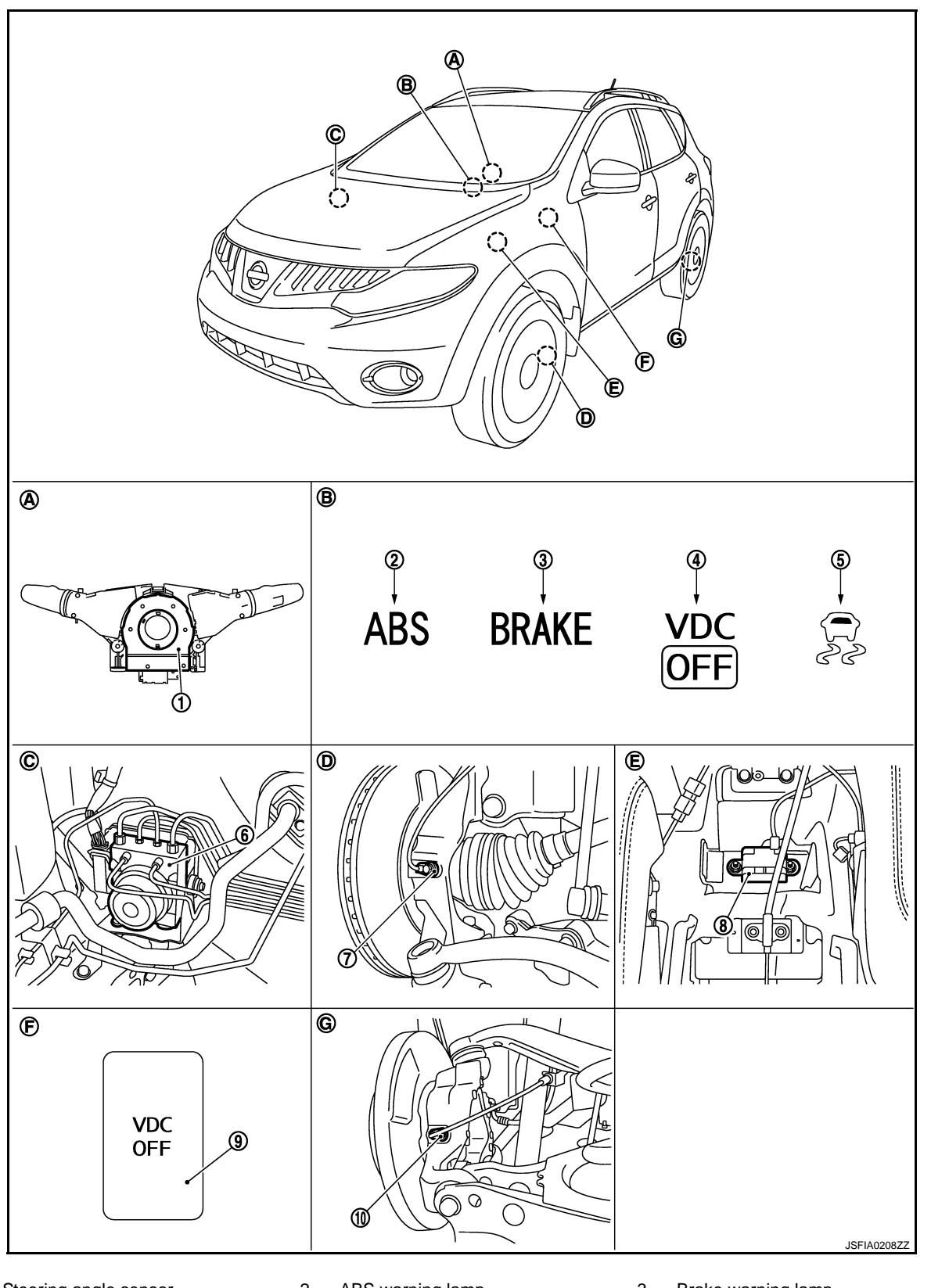

VDC

- 1. Steering angle sensor
- 4. VDC OFF indicator lamp
- 7. Front wheel sensor
- 10. Rear wheel sensor
- 2. ABS warning lamp
- 5. SLIP indicator lamp
- 8. Yaw rate/side/decel G sensor
- 3. Brake warning lamp
- 6. ABS actuator and electric unit (control unit)
- 9. VDC OFF switch

- A. Back of spiral cable assembly
- D. Steering knuckle
- G. Rear axle

- B. Combination meterE. Under center console
- C. Engine room (right side)
- F. Instrument driver lower panel

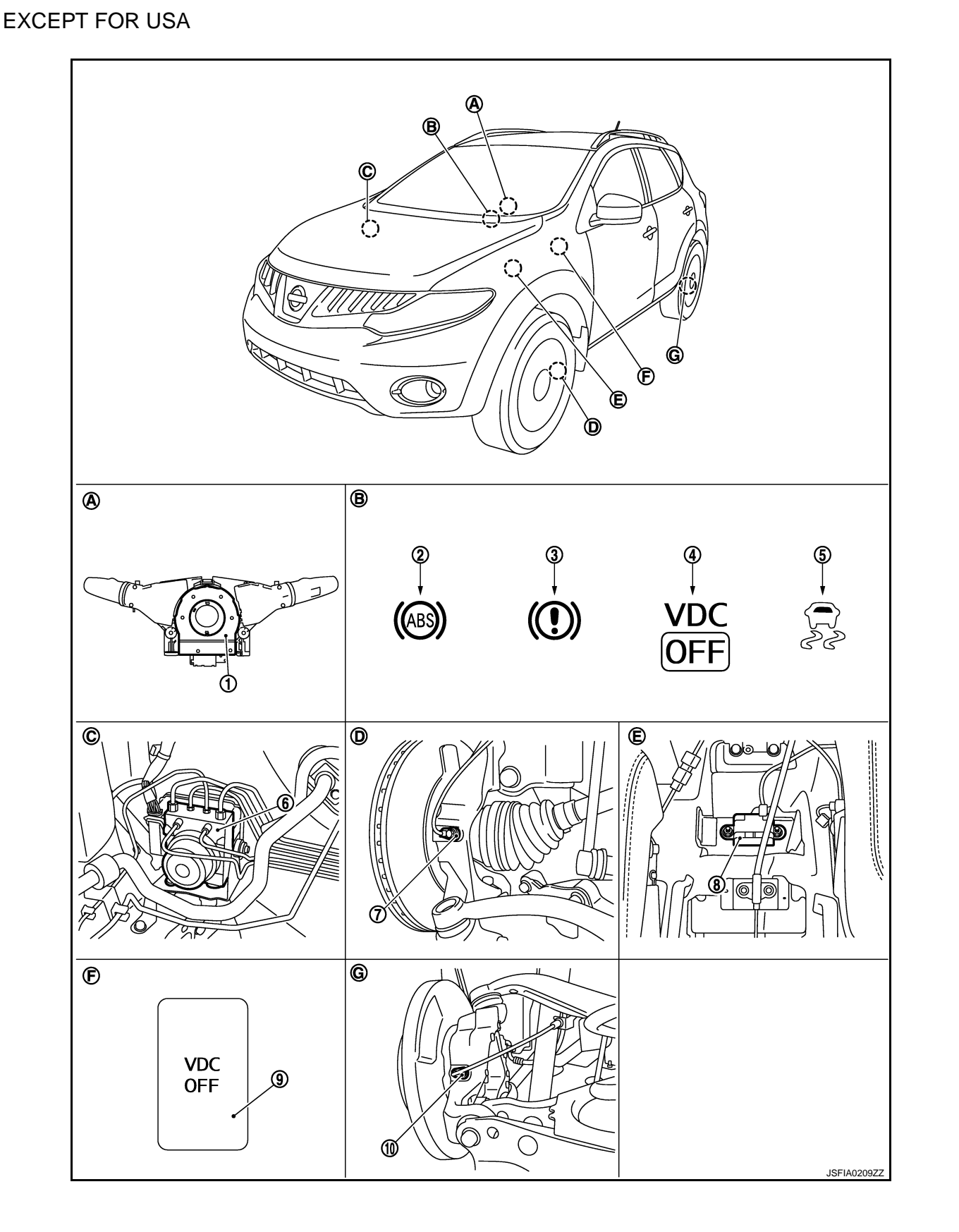

А

В

С

D

Ε

BRC

G

Н

J

Κ

L

Μ

Ν

Ο

#### [VDC/TCS/ABS]

- 1. Steering angle sensor 2. ABS warning lamp 3. Brake warning lamp VDC OFF indicator lamp 5. SLIP indicator lamp 6. ABS actuator and electric unit (con-4. trol unit) VDC OFF switch 7. Front wheel sensor 8. Yaw rate/side/decel G sensor 9. 10. Rear wheel sensor Α. Back of spiral cable assembly В. Combination meter C. Engine room (right side) Steering knuckle Ε. Under center console F. Instrument driver lower panel D.
- G. Rear axle

# **Component Description**

INFOID:00000003247131

| Compo                                         | onent parts                      | Reference             |
|-----------------------------------------------|----------------------------------|-----------------------|
|                                               | Pump                             | PPC 11 "Description"  |
|                                               | Motor                            | BRC-44, Description   |
| APS actuator and algotric unit (control unit) | Actuator relay (Main relay)      | BRC-62, "Description" |
| ABS actuator and electric unit (control unit) | Solenoid valve                   | BRC-54, "Description" |
|                                               | VDC switch-over valve (CV1, CV2) | BRC-73, "Description" |
|                                               | VDC switch-over valve (SV1, SV2) | BRC-75, "Description" |
| Wheel sensor                                  |                                  | BRC-34, "Description" |
| Yaw rate/side/decel G sensor                  |                                  | BRC-46, "Description" |
| Steering angle sensor                         |                                  | BRC-66, "Description" |
| VDC OFF switch                                |                                  | BRC-82, "Description" |
| ABS warning lamp                              |                                  | BRC-84, "Description" |
| Brake warning lamp                            |                                  | BRC-85, "Description" |
| VDC OFF indicator lamp                        |                                  | BRC-86, "Description" |
| SLIP indicator lamp                           |                                  | BRC-87, "Description" |

# System Diagram

ECM

тсм

System Description

- The wheel spin of the drive wheels is detected by the ABS actuator and electric unit (control unit) using the wheel speed signals from the four wheels, so if wheel spin occurs, the drive wheel right and left brake fluid pressure control and engine fuel cut are conducted while the throttle valve opening is restricted to reduce the Κ engine torgue and decrease the amount of wheel spin. In addition, the throttle opening is controlled to achieve the optimum engine torque.
- Depending on road circumstances, the driver may have a sluggish feel. This is normal, because the optimum traction has the highest priority under TCS operation.
- TCS may be activated any time the vehicle suddenly accelerates, depressing accelerator pedal fully, suddenly downshifts, upshifts, or is driven on a road with a varying surface friction coefficient.
- During TCS operation, TCS informs a driver of system operation by flashing SLIP indicator lamp.

# Component Parts Location

FOR USA

INFOID:00000003247133

INFOID:000000003305334

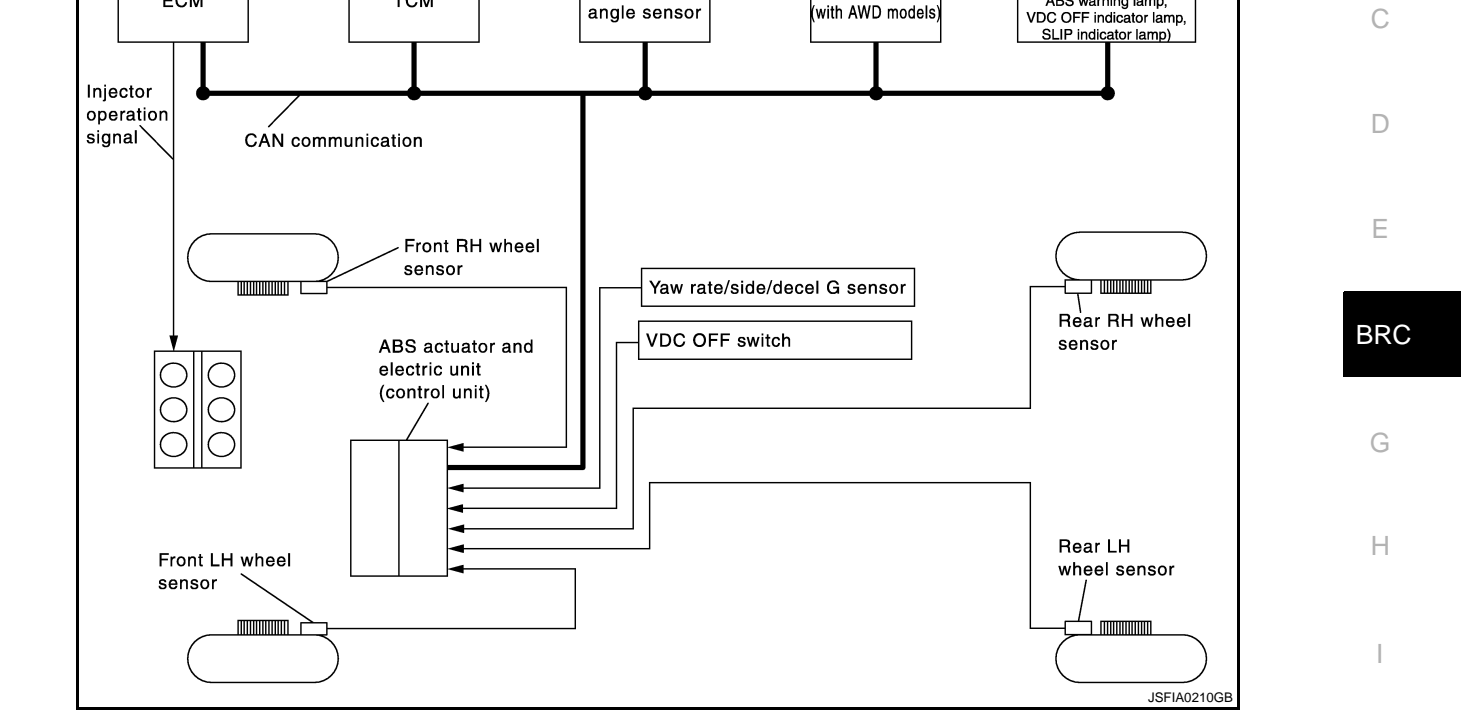

AWD control unit

with AWD models

TCS

Steering

angle sensor

# [VDC/TCS/ABS]

Combination meter (Brake warning lamp, ABS warning lamp,

INFOID:00000003305333

А

В

Μ

Ν

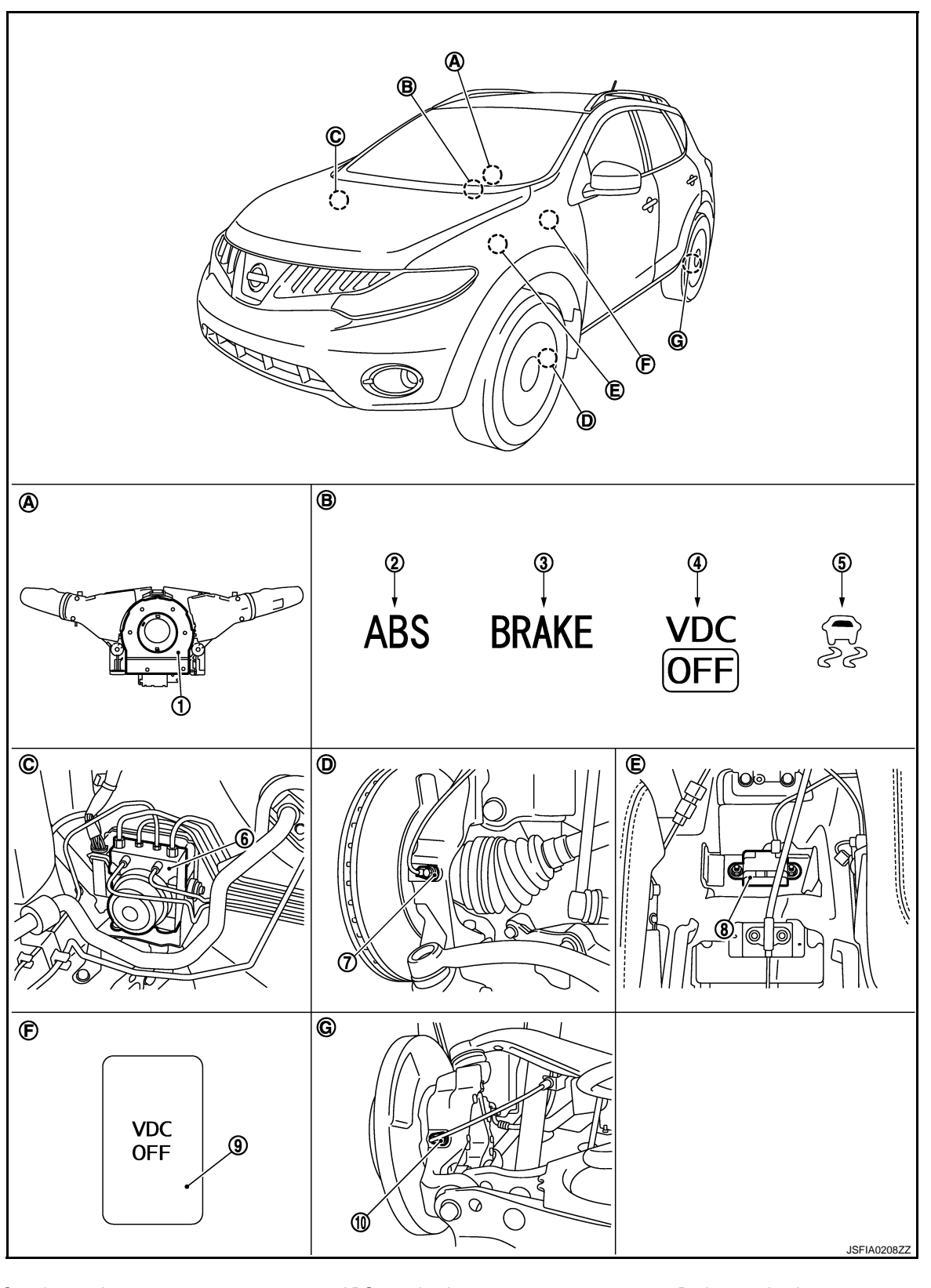

TCS

- 1. Steering angle sensor
- 4. VDC OFF indicator lamp
- 7. Front wheel sensor
- 10. Rear wheel sensor
- 2. ABS warning lamp
- 5. SLIP indicator lamp
- 8. Yaw rate/side/decel G sensor
- 3. Brake warning lamp
- 6. ABS actuator and electric unit (control unit)
- 9. VDC OFF switch

- Back of spiral cable assembly Α.
- D. Steering knuckle
- G. Rear axle

- Combination meter В. Ε.
  - Under center console

TCS

- C. Engine room (right side)
- F. Instrument driver lower panel

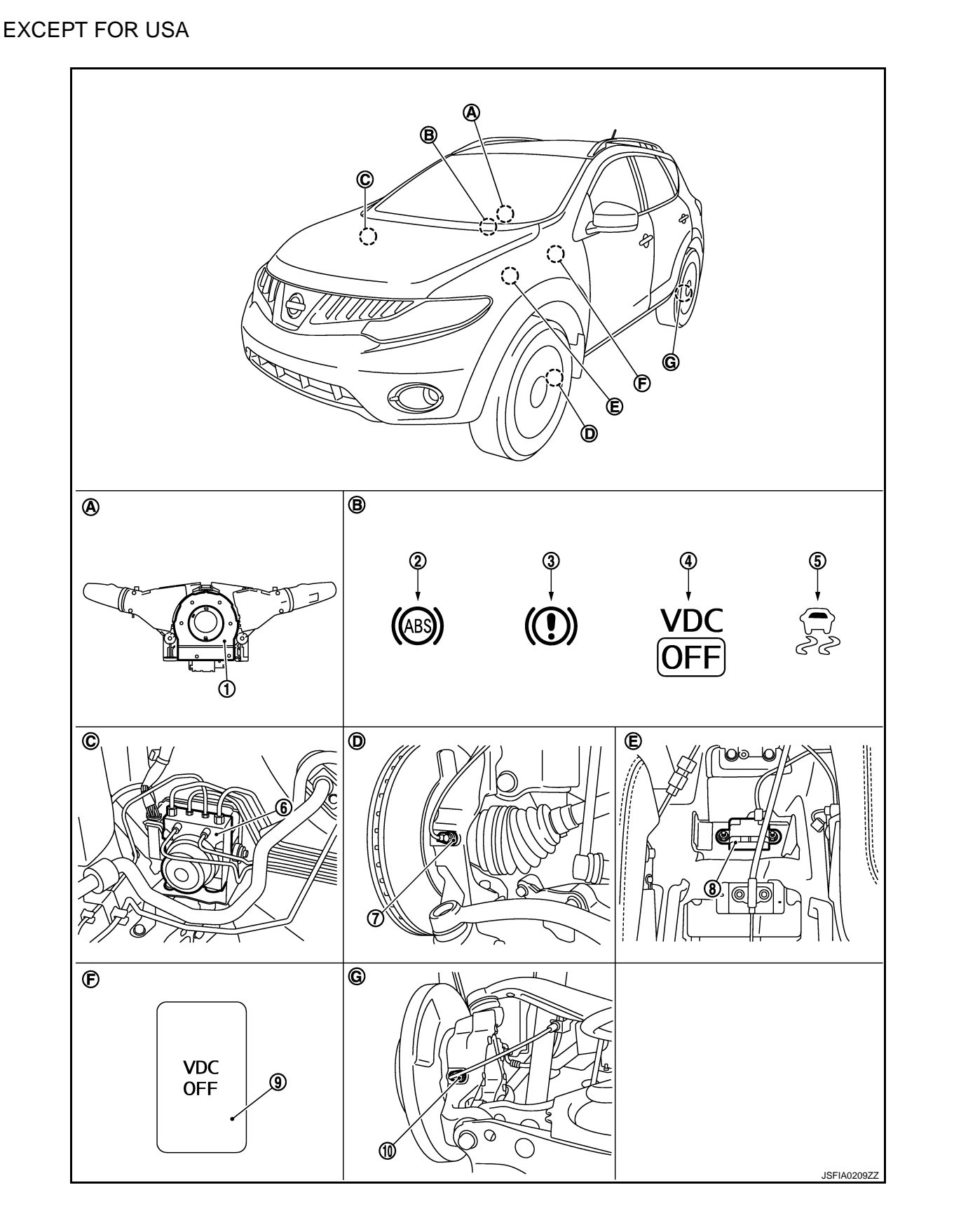

А

В

С

D

Ε

BRC

G

Н

J

Κ

L

Μ

Ν

Ο

#### [VDC/TCS/ABS]

- 1. Steering angle sensor 2. ABS warning lamp 3. Brake warning lamp VDC OFF indicator lamp 5. SLIP indicator lamp 6. ABS actuator and electric unit (con-4. trol unit) VDC OFF switch 7. Front wheel sensor 8. Yaw rate/side/decel G sensor 9. 10. Rear wheel sensor Α. Back of spiral cable assembly В. Combination meter C. Engine room (right side) Steering knuckle Ε. Under center console F. Instrument driver lower panel D.
- G. Rear axle

# **Component Description**

INFOID:000000003305335

| Compo                                         | onent parts                      | Reference             |
|-----------------------------------------------|----------------------------------|-----------------------|
|                                               | Pump                             | PPC 44 "Description"  |
|                                               | Motor                            | BRC-44, Description   |
| APS actuator and alactric unit (control unit) | Actuator relay (Main relay)      | BRC-62, "Description" |
| Abs actuator and electric unit (control unit) | Solenoid valve                   | BRC-54, "Description" |
|                                               | VDC switch-over valve (CV1, CV2) | BRC-73, "Description" |
|                                               | VDC switch-over valve (SV1, SV2) | BRC-75, "Description" |
| Wheel sensor                                  |                                  | BRC-34, "Description" |
| Yaw rate/side/decel G sensor                  |                                  | BRC-46, "Description" |
| Steering angle sensor                         |                                  | BRC-66, "Description" |
| VDC OFF switch                                |                                  | BRC-82, "Description" |
| ABS warning lamp                              |                                  | BRC-84, "Description" |
| Brake warning lamp                            |                                  | BRC-85, "Description" |
| VDC OFF indicator lamp                        |                                  | BRC-86, "Description" |
| SLIP indicator lamp                           |                                  | BRC-87, "Description" |

# ABS

# System Diagram

INFOID:00000003305336

А

В Combination meter (Brake warning lamp, ABS warning lamp, Steering AWD control unit ECM тсм angle sensor with AWD models VDC OFF indicator lamp, SLIP indicator lamp) Injector operation D signal CAN communication Е Front RH wheel sensor Yaw rate/side/decel G sensor Rear RH wheel BRC VDC OFF switch ABS actuator and sensor electric unit (control unit) Rear LH Н Front LH wheel wheel sensor sensor JSFIA0210GE

ABS

# System Description

- The Anti-Lock Braking System detects wheel revolution while braking, and it improves handling stability during sudden braking by electrically preventing 4 wheel lock. Maneuverability is also improved for avoiding obstacles.
- If the electrical system malfunction, then fail-safe function is activated, ABS becomes inoperative, and ABS warning lamp turns ON.
- Electrical system diagnosis by CONSULT-III is available.
- During ABS operation, brake pedal lightly vibrates and a mechanical noise may be heard. This is normal.
- Just after starting the vehicle after the ignition switch ON, brake pedal may vibrate or motor operating noise may be heard from engine component. This is a normal status of operation check.
- Μ Stopping distance may be longer than that of vehicles without ABS when vehicle drives on rough, gravel, or snow-covered (fresh, deep snow) roads.

# Component Parts Location

INFOID:00000003305337 Ν

Κ

L

Ρ

FOR USA

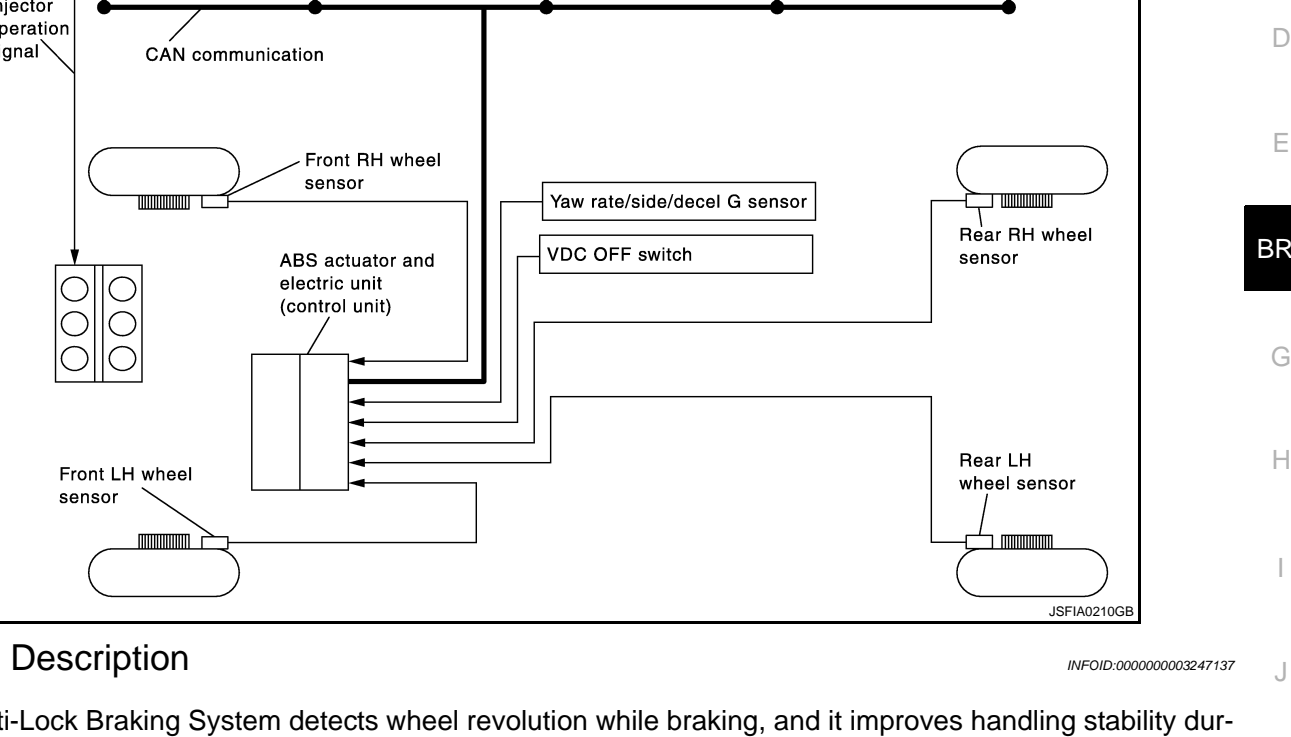

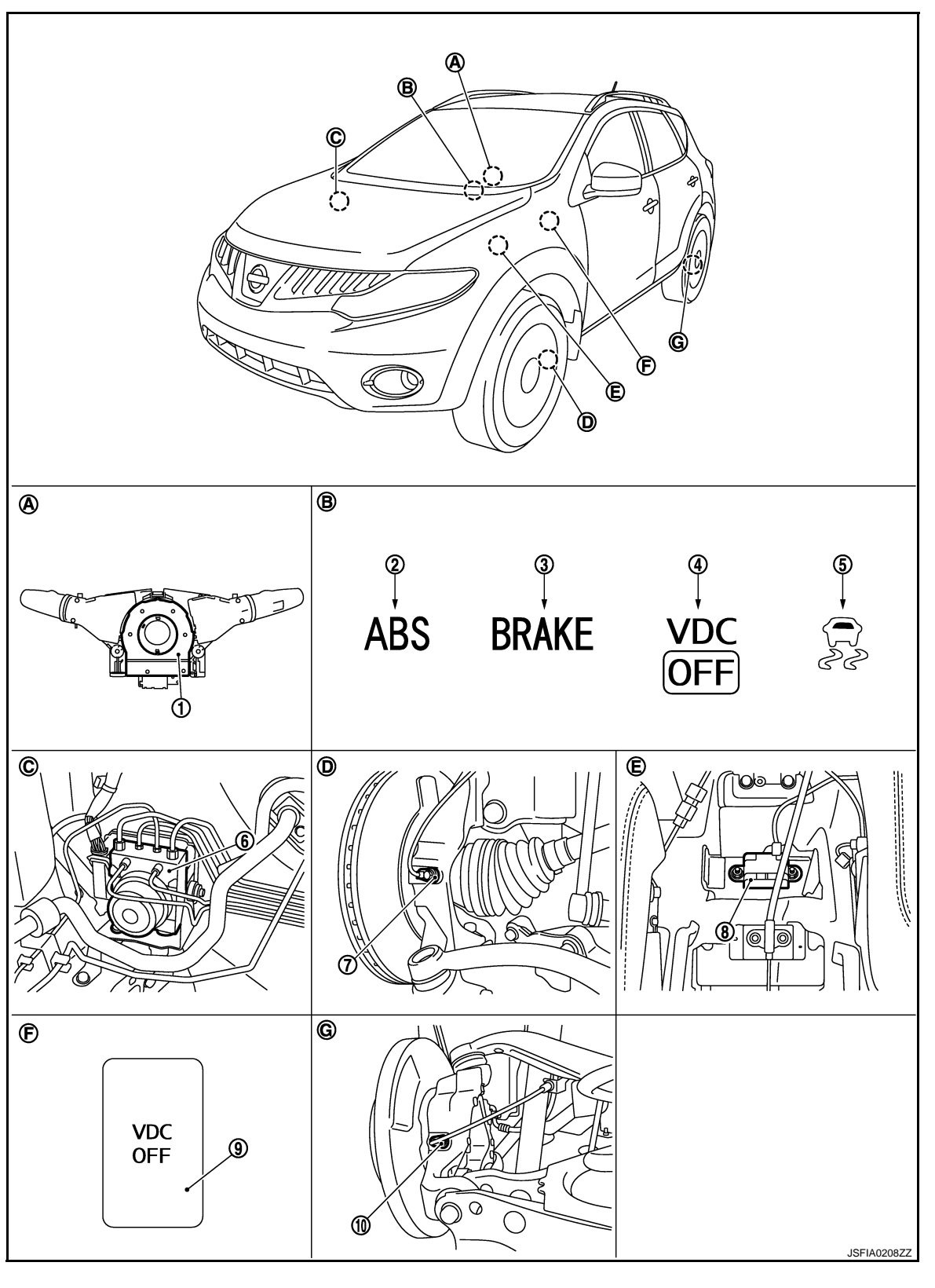

ABS

- 1. Steering angle sensor
- 4. VDC OFF indicator lamp
- 7. Front wheel sensor
- 10. Rear wheel sensor
- 2. ABS warning lamp
- 5. SLIP indicator lamp
- 8. Yaw rate/side/decel G sensor
- 3. Brake warning lamp
- 6. ABS actuator and electric unit (control unit)
- 9. VDC OFF switch

- A. Back of spiral cable assembly
- D. Steering knuckle
- G. Rear axle

- B. Combination meterE. Under center console
- C. Engine room (right side)
- F. Instrument driver lower panel

[VDC/TCS/ABS]

А

В

С

D

Ε

BRC

G

Н

J

Κ

L

Μ

Ν

Ο

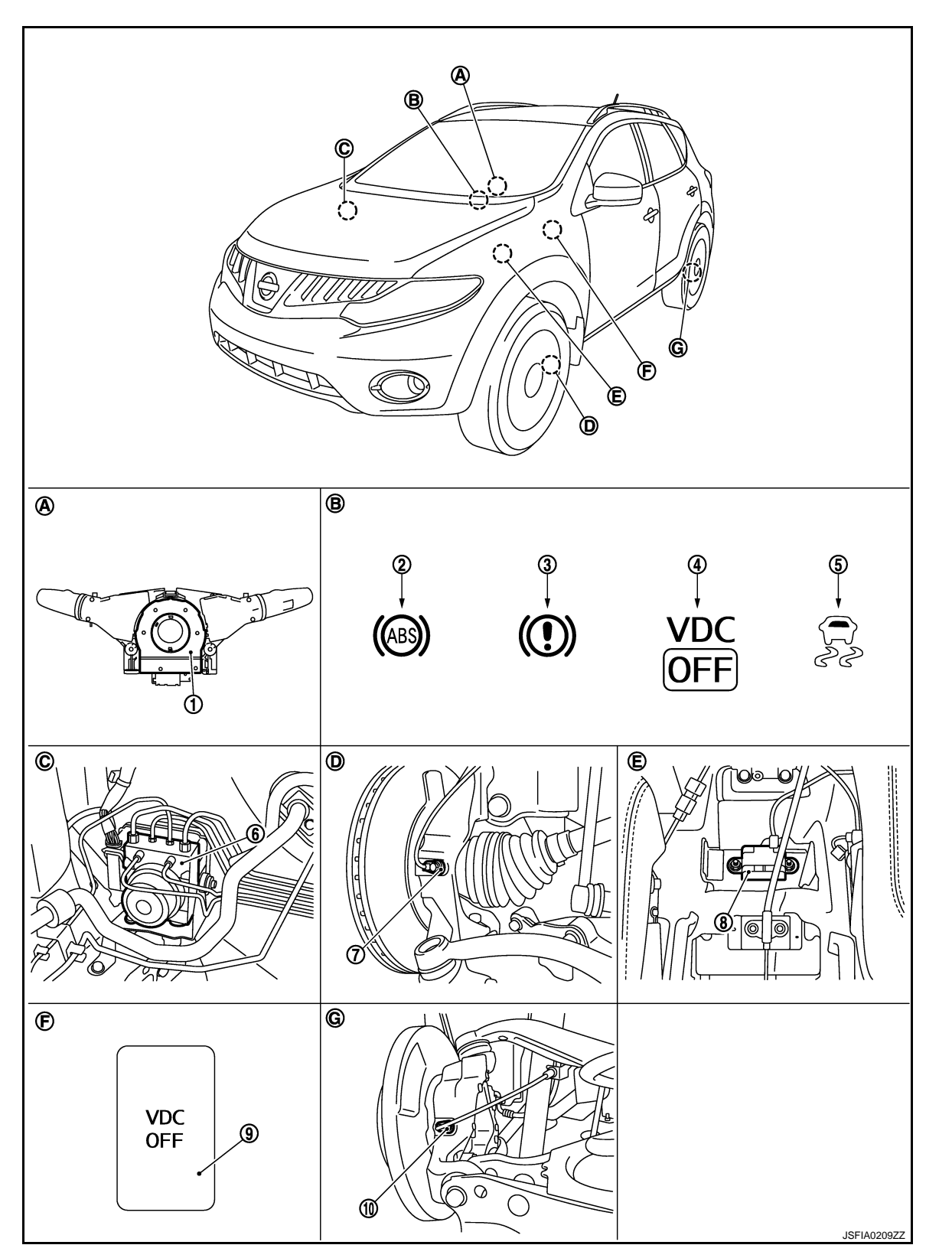

#### [VDC/TCS/ABS]

- 1. Steering angle sensor 2. ABS warning lamp 3. Brake warning lamp VDC OFF indicator lamp 5. SLIP indicator lamp 6. ABS actuator and electric unit (con-4. trol unit) VDC OFF switch 7. Front wheel sensor 8. Yaw rate/side/decel G sensor 9. 10. Rear wheel sensor Α. Back of spiral cable assembly В. Combination meter C. Engine room (right side) Steering knuckle Ε. Under center console F. Instrument driver lower panel D.
- G. Rear axle

# **Component Description**

INFOID:000000003305338

| Compo                                         | onent parts                      | Reference             |
|-----------------------------------------------|----------------------------------|-----------------------|
|                                               | Pump                             | PPC 44 "Description"  |
|                                               | Motor                            | BRC-44, Description   |
| APS actuator and alactric unit (control unit) | Actuator relay (Main relay)      | BRC-62, "Description" |
| ABS actuator and electric unit (control unit) | Solenoid valve                   | BRC-54, "Description" |
|                                               | VDC switch-over valve (CV1, CV2) | BRC-73, "Description" |
|                                               | VDC switch-over valve (SV1, SV2) | BRC-75, "Description" |
| Wheel sensor                                  |                                  | BRC-34, "Description" |
| Yaw rate/side/decel G sensor                  |                                  | BRC-46, "Description" |
| Steering angle sensor                         |                                  | BRC-66, "Description" |
| VDC OFF switch                                |                                  | BRC-82, "Description" |
| ABS warning lamp                              |                                  | BRC-84, "Description" |
| Brake warning lamp                            |                                  | BRC-85, "Description" |
| VDC OFF indicator lamp                        |                                  | BRC-86, "Description" |
| SLIP indicator lamp                           |                                  | BRC-87, "Description" |

# EBD

# System Diagram

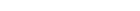

INFOID:00000003305339

А

В

[VDC/TCS/ABS]

#### Combination meter (Brake warning lamp, ABS warning lamp, Steering AWD control unit ECM тсм angle sensor with AWD models VDC OFF indicator lamp, SLIP indicator lamp) Injector operation D signal CAN communication Е Front RH wheel sensor Yaw rate/side/decel G sensor Rear RH wheel BRC VDC OFF switch ABS actuator and sensor electric unit (control unit) Rear LH Н Front LH wheel wheel sensor sensor JSFIA0210GE INFOID:00000003247141

EBD

# System Description

- Electronic Brake force Distribution detects subtle slippages between front and rear wheels during braking. and it improves handling stability by electronically controlling brake fluid pressure which results in reduced rear wheel slippage.
- If the electrical system malfunction, fail-safe function is activated, EBD and ABS becomes inoperative, and ABS warning lamp and brake warning lamp are turned ON.
- Electrical system diagnosis by CONSULT-III is available.
- During EBD operation, brake pedal lightly vibrates and a mechanical noise may be heard. This is normal.
- Just after starting the vehicle after the ignition switch ON, brake pedal may vibrate or motor operating noise may be heard from engine compartment. This is a normal status of operation check.
- Μ Stopping distance may be longer than that of vehicles without EBD when vehicle drives on rough, gravel, or snow-covered (fresh, deep snow) roads.

# Component Parts Location

FOR USA

INFOID:00000003305340 Ν

Ρ

Κ

L

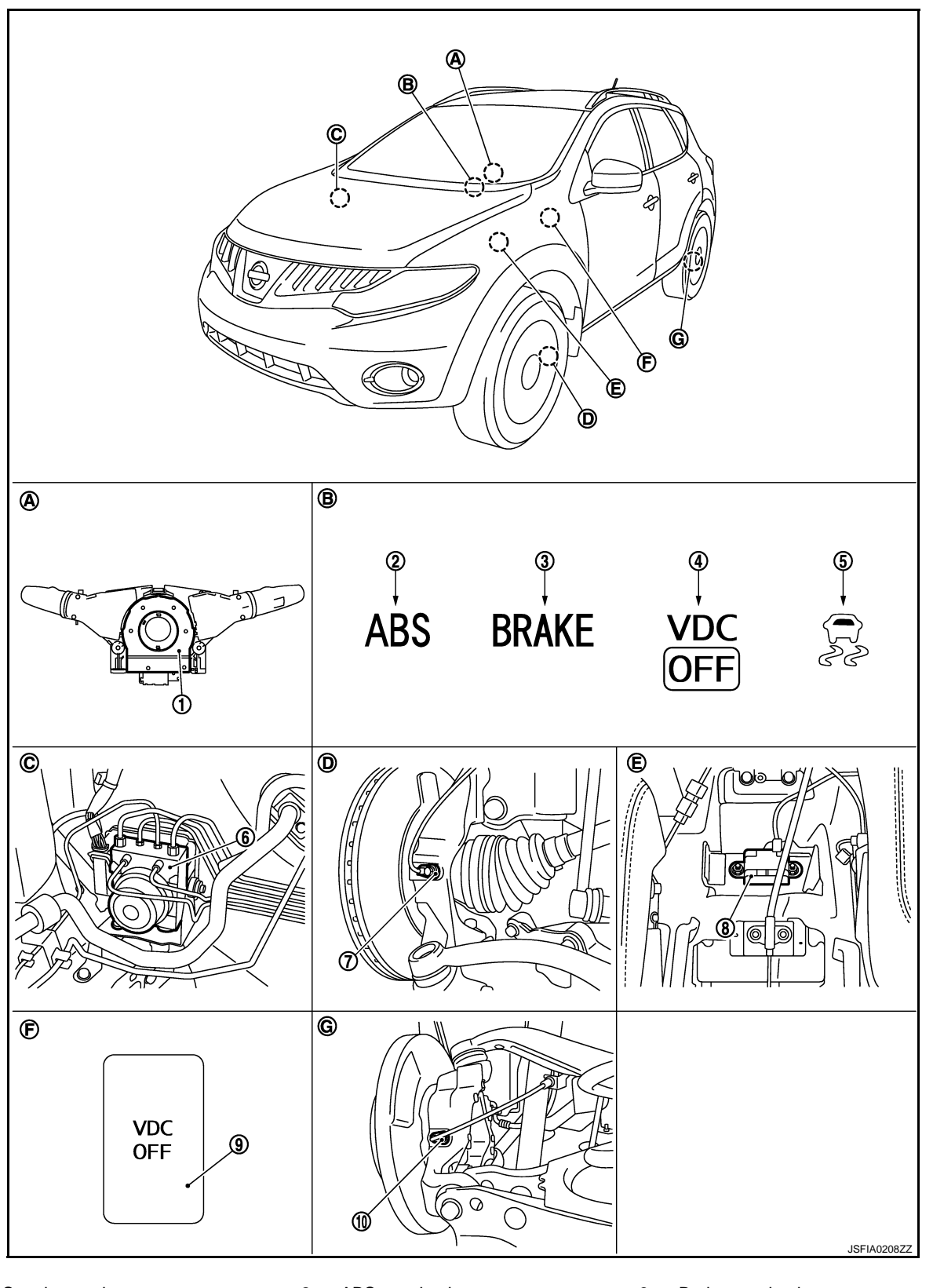

EBD

- 1. Steering angle sensor
- 4. VDC OFF indicator lamp
- 7. Front wheel sensor
- 10. Rear wheel sensor
- 2. ABS warning lamp
- 5. SLIP indicator lamp
- 8. Yaw rate/side/decel G sensor
- 3. Brake warning lamp
- 6. ABS actuator and electric unit (control unit)
- 9. VDC OFF switch

- Back of spiral cable assembly Α.
- D. Steering knuckle
- G. Rear axle

- Combination meter В. Ε.
  - Under center console

**EBD** 

- Engine room (right side)
- F. Instrument driver lower panel

C.

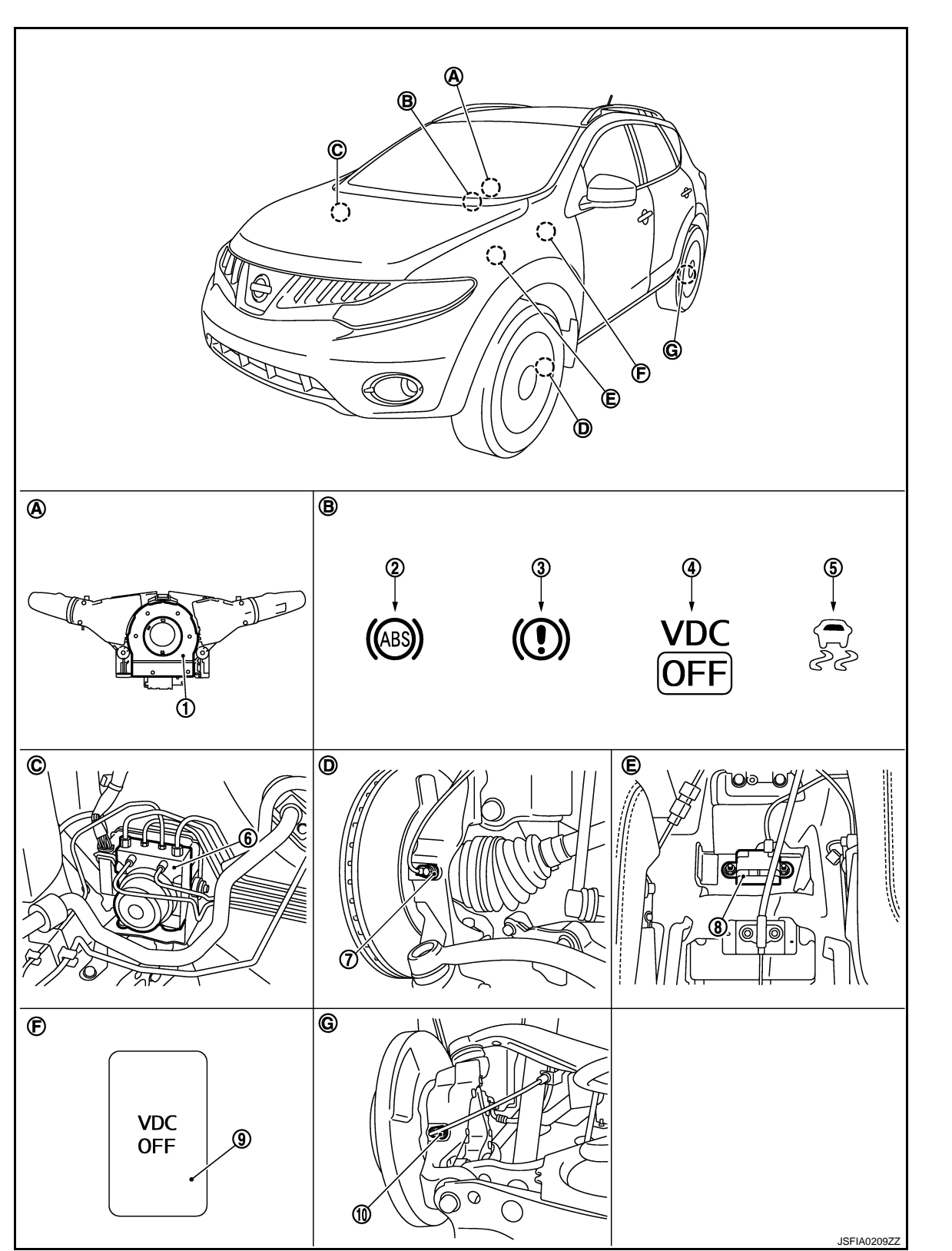

Revision: 2008 October

В

А

С

D

Ε

BRC

G

Н

J

Κ

L

Μ

Ν

Ο

1. Steering angle sensor 2. ABS warning lamp 3. Brake warning lamp VDC OFF indicator lamp 5. SLIP indicator lamp 6. ABS actuator and electric unit (con-4. trol unit) VDC OFF switch 7. Front wheel sensor 8. Yaw rate/side/decel G sensor 9. 10. Rear wheel sensor Α. Back of spiral cable assembly Β. Combination meter C. Engine room (right side)

EBD

- Steering knuckle D.
- G. Rear axle

# **Component Description**

- Ε. Under center console
- F. Instrument driver lower panel

INFOID:000000003305341

| Compo                                         | onent parts                      | Reference             |
|-----------------------------------------------|----------------------------------|-----------------------|
|                                               | Pump                             | PPC 44 "Description"  |
|                                               | Motor                            | BRC-44, Description   |
| APS actuator and algotric unit (control unit) | Actuator relay (Main relay)      | BRC-62, "Description" |
|                                               | Solenoid valve                   | BRC-54, "Description" |
|                                               | VDC switch-over valve (CV1, CV2) | BRC-73, "Description" |
|                                               | VDC switch-over valve (SV1, SV2) | BRC-75, "Description" |
| Wheel sensor                                  |                                  | BRC-34, "Description" |
| Yaw rate/side/decel G sensor                  |                                  | BRC-46, "Description" |
| Steering angle sensor                         |                                  | BRC-66, "Description" |
| VDC OFF switch                                |                                  | BRC-82, "Description" |
| ABS warning lamp                              |                                  | BRC-84, "Description" |
| Brake warning lamp                            |                                  | BRC-85, "Description" |
| VDC OFF indicator lamp                        |                                  | BRC-86, "Description" |
| SLIP indicator lamp                           |                                  | BRC-87, "Description" |

#### DIAGNOSIS SYSTEM [ABS ACTUATOR AND ELECTRIC UNIT (CONTROL UNIT)]

< FUNCTION DIAGNOSIS >

# [VDC/TCS/ABS]

# DIAGNOSIS SYSTEM JABS ACTUATOR AND ELECTRIC UNIT (CONTROL UNIT)]

# **CONSULT-III** Function

INFOID:00000003247144

А

В

# FUNCTION

CONSULT-III can display each diagnostic item using the diagnostic test modes as following.

| Diagnostic test mode    | Function                                                                                                    |    |
|-------------------------|----------------------------------------------------------------------------------------------------|----|
| Work support            | This mode enables a technician to adjust some devices faster and more accurately by following the indica-<br>tions on CONSULT-III.                   | D  |
| Self diagnostic results | Self-diagnostic results can be read and erased quickly.                                                                                              |    |
| Data monitor            | Input/Output data in the ABS actuator and electric unit (control unit) can be read.                                                                  | F  |
| Active test             | CONSULT-III drives some actuators apart from the ABS actuator and electric unit (control unit) and also shifts some parameters in a specified range. |    |
| ECU part number         | ABS actuator and electric unit (control unit) part number can be read.                                                                               | BR |

#### WORK SUPPORT

| Item                       | Description                                                | G |
|----------------------------|------------------------------------------------------------|---|
| ST ANGLE SENSOR ADJUSTMENT | Adjusts the neutral position of the steering angle sensor. |   |
| DECEL G SEN CALIBRATION    | Calibrates yaw rate/side/decel G sensor.                   | Ц |
| PRESS SEN CALIBRATION      | Calibrates pressure sensor.                                |   |

#### SELF-DIAGNOSTIC RESULT

#### **Operation Procedure**

Before performing the self-diagnosis, start the engine and drive the vehicle at 30 km/h (19 MPH) or more for approximately 1 minute.

#### **Display Item List** Refer to BRC-102, "DTC No. Index".

#### How to Erase Self-diagnosis Results

Κ After erasing DTC memory, start the engine and drive the vehicle at 30 km/h (19 MPH) or more for approximately 1 minute as the final inspection, and make sure that the ABS warning lamp, VDC OFF indicator lamp, SLIP indicator lamp and brake warning lamp turn OFF. L

#### CAUTION:

If memory cannot be erased, perform applicable diagnosis. NOTE:

- When the wheel sensor malfunctions, after inspecting the wheel sensor system, the ABS warning lamp, Μ VDC OFF indicator lamp, SLIP indicator lamp and brake warning lamp will not turn OFF even when the system is normal unless the vehicle is driving at approximately 30 km/h (19 MPH) or more for approximately 1 minute.
- Ν Brake warning lamp will turn ON in case of parking brake operation (when switch is ON) or of brake fluid level switch operation (when brake fluid is insufficient).
- VDC OFF switch should not stay "ON" position.

#### DATA MONITOR

#### **Display Item List**

# DIAGNOSIS SYSTEM [ABS ACTUATOR AND ELECTRIC UNIT (CONTROL UNIT)]

#### < FUNCTION DIAGNOSIS >

[VDC/TCS/ABS]

|                                      |                      |              | X: Applicable ▼: Optional item                                                 |
|--------------------------------------|----------------------|--------------|--------------------------------------------------------------------------------|
|                                      | SELECT MC            | DNITOR ITEM  |                                                                                |
| Monitor item (Unit)                  | ECU INPUT<br>SIGNALS | MAIN SIGNALS | Remarks                                                                        |
| FR LH SENSOR<br>[km/h (MPH)]         | ×                    | ×            |                                                                                |
| FR RH SENSOR<br>[km/h (MPH)]         | ×                    | ×            | Wheel speed                                                                    |
| RR LH SENSOR<br>[km/h (MPH)]         | ×                    | ×            | Wheel speed                                                                    |
| RR RH SENSOR<br>[km/h (MPH)]         | ×                    | ×            |                                                                                |
| STOP LAMP SW<br>(On/Off)             | ×                    | ×            | Stop lamp switch signal status                                                 |
| BATTERY VOLT<br>(V)                  | ×                    | ×            | Battery voltage supplied to the ABS actuator and electric unit (control unit)  |
| SLCT LVR POSI                        | ×                    | ×            | Shift position judged by shift position signal                                 |
| OFF SW<br>(On/Off)                   | ×                    | ×            | VDC OFF switch                                                                 |
| YAW RATE SEN<br>(d/s)                | ×                    | ×            | Yaw rate detected by yaw rate/side/decel G sensor                              |
| DECEL G-SEN<br>(G)                   | ×                    | ×            | Decel G detected by yaw rate/side/decel G sensor                               |
| ACCEL POS SIG<br>(%)                 | ×                    | ▼            | Throttle actuator opening/closing is displayed (Linked with accelerator pedal) |
| SIDE G-SENSOR<br>(m/s <sup>2</sup> ) | ×                    | •            | Transverse G detected by yaw rate/side/decel G sensor                          |
| STR ANGLE SIG<br>(°)                 | ×                    | ▼            | Steering angle detected by steering angle sensor                               |
| ENGINE RPM<br>[tr/min (rpm)]         | ×                    | •            | Engine speed                                                                   |
| PRESS SENSOR<br>(bar)                | ×                    | ▼            | Brake fluid pressure detected by pressure sensor                               |
| FR RH IN SOL<br>(On/Off)             | •                    | ×            |                                                                                |
| FR RH OUT SOL<br>(On/Off)            | •                    | ×            |                                                                                |
| FR LH IN SOL<br>(On/Off)             | •                    | ×            |                                                                                |
| FR LH OUT SOL<br>(On/Off)            | •                    | ×            | Operation statue of each calencid value                                        |
| RR RH IN SOL<br>(On/Off)             | •                    | ×            |                                                                                |
| RR RH OUT SOL<br>(On/Off)            | •                    | ×            |                                                                                |
| RR LH IN SOL<br>(On/Off)             | •                    | ×            |                                                                                |
| RR LH OUT SOL<br>(On/Off)            | •                    | ×            |                                                                                |
| MOTOR RELAY<br>(On/Off)              | •                    | ×            | Motor and motor relay operation                                                |
| ACTUATOR RLY<br>(On/Off)             | ▼                    | ×            | Actuator relay operation                                                       |

#### DIAGNOSIS SYSTEM [ABS ACTUATOR AND ELECTRIC UNIT (CONTROL UNIT)]

#### < FUNCTION DIAGNOSIS >

#### [VDC/TCS/ABS]

|                           | SELECT MONITOR ITEM  |              |                             |     |
|---------------------------|----------------------|--------------|-----------------------------|-----|
| Monitor item (Unit)       | ECU INPUT<br>SIGNALS | MAIN SIGNALS | Remarks                     | A   |
| ABS WARN LAMP<br>(On/Off) | ▼                    | ×            | ABS warning lamp            | В   |
| OFF LAMP<br>(On/Off)      | •                    | ×            | VDC OFF indicator lamp      | _   |
| SLIP LAMP<br>(On/Off)     | ▼                    | ×            | SLIP indicator lamp         | С   |
| CV1<br>(On/Off)           | •                    | ▼            | Cut valve 1 monitor         | D   |
| CV2<br>(On/Off)           | ▼                    | ▼            | Cut valve 2 monitor         |     |
| SV1<br>(On/Off)           | ▼                    | ▼            | Suction valve 1 monitor     | E   |
| SV2<br>(On/Off)           | ▼                    | ▼            | Suction valve 2 monitor     | BRC |
| EBD SIGNAL<br>(On/Off)    | •                    | ▼            | EBD operation               |     |
| ABS SIGNAL<br>(On/Off)    | •                    | ▼            | ABS operation               | G   |
| TCS SIGNAL<br>(On/Off)    | •                    | ▼            | TCS operation               | Н   |
| VDC SIGNAL<br>(On/Off)    | •                    | ▼            | VDC operation               |     |
| EBD FAIL SIG<br>(On/Off)  | •                    | ▼            | EBD fail-safe status        |     |
| ABS FAIL SIG<br>(On/Off)  | •                    | ▼            | ABS fail-safe status        | J   |
| TCS FAIL SIG<br>(On/Off)  | ▼                    | ▼            | TCS fail-safe status        | _   |
| VDC FAIL SIG<br>(On/Off)  | ▼                    | ▼            | VDC fail-safe status        | Κ   |
| EBD WARN LAMP<br>(On/Off) | ▼                    | ▼            | Brake warning lamp          | L   |
| 4WD FAIL REQ<br>(On/Off)  | ▼                    | •            | AWD fail-safe signal status | _   |
| 2WD/4WD<br>(2WD/4WD)      | •                    | ▼            | Distinguish 2WD and AWD     | Μ   |

## ACTIVE TEST MODE

#### CAUTION:

- Do not perform active test while driving vehicle.
- Make sure to completely bleed air from brake system.
- The active test cannot be started when the ABS warning lamp is ON.
- ABS warning lamp and brake warning lamp are ON during active test.

#### NOTE:

- When active test is performed while depressing the pedal, the pedal depression amount will change. This is normal. (Only solenoid valve and ABS motor.)
- "TEST IS STOPPED" is displayed 10 seconds after operation start.
- After "TEST IS STOPPED" is displayed, to perform test again.

#### Test Item

ABS SOLENOID VALVE

• For ABS solenoid valve, touch "Up", "Keep" and "Down". Then use screen monitor to check that solenoid valve operates as shown in the table below.

## BRC-31

Ν

# DIAGNOSIS SYSTEM [ABS ACTUATOR AND ELECTRIC UNIT (CONTROL UNIT)]

# < FUNCTION DIAGNOSIS >

[VDC/TCS/ABS]

| Testitom    | Display itom  | Display |      |      |  |
|-------------|---------------|---------|------|------|--|
| lest tielli | Display item  | Up      | Keep | Down |  |
|             | FR RH IN SOL  | Off     | On   | On   |  |
|             | FR RH OUT SOL | Off     | Off  | On*  |  |
| FR RH SOL   | CV1           | Off     | Off  | Off  |  |
|             | SV1           | Off     | Off  | Off  |  |
|             | FR LH IN SOL  | Off     | On   | On   |  |
|             | FR LH OUT SOL | Off     | Off  | On*  |  |
| FR LH SOL   | CV2           | Off     | Off  | Off  |  |
|             | SV2           | Off     | Off  | Off  |  |
|             | RR RH IN SOL  | Off     | On   | On   |  |
|             | RR RH OUT SOL | Off     | Off  | On*  |  |
|             | CV2           | Off     | Off  | Off  |  |
|             | SV2           | Off     | Off  | Off  |  |
|             | RR LH IN SOL  | Off     | On   | On   |  |
|             | RR LH OUT SOL | Off     | Off  | On*  |  |
|             | CV1           | Off     | Off  | Off  |  |
|             | SV1           | Off     | Off  | Off  |  |

\*: On for 1 to 2 seconds after the touch, and then Off.

#### ABS SOLENOID VALVE (ACT)

• For ABS solenoid valve (ACT), touch "Up", "ACT UP" and "ACT KEEP". Then use screen monitor to check that solenoid valve operates as shown in the table below.

| Toot itom          | Display itom  | Display |        |          |  |
|--------------------|---------------|---------|--------|----------|--|
| reschem            | Display item  | Up      | ACT UP | ACT KEEP |  |
|                    | FR RH IN SOL  | Off     | Off    | Off      |  |
| FR RH ABS SOLENOID | FR RH OUT SOL | Off     | Off    | Off      |  |
| (ACT)              | CV1           | Off     | On     | On       |  |
|                    | SV1           | Off     | On*    | Off      |  |
|                    | FR LH IN SOL  | Off     | Off    | Off      |  |
| FR LH ABS SOLENOID | FR LH OUT SOL | Off     | Off    | Off      |  |
| (ACT)              | CV2           | Off     | On     | On       |  |
|                    | SV2           | Off     | On*    | Off      |  |
|                    | RR RH IN SOL  | Off     | Off    | Off      |  |
| RR RH ABS SOLENOID | RR RH OUT SOL | Off     | Off    | Off      |  |
| (ACT)              | CV2           | Off     | On     | On       |  |
|                    | SV2           | Off     | On*    | Off      |  |
|                    | RR LH IN SOL  | Off     | Off    | Off      |  |
| RR LH ABS SOLENOID | RR LH OUT SOL | Off     | Off    | Off      |  |
| (ACT)              | CV1           | Off     | On     | On       |  |
|                    | SV1           | Off     | On*    | Off      |  |

\*: On for 1 to 2 seconds after the touch, and then Off.

ABS MOTOR

• Touch "On" and "Off" on screen. Make sure motor relay and actuator relay operates as shown in table below.

# DIAGNOSIS SYSTEM [ABS ACTUATOR AND ELECTRIC UNIT (CONTROL UNIT)]

#### < FUNCTION DIAGNOSIS >

| Tost itom | Display itom | Display |     |  |
|-----------|--------------|---------|-----|--|
| Test item | Display item | On      | Off |  |
|           | MOTOR RELAY  | On      | Off |  |
| ABS MOTOR | ACTUATOR RLY | On      | On  |  |

#### ECU PART NUMBER

ABS actuator and electric unit (control unit) part number can be read.

[VDC/TCS/ABS]

BRC

А

В

С

D

Е

G

Н

J

Κ

L

Μ

Ν

Ο

# COMPONENT DIAGNOSIS C1101, C1102, C1103, C1104 WHEEL SENSOR

# Description

INFOID:000000003247145

[VDC/TCS/ABS]

When the sensor rotor rotates, the magnetic field changes. It converts the magnetic field changes to current signals (rectangular wave) and transmits them to the ABS actuator and electric unit (control unit).

# DTC Logic

INFOID:000000003247146

INFOID:00000003247147

# DTC DETECTION LOGIC

| DTC   | Display item   | Malfunction detected condition                                                                              | Possible cause                                              |
|-------|----------------|----------------------------------------------------------------------------------------------------|-------------------------------------------------------------|
| C1101 | RR RH SENSOR-1 | Circuit of rear RH wheel sensor is open or short circuit.<br>Current signal from sensor is outside limits.  |                                                             |
| C1102 | RR LH SENSOR-1 | Circuit of rear LH wheel sensor is open or short circuit.<br>Current signal from sensor is outside limits.  | <ul><li>Harness or connector</li><li>Wheel sensor</li></ul> |
| C1103 | FR RH SENSOR-1 | Circuit of front RH wheel sensor is open or short circuit.<br>Current signal from sensor is outside limits. | ABS actuator and electric unit (control unit)               |
| C1104 | FR LH SENSOR-1 | Circuit of front LH wheel sensor is open or short circuit.<br>Current signal from sensor is outside limits. |                                                             |

## DTC CONFIRMATION PROCEDURE

# **1.**DTC REPRODUCTION PROCEDURE

1. Start the engine and drive the vehicle at 30 km/h (19 MPH) or more for approximately 1 minute.

2. Perform ABS actuator and electric unit (control unit) self-diagnosis.

Is DTC "C1101", "C1102", "C1103" or "C1104" detected?

YES >> Proceed to diagnosis procedure. Refer to <u>BRC-34, "Diagnosis Procedure"</u>.

NO >> INSPECTION END

## Diagnosis Procedure

CAUTION:

- Do not measure the resistance value and also voltage between sensor terminals with tester etc., because the sensors are active sensors.
- Do not expand terminal of connector with a tester terminal stick, when it does the inspection with the tester.

# **1.**CHECK TIRE

Check air pressure, wear, and size. Refer to WT-111, "Tire Air Pressure".

Is the inspection result normal?

YES >> GO TO 2.

NO >> Repair or replace damaged parts.

2. CHECK SENSOR AND SENSOR ROTOR

• Check that there is no damage or adherence of foreign matter on the sensor rotor surface.

- Check sensor rotor for damage.
- Check wheel sensor for damage, disconnection or looseness.
- Check that there is no deformation on the wheel sensor mounting surface.

Is the inspection result normal?

YES >> GO TO 3.

NO >> Repair wheel sensor mount or replace sensor rotor. Then perform the self-diagnosis.

**3.**CHECK CONNECTOR

- 1. Turn the ignition switch OFF.
- 2. Disconnect ABS actuator and electric unit (control unit) connector.
- 3. Disconnect malfunctioning wheel sensor connector.

# BRC-34

#### ABS actuator and electric unit (control unit) Wheel sensor

|         | Terminal | Connector |                                    | Terminal | Connector |  |
|---------|----------|-----------|------------------------------------|----------|-----------|--|
|         | 4        | RH)       | E39 (Front                         | 6        |           |  |
| E       | 2        | LH)       | E22 (Front                         | 8        |           |  |
| Existed | 8        | (Rear RH) | C4 (2WD models)<br>C6 (AWD models) | 12       | E36       |  |
| BR      | 6        | (Rear LH) | C3 (2WD models)<br>C5 (AWD models) | 2        |           |  |

| ABS actuator and elect | ric unit (control unit) |                                    | Wheel sensor |   |            |  |
|------------------------|-------------------------|------------------------------------|--------------|---|------------|--|
| Connector              | Terminal                | Connect                            | Connector    |   | Continuity |  |
|                        | 5                       | E39 (Front                         | RH)          | 3 |            |  |
| 9                      |                         | E22 (Front LH)                     |              | 1 |            |  |
| E36                    | 11                      | C4 (2WD models)<br>C6 (AWD models) | (Rear RH)    | 7 | Existed    |  |
|                        | 3                       | C3 (2WD models)<br>C5 (AWD models) | (Rear LH)    | 5 |            |  |

#### 2. Check the continuity between ABS actuator and electric unit (control unit) harness connector.

|                         | ABS actuator and elec     | tric unit (control unit) |            | Continuity   |   |
|-------------------------|---------------------------|--------------------------|------------|--------------|---|
| Connector               | Terminal                  | Connector                | Terminal   | Continuity   | ŀ |
|                         | 6, 5                      |                          |            |              | _ |
| F20                     | 8, 9                      | 520                      | E36 13, 26 |              |   |
| E30                     | 12, 11                    | E30                      |            | inot existed | L |
|                         | 2, 3                      |                          |            |              |   |
| Is the inspection resul | t normal?                 |                          |            |              | N |
| YES >> GO TO 5.         |                           |                          |            |              |   |
| NO >> Repair or         | replace damaged parts     | 3.                       |            |              |   |
| <b>5.</b> CHECK WHEEL S | ENSOR POWER SUP           | PLY CIRCUIT              |            |              | ľ |
| 1. Connect ABS act      | uator and electric unit ( | control unit) connector  | r.         |              | _ |
| 2. Turn the ignition s  | switch ON.                |                          |            |              | ( |
| CAUTION:                | _                         |                          |            |              | C |
| Never start the e       | ngine.                    |                          |            |              |   |

3. Check the voltage between wheel sensor harness connector and ground.

Ρ

Check terminal to see if it is deformed, disconnected, loose, etc. 4.

Is the inspection result normal?

< COMPONENT DIAGNOSIS >

YES >> GO TO 4.

NO >> Repair or replace damaged parts.

4.CHECK WHEEL SENSOR HARNESS

1. Check the continuity between ABS actuator and electric unit (control unit) harness connector and wheel sensor harness connector. (Also check continuity when steering wheel is turned right and left and when sensor harness inside the wheel house is moved.)

Measurement terminal for signal circuit

[VDC/TCS/ABS]

Continuity

А

В

С

D

# C1101, C1102, C1103, C1104 WHEEL SENSOR

#### < COMPONENT DIAGNOSIS >

[VDC/TCS/ABS]

| Wh                                 | eel sensor |          | Voltago |                     |
|------------------------------------|------------|----------|---------|---------------------|
| Connect                            | or         | Terminal |         | voltage             |
| E39 (Front                         | RH)        | 3        | -       |                     |
| E22 (Front                         | LH)        | 1        |         |                     |
| C4 (2WD models)<br>C6 (AWD models) | (Rear RH)  | 7        | Ground  | Approx. 8 V or more |
| C3 (2WD models)<br>C5 (AWD models) | (Rear LH)  | 5        | 1       |                     |

#### Is the inspection result normal?

YES >> GO TO 6.

NO >> Repair or replace damaged parts.

#### **6.**CHECK DATA MONITOR

- 1. Turn the ignition switch OFF.
- 2. Connect each wheel sensor connector.
- 3. Check wheel sensor signal. Refer to <u>BRC-36, "Component Inspection"</u>.

#### Is the inspection result normal?

- YES >> Replace ABS actuator and electric unit (control unit).
- NO >> Repair or replace damaged parts.

#### **Component Inspection**

# **1.**CHECK DATA MONITOR

On "DATA MONITOR", select "FR LH SENSOR", "FR RH SENSOR", "RR LH SENSOR", and "RR RH SEN-SOR", and check the vehicle speed.

| Wheel sensor | Condition              | Vehicle speed (DATA MONITOR)                          |
|--------------|------------------------|-------------------------------------------------------|
| FR LH SENSOR | Vehicle stopped        | 0 [km/h (MPH)]                                        |
|              | Vehicle running (Note) | Nearly matches the speedometer display (±10% or less) |
| FR RH SENSOR | Vehicle stopped        | 0 [km/h (MPH)]                                        |
|              | Vehicle running (Note) | Nearly matches the speedometer display (±10% or less) |
| RR LH SENSOR | Vehicle stopped        | 0 [km/h (MPH)]                                        |
|              | Vehicle running (Note) | Nearly matches the speedometer display (±10% or less) |
| RR RH SENSOR | Vehicle stopped        | 0 [km/h (MPH)]                                        |
|              | Vehicle running (Note) | Nearly matches the speedometer display (±10% or less) |

#### NOTE:

Confirm tire pressure is normal.

Is the inspection result normal?

YES >> INSPECTION END

NO >> Proceed to diagnosis procedure. Refer to <u>BRC-34, "Diagnosis Procedure"</u>.

#### Special Repair Requirement

INFOID:000000003251911

**1.**ADJUSTMENT OF STEERING ANGLE SENSOR NEUTRAL POSITION, CALIBRATION OF YAW RATE/ SIDE/DECEL G SENSOR AND CALIBRATION OF PRESSURE SENSOR

After removing/replacing an ABS actuator and electric unit (control unit), be sure to perform the following procedure.

## **BRC-36**

INFOID:000000003247148
## C1101, C1102, C1103, C1104 WHEEL SENSOR

| < COMPONENT DIAGNOSIS > [VDC/TCS/ABS]                                                                                                    |     |
|----------------------------------------------------------------------------------------------------|-----|
| <ul> <li>Adjustment of steering angle sensor neutral position: Refer to <u>BRC-9</u>, "ADJUSTMENT OF STEERING<br/><u>ANGLE SENSOR NEUTRAL POSITION : Description</u>".</li> <li>Calibration of yaw rate/side/decel G sensor: Refer to <u>BRC-10</u>, "CALIBRATION OF YAW RATE/SIDE/DECEL<br/>C SENSOR : Description".</li> </ul> | A   |
| Calibration of pressure sensor: Refer to <u>BRC-11, "CALIBRATION OF PRESSURE SENSOR : Description"</u> .                                                                                                    | В   |
| >> END                                                                                                    |     |
|                                                                                                    | C   |
|                                                                                                    | D   |
|                                                                                                    | E   |
|                                                                                                    | BRC |
|                                                                                                    | G   |
|                                                                                                    | Н   |
|                                                                                                    | I   |
|                                                                                                    | J   |

Κ

L

M

0

Ρ

## C1105, C1106, C1107, C1108 WHEEL SENSOR

### < COMPONENT DIAGNOSIS >

## C1105, C1106, C1107, C1108 WHEEL SENSOR

## Description

When the sensor rotor rotates, the magnetic field changes. It converts the magnetic field changes to current signals (rectangular wave) and transmits them to the ABS actuator and electric unit (control unit).

## DTC Logic

INFOID:000000003247150

INFOID:000000003390265

INFOID:00000003390264

## DTC DETECTION LOGIC

| DTC   | Display item   | Malfunction detected condition                                               | Possible cause                                         |
|-------|----------------|------------------------------------------------------------------------------|--------------------------------------------------------|
| C1105 | RR RH SENSOR-2 | Signal from rear RH wheel sensor does not match other 3 wheel speed signal.  |                                                        |
| C1106 | RR LH SENSOR-2 | Signal from rear LH wheel sensor does not match other 3 wheel speed signal.  | Harness or connector     Wheel sensor     Sensor rotor |
| C1107 | FR RH SENSOR-2 | Signal from front RH wheel sensor does not match other 3 wheel speed signal. | ABS actuator and electric unit<br>(control unit)       |
| C1108 | FR LH SENSOR-2 | Signal from front LH wheel sensor does not match other 3 wheel speed signal. |                                                        |

## DTC CONFIRMATION PROCEDURE

## **1.**DTC REPRODUCTION PROCEDURE

1. Start the engine and drive the vehicle at 30 km/h (19 MPH) or more for approximately 1 minute.

2. Perform ABS actuator and electric unit (control unit) self-diagnosis.

### Is DTC "C1105", "C1106", "C1107" or "C1108" detected?

YES >> Proceed to diagnosis procedure. Refer to <u>BRC-38. "Diagnosis Procedure"</u>. NO >> INSPECTION END

### Diagnosis Procedure

### **CAUTION:**

- Do not measure the resistance value and also voltage between sensor terminals with tester etc., because the sensors are active sensors.
- Do not expand terminal of connector with a tester terminal stick, when it does the inspection with the tester.

## **1.**CHECK TIRE

Check air pressure, wear, and size. Refer to <u>WT-111, "Tire Air Pressure"</u>.

Is the inspection result normal?

YES >> GO TO 2.

NO >> Repair or replace damaged parts.

### **2.**CHECK SENSOR AND SENSOR ROTOR

• Check that there is no damage or adherence of foreign matter on the sensor rotor surface.

- Check sensor rotor for damage.
- Check wheel sensor for damage, disconnection or looseness.
- Check that there is no deformation on the wheel sensor mounting surface.

Is the inspection result normal?

YES >> GO TO 3.

NO >> Repair wheel sensor mount or replace sensor rotor. Then perform the self-diagnosis.

**3.**CHECK CONNECTOR

- 1. Turn the ignition switch OFF.
- 2. Disconnect ABS actuator and electric unit (control unit) connector.
- 3. Disconnect malfunctioning wheel sensor connector.
- 4. Check terminal to see if it is deformed, disconnected, loose, etc.

Is the inspection result normal?

## C1105, C1106, C1107, C1108 WHEEL SENSOR < COMPONENT DIAGNOSIS >

[VDC/TCS/ABS]

Existed

А

В

Н

Μ

Ν

Ρ

YES >> GO TO 4.

#### NO >> Repair or replace damaged parts.

## 4.CHECK WHEEL SENSOR HARNESS

1. Check the continuity between ABS actuator and electric unit (control unit) harness connector and wheel sensor harness connector. (Also check continuity when steering wheel is turned right and left and when sensor harness inside the wheel house is moved.)

| Measurement terminal     | for signal circuit                            |                                    |                |            |            | _   |
|--------------------------|-----------------------------------------------|------------------------------------|----------------|------------|------------|-----|
| ABS actuator and elected | ABS actuator and electric unit (control unit) |                                    | Wheel sensor   | Continuity | C          |     |
| Connector                | Terminal                                      | Connect                            | or             | Terminal   | Continuity |     |
|                          | 6                                             | E39 (Front                         | RH)            | 4          |            | D   |
|                          | 8                                             | E22 (Front                         | E22 (Front LH) |            |            |     |
| E36                      | 12                                            | C4 (2WD models)<br>C6 (AWD models) | (Rear RH)      | 8          | Existed    | Е   |
|                          | 2                                             | C3 (2WD models)<br>C5 (AWD models) | (Rear LH)      | 6          |            |     |
| Measurement terminal     | for power supply circuit                      |                                    |                |            |            | BRO |
| ABS actuator and elect   | ric unit (control unit)                       |                                    | Wheel sensor   |            | Continuity |     |
| Connector                | Terminal                                      | Connect                            | or             | Terminal   | Continuity |     |
|                          | 5                                             | E39 (Front                         | RH)            | 3          |            | G   |

|    |                   | 3                | C5 (AWD models)    | (Rear LH)    | D                   |            |  |
|----|-------------------|------------------|--------------------|--------------|---------------------|------------|--|
| 2. | Check the continu | uity between ABS | actuator and elect | ric unit (co | ntrol unit) harness | connector. |  |

C4 (2WD models)

C6 (AWD models) C3 (2WD models)

E22 (Front LH)

(Rear RH)

(Rear LH)

1

7

5

|           | ABS actuator and ele | ctric unit (control unit) |          | Continuity       |             |  |
|-----------|----------------------|---------------------------|----------|------------------|-------------|--|
| Connector | Terminal             | Connector                 | Terminal | Continuity       |             |  |
|           | 6, 5                 |                           |          |                  |             |  |
| 500       | 8, 9                 | F20                       | E26      | 12.26 Not existe | Not ovicted |  |
| E30       | 12, 11               | E30                       | 13, 20   | NOT EXISTED      |             |  |
|           | 2, 3                 |                           |          |                  |             |  |

#### Is the inspection result normal?

YES >> GO TO 5.

E36

NO >> Repair or replace damaged parts.

5.CHECK WHEEL SENSOR POWER SUPPLY CIRCUIT

9

11

3

1. Connect ABS actuator and electric unit (control unit) connector.

2. Turn the ignition switch ON. **CAUTION:** 

Never start the engine.

Check the voltage between wheel sensor harness connector and ground.

| Wheel sensor                       |           |          |        | Voltago             |
|------------------------------------|-----------|----------|--------|---------------------|
| Connector                          |           | Terminal |        | voltage             |
| E39 (Front                         | RH)       | 3        |        |                     |
| E22 (Front                         | LH)       | 1        |        |                     |
| C4 (2WD models)<br>C6 (AWD models) | (Rear RH) | 7        | Ground | Approx. 8 V or more |
| C3 (2WD models)<br>C5 (AWD models) | (Rear LH) | 5        |        |                     |

## C1105, C1106, C1107, C1108 WHEEL SENSOR

< COMPONENT DIAGNOSIS >

Is the inspection result normal?

- YES >> GO TO 6.
- NO >> Repair or replace damaged parts.

### **6.**CHECK DATA MONITOR

- 1. Turn the ignition switch OFF.
- 2. Connect each wheel sensor connector.
- 3. Check wheel sensor signal. Refer to <u>BRC-40, "Component Inspection"</u>.

### Is the inspection result normal?

- YES >> Replace ABS actuator and electric unit (control unit).
- NO >> Repair or replace damaged parts.

## Component Inspection

INFOID:000000003390266

## **1.**CHECK DATA MONITOR

On "DATA MONITOR", select "FR LH SENSOR", "FR RH SENSOR", "RR LH SENSOR", and "RR RH SEN-SOR", and check the vehicle speed.

| Wheel sensor | Condition              | Vehicle speed (DATA MONITOR)                               |
|--------------|------------------------|------------------------------------------------------------|
|              | Vehicle stopped        | 0 [km/h (MPH)]                                             |
| FR LH SENSOR | Vehicle running (Note) | Nearly matches the speedometer display (±10% or less)      |
|              | Vehicle stopped        | 0 [km/h (MPH)]                                             |
| FR RH SENSOR | Vehicle running (Note) | Nearly matches the speedometer dis-<br>play (±10% or less) |
|              | Vehicle stopped        | 0 [km/h (MPH)]                                             |
| RR LH SENSOR | Vehicle running (Note) | Nearly matches the speedometer display (±10% or less)      |
|              | Vehicle stopped        | 0 [km/h (MPH)]                                             |
| RR RH SENSOR | Vehicle running (Note) | Nearly matches the speedometer display (±10% or less)      |

#### NOTE:

Confirm tire pressure is normal.

Is the inspection result normal?

YES >> INSPECTION END

NO >> Proceed to diagnosis procedure. Refer to <u>BRC-38, "Diagnosis Procedure"</u>.

## Special Repair Requirement

INFOID:000000003390263

**1.**ADJUSTMENT OF STEERING ANGLE SENSOR NEUTRAL POSITION, CALIBRATION OF YAW RATE/ SIDE/DECEL G SENSOR AND CALIBRATION OF PRESSURE SENSOR

After removing/replacing an ABS actuator and electric unit (control unit), be sure to perform the following procedure.

- Adjustment of steering angle sensor neutral position: Refer to <u>BRC-9</u>, "ADJUSTMENT OF STEERING <u>ANGLE SENSOR NEUTRAL POSITION : Description</u>".
- Calibration of yaw rate/side/decel G sensor: Refer to <u>BRC-10</u>, "CALIBRATION OF YAW RATE/SIDE/DECEL <u>G SENSOR : Description</u>".
- Calibration of pressure sensor: Refer to <u>BRC-11, "CALIBRATION OF PRESSURE SENSOR : Description"</u>.

>> END

## C1109 POWER AND GROUND SYSTEM

## Description

Supplies electric power to the ABS actuator and electric unit (control unit).

## DTC Logic

INFOID:000000003247154

INFOID:000000003247153

## DTC DETECTION LOGIC

| DTC                          | Displa                                            | iy item                                            | Malfunction detected con                                                                                    | dition                              | Possible cause                                                                                                    |    |
|------------------------------|---------------------------------------------------|----------------------------------------------------|----------------------------------------------------------------------------------------------------|-------------------------------------|----------------------------------------------------------------------------------------------------|----|
| C1109                        | BATTERY VO<br>[ABNORMAL]                          | LTAGE V<br>g                                       | Vhen the ABS actuator and electric ur<br>ower supply is lower than normal. Po<br>reater than normal limits. | nit (control unit)<br>wer supply is | <ul> <li>Harness or connector</li> <li>ABS actuator and electric unit<br/>(control unit)</li> <li>Fuse</li> <li>Vehicle electrical power system</li> </ul> | D  |
| DTC CC                       | ONFIRMATIO                                        | N PROCEDI                                          | JRE                                                                                                    |                                     |                                                                                                    | BR |
| 1.DTC                        | REPRODUC                                          | FION PROCED                                        | URE                                                                                                    |                                     |                                                                                                    |    |
| 1. Turn<br>2. Perfe          | the ignition s<br>orm ABS actu                    | witch OFF to C<br>ator and electr                  | N.<br>ic unit (control unit) self-diagno                                                                    | osis.                               |                                                                                                    | G  |
| YES<br>NO                    | >> Proceed t<br>>> INSPECT                        | o diagnosis pro<br>ION END                         | ocedure. Refer to <u>BRC-41, "Dia</u>                                                                       | <u>agnosis Procedu</u>              | <u>ure"</u> .                                                                                                    | Н  |
| Diagno                       | osis Proced                                       | lure                                               |                                                                                                    |                                     | INFOID:00000003247155                                                                                                    |    |
| <b>1.</b> CHEC               | CK CONNEC                                         | FOR                                                |                                                                                                    |                                     |                                                                                                    | I  |
| 1. Turn<br>2. Disc<br>3. Che | the ignition s<br>connect ABS a<br>ck terminal fo | witch OFF.<br>actuator and ele<br>r deformation, e | ectric unit (control unit) connec<br>disconnection, looseness, etc.                                         | tor.                                |                                                                                                    | J  |
| YES<br>NO<br><b>2.</b> CHEC  | >> GO TO 2.<br>>> Repair or<br>CK ABS ACT         | replace damag                                      | ed parts.<br>ELECTRIC UNIT (CONTROL                                                                         | . UNIT) POWEF                       | R SUPPLY CIRCUIT AND                                                                                                    | K  |
| GROUNI                       | D CIRCUIT                                         |                                                    | ·                                                                                                    | ·                                   |                                                                                                    |    |
| 1. Turn<br>harn              | ignition swite<br>less connecto                   | ch ON or OFF<br>r terminal and                     | and check voltage between A<br>ground.                                                                      | BS actuator and                     | d electric unit (control unit)                                                                                                    | N  |
| ABS                          | actuator and ele                                  | ctric unit (control u                              | nit)                                                                                                    | Condition                           | Voltago                                                                                                    |    |
| Co                           | onnector                                          | Terminal                                           |                                                                                                    | Condition                           | voltage                                                                                                    | N  |
|                              | E36                                               | 20                                                 | Ground                                                                                                    | Ignition switch: ON                 | Battery voltage                                                                                                    |    |
|                              |                                                   | 20                                                 | Croana                                                                                                    | Ignition switch: OEI                |                                                                                                    |    |

3. Check continuity between ABS actuator and electric unit (control unit) harness connector terminals and IPDM E/R.

| ABS actuator and electric unit (control unit) IPDM E/R |          |           | M E/R    | Continuity |
|--------------------------------------------------------|----------|-----------|----------|------------|
| Connector                                              | Terminal | Connector | Terminal | Continuity |
| E36                                                    | 20       | E10       | 25       | Existed    |

Is the inspection result normal?

YES >> GO TO 3.

NO >> Repair or replace malfunctioning components.

Ρ

[VDC/TCS/ABS]

А

В

С

## C1109 POWER AND GROUND SYSTEM

### < COMPONENT DIAGNOSIS >

## 3. CHECK ABS ACTUATOR AND ELECTRIC UNIT (CONTROL UNIT) GROUND CIRCUIT

Check the continuity between ABS actuator and electric unit (control unit) harness connector and ground.

| ABS actuator and electr | ic unit (control unit) |        | Continuity |  |
|-------------------------|------------------------|--------|------------|--|
| Connector               | Terminal               |        | Continuity |  |
| E36                     | 13                     | Ground | Existed    |  |
| L30                     | 26                     | Ground | LAISteu    |  |

#### Is the inspection result normal?

YES >> Check battery for terminal looseness, low voltage, etc. if any malfunction is found, repair damaged parts.

NO >> Repair or replace damaged parts. (Check ABS earth bolt for tightness and corrosion.)

### Special Repair Requirement

INFOID:000000003390267

**1.**ADJUSTMENT OF STEERING ANGLE SENSOR NEUTRAL POSITION, CALIBRATION OF YAW RATE/ SIDE/DECEL G SENSOR AND CALIBRATION OF PRESSURE SENSOR

After removing/replacing an ABS actuator and electric unit (control unit), be sure to perform the following procedure.

• Adjustment of steering angle sensor neutral position: Refer to <u>BRC-9</u>, "ADJUSTMENT OF STEERING ANGLE SENSOR NEUTRAL POSITION : Description".

 Calibration of yaw rate/side/decel G sensor: Refer to <u>BRC-10, "CALIBRATION OF YAW RATE/SIDE/DECEL</u> <u>G SENSOR : Description"</u>.

Calibration of pressure sensor: Refer to <u>BRC-11</u>, "CALIBRATION OF PRESSURE SENSOR : Description".

>> END

## C1110, C1170 ABS ACTUATOR AND ELECTRIC UNIT (CONTROL UNIT) < COMPONENT DIAGNOSIS > [VDC/TCS/ABS]

## C1110, C1170 ABS ACTUATOR AND ELECTRIC UNIT (CONTROL UNIT)

## Description

ABS actuator and electric unit (control unit) is continuously monitoring ECU hardware and software for correct peration.

## DTC Logic

INFOID:000000003247157

INFOID:00000003247158

INFOID:000000003390268

INFOID:00000003247156

А

Н

Κ

### DTC DETECTION LOGIC

| DTC   | Display item       | Malfunction detected condition                        | Possible cause                                                                                                    | D  |
|-------|--------------------|-------------------------------------------------------|----------------------------------------------------------------------------------------------------|----|
| C1110 | CONTROLLER FAILURE | Possible internal failure of control unit components. | Internal failure of control unit<br>components. ABS solenoid<br>valve or motor power supply /<br>ground abnormal. | E  |
| C1170 | VARIANT CODING     | V coding is not functioning.                          | ABS actuator and electric unit (control unit)                                                                     | BR |

### DTC CONFIRMATION PROCEDURE

**1.**DTC REPRODUCTION PROCEDURE

1. Turn the ignition switch ON.

2. Perform ABS actuator and electric unit (control unit) self-diagnosis.

Is DTC "C1110" or "C1170" detected?

YES >> Proceed to diagnosis procedure. Refer to <u>BRC-43, "Diagnosis Procedure"</u>.

NO >> INSPECTION END

### Diagnosis Procedure

**1.**REPLACE ABS ACTUATOR AND ELECTRIC UNIT (CONTROL UNIT)

### CAUTION:

Replace ABS actuator and electric unit (control unit) when self-diagnostic result shows items other than those applicable.

>> Replace ABS actuator and electric unit (control unit).

Special Repair Requirement

**1.**ADJUSTMENT OF STEERING ANGLE SENSOR NEUTRAL POSITION, CALIBRATION OF YAW RATE/ SIDE/DECEL G SENSOR AND CALIBRATION OF PRESSURE SENSOR

After removing/replacing an ABS actuator and electric unit (control unit), be sure to perform the following procedure.

- Adjustment of steering angle sensor neutral position: Refer to <u>BRC-9</u>, "ADJUSTMENT OF STEERING <u>ANGLE SENSOR NEUTRAL POSITION : Description</u>".
- Calibration of yaw rate/side/decel G sensor: Refer to <u>BRC-10, "CALIBRATION OF YAW RATE/SIDE/DECEL</u> <u>G SENSOR : Description"</u>.
- Calibration of pressure sensor: Refer to <u>BRC-11</u>, "CALIBRATION OF PRESSURE SENSOR : Description".

>> END

Ρ

## C1111 ABS MOTOR, MOTOR RELAY SYSTEM

### < COMPONENT DIAGNOSIS >

## C1111 ABS MOTOR, MOTOR RELAY SYSTEM

## Description

### PUMP

The pump returns the brake fluid stored in the reservoir to the master cylinder by reducing the pressure.

#### MOTOR

The motor drives the pump according to the signals transmitted by the ABS actuator and electric unit (control unit).

### MOTOR RELAY

Activates or deactivates motor according to the signals transmitted by the ABS actuator and electric unit (control unit).

### DTC Logic

INFOID:000000003247160

INFOID:000000003247161

### DTC DETECTION LOGIC

| DTC   | Display item | Malfunction detected condition                                                                                                    | Possible cause                                          |
|-------|--------------|----------------------------------------------------------------------------------------------------|---------------------------------------------------------|
| C1111 |              | During the actuator motor operating with ON, when the actuator motor turns OFF, or when the control line for actuator motor relay is open. | Harness or connector     ABS actuator and electric unit |
| onn   |              | During the actuator motor operating with OFF, when the actuator motor turns ON, or when the control line for relay is shorted to ground.   | (control unit)                                          |

### DTC CONFIRMATION PROCEDURE

**1.**DTC REPRODUCTION PROCEDURE

- 1. Turn the ignition switch ON.
- 2. Perform ABS actuator and electric unit (control unit) self-diagnosis.

#### Is DTC "C1111" detected?

YES >> Proceed to diagnosis procedure. Refer to <u>BRC-44, "Diagnosis Procedure"</u>.

NO >> INSPECTION ĔND

## **Diagnosis Procedure**

## 1.CHECK CONNECTOR

- 1. Turn the ignition switch OFF.
- 2. Disconnect ABS actuator and electric unit (control unit) connector.
- 3. Check terminal for deformation, disconnect, looseness, etc.

Is the inspection result normal?

YES >> GO TO 2.

NO >> Replace or repair damaged parts.

2.CHECK ABS MOTOR AND MOTOR RELAY POWER SUPPLY CIRCUIT

Check the voltage between ABS actuator and electric unit (control unit) harness connector and ground.

| ABS actuator and electr | ic unit (control unit) |        | Voltage         |
|-------------------------|------------------------|--------|-----------------|
| Connector               | Terminal               |        | voltage         |
| E36                     | 14                     | Ground | Battery voltage |

Is the inspection result normal?

YES >> GO TO 3.

NO >> Repair or replace damaged parts.

 $\mathbf{3.}$  CHECK ABS ACTUATOR AND ELECTRIC UNIT (CONTROL UNIT) GROUND CIRCUIT

Check the continuity between ABS actuator and electric unit (control unit) harness connector and ground.

### BRC-44

[VDC/TCS/ABS]

INFOID:00000003247159

## C1111 ABS MOTOR, MOTOR RELAY SYSTEM

### < COMPONENT DIAGNOSIS >

[VDC/TCS/ABS]

INFOID:000000003247162

INFOID:000000003390269

А

В

D

Ε

BRC

Н

| ABS actuator and electr | ic unit (control unit) |        | Continuity |  |
|-------------------------|------------------------|--------|------------|--|
| Connector Terminal      |                        |        | Continuity |  |
| F36                     | 13                     | Ground | Evisted    |  |
| E30                     | 26                     | Ground | Existed    |  |

#### Is the inspection result normal?

- YES >> Replace ABS actuator and electric unit (control unit).
- NO >> Repair or replace damaged parts. (Check ABS earth bolt for tightness and corrosion.)

### Component Inspection

## **1.**CHECK ACTIVE TEST

- 1. On "ACTIVE TEST", select "ABS MOTOR".
- 2. Touch "On" and "Off" on screen. Make sure motor relay and actuator relay operates as shown in table below.

| Test item | Display item | Display |     |
|-----------|--------------|---------|-----|
| rest item | Display item | On      | Off |
| ABS MOTOR | MOTOR RELAY  | On      | Off |
|           | ACTUATOR RLY | On      | On  |

#### Is the inspection result normal?

- YES >> INSPECTION END
- NO >> Proceed to diagnosis procedure. Refer to <u>BRC-44, "Diagnosis Procedure"</u>.

### Special Repair Requirement

**1.**ADJUSTMENT OF STEERING ANGLE SENSOR NEUTRAL POSITION, CALIBRATION OF YAW RATE/ SIDE/DECEL G SENSOR AND CALIBRATION OF PRESSURE SENSOR

After removing/replacing an ABS actuator and electric unit (control unit), be sure to perform the following procedure.

- Adjustment of steering angle sensor neutral position: Refer to <u>BRC-9</u>, "ADJUSTMENT OF STEERING ANGLE SENSOR NEUTRAL POSITION : Description".
- Calibration of yaw rate/side/decel G sensor: Refer to <u>BRC-10, "CALIBRATION OF YAW RATE/SIDE/DECEL</u> <u>G SENSOR : Description"</u>.
- Calibration of pressure sensor: Refer to <u>BRC-11, "CALIBRATION OF PRESSURE SENSOR : Description"</u>

>> END

M

Ν

 $\cap$ 

## C1113, C1145, C1146 YAW RATE/SIDE/DECEL G SENSOR

### < COMPONENT DIAGNOSIS >

## C1113, C1145, C1146 YAW RATE/SIDE/DECEL G SENSOR

## Description

Yaw rate/side/decel G sensor detects yaw rate/side/decel G affecting the vehicle, and transmits the data to the ABS actuator and electric unit (control unit) as an analog voltage signal.

## DTC Logic

INFOID:000000003247164

INFOID:00000003247163

### DTC DETECTION LOGIC

| DTC   | Display item       | Malfunction detected condition                                                                                     | Possible cause                                                                                                    |
|-------|--------------------|----------------------------------------------------------------------------------------------------|----------------------------------------------------------------------------------------------------|
| C1113 | G SENSOR           | Harness or connector                                                                                               |                                                                                                    |
| C1145 | YAW RATE SENSOR    |                                                                                                    | ABS actuator and electric unit<br>(control unit)                                                                                  |
| C1146 | SIDE G-SEN CIRCUIT | Yaw rate/side/decel G sensor is malfunctioning, or signal line of yaw rate/side/decel G sensor is open or shorted. | <ul> <li>Yaw rate/side/decel G sensor</li> <li>Electrical interference</li> <li>Vehicle driven on AWD rolling<br/>road</li> </ul> |

## DTC CONFIRMATION PROCEDURE

## **1.**DTC REPRODUCTION PROCEDURE

- 1. Turn the ignition switch ON.
- 2. Perform ABS actuator and electric unit (control unit) self-diagnosis.

### Is DTC "C1113", "C1145" or "C1146" detected?

YES >> Proceed to diagnosis procedure. Refer to <u>BRC-46, "Diagnosis Procedure"</u>. NO >> INSPECTION END

### **Diagnosis** Procedure

INFOID:000000003247165

### CAUTION:

- Sudden turns (such as spin turns, acceleration turns), drifting, etc. may cause yaw rate/side/decel G
  sensor circuit indicate a malfunction. However this is not a malfunction if normal operation can be
  resumed after restarting engine.
- When on a turntable, such as at a parking structure entrance, or when on a moving object with engine running, the VDC OFF indicator lamp might turn on and self-diagnosis using the CONSULT-III yaw rate sensor system malfunction might be displayed, but in this case there is no malfunction with yaw rate/side/decel G sensor circuit. As soon as the vehicle leaves the turntable or moving object, restart the engine to return the system to normal.

### **1.**CHECK CONNECTOR

- 1. Turn the ignition switch OFF.
- 2. Disconnect ABS actuator and electric unit (control unit) connector.
- 3. Disconnect yaw rate/side/decel G sensor connector.
- 4. Check terminal for deformation, disconnection, looseness, etc.

#### Is the inspection result normal?

YES >> GO TO 2.

NO >> Replace or repair damaged parts.

## 2.CHECK YAW RATE/SIDE/DECEL G SENSOR POWER SUPPLY CIRCUIT

## 1. Turn the ignition switch ON. CAUTION:

#### Never start the engine.

2. Check the voltage between yaw rate/side/decel G sensor harness connector and ground.

| Yaw rate/side/de | cel G sensor |        | Voltago         |
|------------------|--------------|--------|-----------------|
| Connector        | Terminal     |        | voltage         |
| M52              | 3            | Ground | Battery voltage |

[VDC/TCS/ABS]

### C1113, C1145, C1146 YAW RATE/SIDE/DECEL G SENSOR IVDC/TCS/ABS

### < COMPONENT DIAGNOSIS >

### 3. Turn the ignition switch OFF.

4. Check the voltage between yaw rate/side/decel G sensor harness connector and ground.

| Yaw rate/side/de | cel G sensor       |        | Voltago     |  |
|------------------|--------------------|--------|-------------|--|
| Connector        | Connector Terminal |        | voitage     |  |
| M52              | 3                  | Ground | Approx. 0 V |  |

Is the inspection result normal?

YES >> GO TO 3.

NO >> Repair or replace damaged parts.

### ${f 3.}$ CHECK YAW RATE/SIDE/DECEL G SENSOR GROUND CIRCUIT

Check the continuity between yaw rate/side/decel G sensor harness connector and ground.

| Yaw rate/side/de | cel G sensor |        | Continuity |
|------------------|--------------|--------|------------|
| Connector        | Terminal     |        | Continuity |
| M52              | 5            | Ground | Existed    |

Is the inspection result normal?

YES >> GO TO 4.

NO >> Repair or replace damaged parts.

### 4.CHECK YAW RATE/SIDE/DECEL G SENSOR HARNESS

Check the continuity between yaw rate/side/decel G sensor harness connector and ABS actuator and electric unit (control unit) harness connector.

| ABS actuator and electric unit (control unit) |           | Yaw rate/side/o | decel G sensor | Continuity |  |
|-----------------------------------------------|-----------|-----------------|----------------|------------|--|
| Connector                                     | Terminal  | Connector       | Terminal       | Continuity |  |
|                                               | 25        |                 | 1              |            |  |
| F00                                           | 19        | M52             | 2              |            |  |
| E36                                           | 4         |                 | 3              | EXISTED    |  |
|                                               | 10        |                 | 5              |            |  |
| Is the inspection result                      | t normal? |                 |                |            |  |
| YES >> GO TO 5.                               |           |                 |                |            |  |

NO >> Repair or replace damaged parts.

**5.**CHECK YAW RATE/SIDE/DECEL G SENSOR

Check yaw rate/side/decel G sensor signal. Refer to BRC-47, "Component Inspection".

Is the inspection result normal?

YES >> Replace ABS actuator and electric unit (control unit).

NO >> Replace yaw rate/side/decel G sensor.

## Component Inspection

## **1.**CHECK DATA MONITOR

Select "YAW RATE SEN", "SIDE G-SENSOR" and "DECEL G-SEN", in "DATA MONITOR" and check yaw rate/side/decel G sensor signal.

YAW RATE SENSOR

| Vehicle condition | DATA MONITOR    |
|-------------------|-----------------|
| Vehicle stopped   | Approx. 0 d/s   |
| Vehicle running   | -100 to 100 d/s |

I

Н

А

В

D

Е

BRC

.

Μ

Ρ

INFOID:000000003247166

## C1113, C1145, C1146 YAW RATE/SIDE/DECEL G SENSOR

### < COMPONENT DIAGNOSIS >

[VDC/TCS/ABS]

#### SIDE G SENSOR

| Vehicle condition | DATA MONITOR                  |
|-------------------|-------------------------------|
| Vehicle stopped   | Approx. 0 m/s <sup>2</sup>    |
| Vehicle running   | -16.7 - 16.7 m/s <sup>2</sup> |
| DECEL G SENSOR    |                               |
| Vehicle condition | DATA MONITOR                  |
| Vehicle stopped   | Approx. 0 G                   |
| Vehicle running   | –1.7 – +1.7 G                 |

Is the inspection result normal?

YES >> INSPECTION END

NO >> Proceed to diagnosis procedure. Refer to <u>BRC-46, "Diagnosis Procedure"</u>.

## Special Repair Requirement

INFOID:000000003258595

**1.**ADJUSTMENT OF STEERING ANGLE SENSOR NEUTRAL POSITION, CALIBRATION OF YAW RATE/ SIDE/DECEL G SENSOR AND CALIBRATION OF PRESSURE SENSOR

• After removing/replacing a yaw rate/side/decel G sensor, be sure to perform the following procedure.

 Calibration of yaw rate/side/decel G sensor: Refer to <u>BRC-10, "CALIBRATION OF YAW RATE/SIDE/DECEL</u> <u>G SENSOR : Description"</u>.

• After removing/replacing an ABS actuator and electric unit (control unit), be sure to perform the following procedure.

- Adjustment of steering angle sensor neutral position: Refer to <u>BRC-9</u>, "ADJUSTMENT OF STEERING ANGLE SENSOR NEUTRAL POSITION : Description".

 Calibration of yaw rate/side/decel G sensor: Refer to <u>BRC-10, "CALIBRATION OF YAW RATE/SIDE/DECEL</u> <u>G SENSOR : Description"</u>.

- Calibration of pressure sensor: Refer to <u>BRC-11, "CALIBRATION OF PRESSURE SENSOR : Description"</u>.

>> END

## C1115 WHEEL SENSOR

## Description

INFOID:000000003390271

| DTC L                                                                                                    | ogic                                                                                                    |                                                                                                    | INFOID:00000003247168                                                                                                    |                                                                                             |
|----------------------------------------------------------------------------------------------------|----------------------------------------------------------------------------------------------------|----------------------------------------------------------------------------------------------------|----------------------------------------------------------------------------------------------------|---------------------------------------------------------------------------------------------|
| DTC DE                                                                                                    | ETECTION LOGIC                                                                                                    |                                                                                                    |                                                                                                    | С                                                                                           |
| DTC                                                                                                    | Display item                                                                                                    | Malfunction detected condition                                                                                                    | Possible cause                                                                                                    | С                                                                                           |
| C1115                                                                                                    | ABS SENSOR<br>[ABNORMAL SIGNAL]                                                                                                    | Miss-match between the 4 wheel speed sensor signals.                                                                                                    | Harness or connector not a pos-<br>sible cause. Other possible<br>causes tire radius (due to wrong<br>size or pressure) interference. | E                                                                                           |
| отс сс                                                                                                    | ONFIRMATION PROCEI                                                                                                    | DURE                                                                                                    |                                                                                                    |                                                                                             |
| .DTC                                                                                                    | REPRODUCTION PROCE                                                                                                    | EDURE                                                                                                    |                                                                                                    | BF                                                                                          |
| I. Star<br>2. Perf<br><u>s DTC "</u><br>YES<br>NO                                                                                                    | t the engine and drive the<br>form ABS actuator and election<br><u>C1115" detected?</u><br>>> Proceed to diagnosis p<br>>> INSPECTION END                                                                                                    | vehicle at 30 km/h (19 MPH) or more for approx<br>ctric unit (control unit) self-diagnosis.<br>procedure. Refer to <u>BRC-49, "Diagnosis Proced</u>                                                                                                    | kimately 1 minute.<br>lure".                                                                                                    | G                                                                                           |
| Jiaana                                                                                                    |                                                                                                    |                                                                                                    |                                                                                                    |                                                                                             |
| AUTIO<br>Do no                                                                                                    | DSIS Procedure<br>N:<br>In measure the resistance<br>se the sensors are active                                                                                                    | e value and also voltage between sensor t                                                                                                    | INFOID:000000003390272                                                                                                    | I                                                                                           |
| CAUTIO<br>Do no<br>becau<br>Do no<br>tester.                                                                                                    | DSIS Procedure<br>N:<br>It measure the resistanc<br>se the sensors are active<br>t expand terminal of con<br>CK TIRE                                                                                                    | e value and also voltage between sensor f<br>e sensors.<br>nector with a tester terminal stick, when it do                                                                                                    | INFOID:000000003390272                                                                                                    |                                                                                             |
| AUTIO<br>Do no<br>becau<br>Do no<br>tester.                                                                                                    | DSIS Procedure<br>N:<br>In measure the resistance<br>se the sensors are active<br>t expand terminal of con<br>CK TIRE<br>ir pressure, wear, and size                                                                                                    | e value and also voltage between sensor f<br>e sensors.<br>nector with a tester terminal stick, when it do<br>e. Refer to <u>WT-111, "Tire Air Pressure"</u> .                                                                                                    | INFOID:000000003390272                                                                                                    | ľ                                                                                           |
| AUTIO<br>Do no<br>becau<br>Do no<br>tester.<br>.CHEC<br>Check a<br>sthe ins<br>YES<br>NO<br>2.CHEC                                                                                                    | DSIS Procedure<br>N:<br>of measure the resistance<br>se the sensors are active<br>t expand terminal of com<br>CK TIRE<br>ir pressure, wear, and size<br>spection result normal?<br>>> GO TO 2.<br>>> Repair or replace dam<br>CK SENSOR AND SENSO                                                                                                    | e value and also voltage between sensor f<br>e sensors.<br>nector with a tester terminal stick, when it do<br>a Refer to <u>WT-111. "Tire Air Pressure"</u> .<br>aged parts.<br>DR ROTOR                                                                                                    | INFOID:000000003390272                                                                                                    | l<br>L                                                                                      |
| AUTIO<br>Do no<br>becau<br>Do no<br>tester.<br>.CHEC<br>Check a<br>s the ins<br>YES<br>NO<br>Check<br>Check<br>Check<br>Check<br>Check                                                                      | DSIS Procedure<br>N:<br>of measure the resistance<br>se the sensors are active<br>t expand terminal of come<br>CK TIRE<br>ir pressure, wear, and size<br>spection result normal?<br>>> GO TO 2.<br>>> Repair or replace dame<br>CK SENSOR AND SENSO<br>that there is no damage of<br>sensor rotor for damage.<br>wheel sensor for damage.                                                                                                    | e value and also voltage between sensor to<br>e sensors.<br>nector with a tester terminal stick, when it do<br>e. Refer to <u>WT-111. "Tire Air Pressure"</u> .<br>aged parts.<br>DR ROTOR<br>r adherence of foreign matter on the sensor roto<br>, disconnection or looseness.                                             | terminals with tester etc.,                                                                                                    | L<br>I<br>I                                                                                 |
| AUTIO<br>Do no<br>becau<br>Do no<br>tester.<br>CHEC<br>Check a<br><u>s the ins</u><br>YES<br>NO<br>Check<br>Check<br>Check<br>Check<br>Check<br>Check<br>S the ins                                          | DSIS Procedure<br>N:<br>t measure the resistance<br>se the sensors are active<br>t expand terminal of come<br>CK TIRE<br>ir pressure, wear, and size<br>spection result normal?<br>>> GO TO 2.<br>>> Repair or replace dame<br>CK SENSOR AND SENSO<br>that there is no damage of<br>sensor rotor for damage.<br>wheel sensor for damage.<br>wheel sensor for damage.<br>wheel sensor for damage.<br>wheel sensor for damage.                                                                                                    | e value and also voltage between sensor to<br>e sensors.<br>nector with a tester terminal stick, when it do<br>a. Refer to <u>WT-111, "Tire Air Pressure"</u> .<br>aged parts.<br>DR ROTOR<br>r adherence of foreign matter on the sensor roto<br>, disconnection or looseness.<br>on on the wheel sensor mounting surface. | terminals with tester etc.,<br>bes the inspection with the                                                                            | L<br>N                                                                                      |
| AUTIO<br>Do no<br>becau<br>Do no<br>tester.<br>.CHEC<br>Check a<br>the ins<br>YES<br>NO<br>CHEC<br>Check<br>Check<br>Check<br>Check<br>Check<br>Check<br>Check<br>Check<br>Check<br>Check<br>Check<br>Check | DSIS Procedure<br>N:<br>t measure the resistance<br>se the sensors are active<br>t expand terminal of come<br>CK TIRE<br>ir pressure, wear, and size<br>spection result normal?<br>>> GO TO 2.<br>>> Repair or replace dame<br>CK SENSOR AND SENSO<br>that there is no damage of<br>sensor rotor for damage.<br>wheel sensor for damage.<br>wheel sensor for damage.<br>wheel sensor for damage.<br>wheel sensor for damage.<br>wheel sensor for damage.<br>Section result normal?<br>>> GO TO 3.<br>>> Repair wheel sensor no<br>CK CONNECTOR | e value and also voltage between sensor to<br>e sensors.<br>nector with a tester terminal stick, when it do<br>a. Refer to <u>WT-111, "Tire Air Pressure"</u> .<br>aged parts.<br>DR ROTOR<br>r adherence of foreign matter on the sensor roto<br>disconnection or looseness.<br>on on the wheel sensor mounting surface.   | INFOID:00000003390272 terminals with tester etc., bes the inspection with the or surface. self-diagnosis.                             | I<br>I<br>I<br>I<br>I<br>I<br>I<br>I<br>I<br>I<br>I<br>I<br>I<br>I<br>I<br>I<br>I<br>I<br>I |

А

## **C1115 WHEEL SENSOR**

### < COMPONENT DIAGNOSIS >

1. Check the continuity between ABS actuator and electric unit (control unit) harness connector and wheel sensor harness connector. (Also check continuity when steering wheel is turned right and left and when sensor harness inside the wheel house is moved.)

| Measurement terminal   | for signal circuit       |                                    |             |          |            |
|------------------------|--------------------------|------------------------------------|-------------|----------|------------|
| ABS actuator and elect | ric unit (control unit)  |                                    | Wheel senso | r        | Continuity |
| Connector              | Terminal                 | Connector                          |             | Terminal | Conunuity  |
|                        | 6                        | E39 (Front RH)                     |             | 4        |            |
|                        | 8                        | E22 (Front                         | LH)         | 2        |            |
| E36                    | 12                       | C4 (2WD models)<br>C6 (AWD models) | (Rear RH)   | 8        | Existed    |
|                        | 2                        | C3 (2WD models)<br>C5 (AWD models) | (Rear LH)   | 6        |            |
| Measurement terminal   | for power supply circuit |                                    |             |          |            |
| ABS actuator and elect | ric unit (control unit)  |                                    | Wheel senso | r        | Continuity |
| Connector              | Terminal                 | Connect                            | or          | Terminal | Continuity |
|                        | 5                        | E39 (Front                         | RH)         | 3        |            |
|                        | 9                        | E22 (Front                         | LH)         | 1        |            |
| E36                    | 11                       | C4 (2WD models)<br>C6 (AWD models) | (Rear RH)   | 7        | Existed    |
|                        | 3                        | C3 (2WD models)<br>C5 (AWD models) | (Rear LH)   | 5        |            |

#### 2. Check the continuity between ABS actuator and electric unit (control unit) harness connector.

|           | Continuity |           |          |             |
|-----------|------------|-----------|----------|-------------|
| Connector | Terminal   | Connector | Terminal | Continuity  |
|           | 6, 5       |           |          | Not existed |
| E26       | 8, 9       | E36       | 12.26    |             |
| E30       | 12, 11     |           | 15, 20   |             |
|           | 2, 3       |           |          |             |

Is the inspection result normal?

YES >> GO TO 5.

NO >> Repair or replace damaged parts.

5. CHECK WHEEL SENSOR POWER SUPPLY CIRCUIT

1. Connect ABS actuator and electric unit (control unit) connector.

2. Turn the ignition switch ON.

#### CAUTION: Never start the engine.

3. Check the voltage between wheel sensor harness connector and ground.

| Wh                                           | eel sensor | _        | Voltage |                     |
|----------------------------------------------|------------|----------|---------|---------------------|
| Connector                                    |            | Terminal |         | voltage             |
| E39 (Front RH)                               |            | 3        |         |                     |
| E22 (Front LH)                               |            | 1        |         |                     |
| C4 (2WD models)<br>C6 (AWD models) (Rear RH) |            | 7        | Ground  | Approx. 8 V or more |
| C3 (2WD models)<br>C5 (AWD models)           | (Rear LH)  | 5        |         |                     |

Is the inspection result normal?

YES >> GO TO 6.

NO >> Repair or replace damaged parts.

## C1115 WHEEL SENSOR

### < COMPONENT DIAGNOSIS >

INFOID:000000003390273

А

В

D

Е

## 6. CHECK DATA MONITOR

1. Turn the ignition switch OFF.

- Connect each wheel sensor connector. 2.
- Check wheel sensor signal. Refer to <u>BRC-51, "Component Inspection"</u>. 3.

### Is the inspection result normal?

- YES >> Replace ABS actuator and electric unit (control unit).
- NO >> Repair or replace damaged parts.

### Component Inspection

## **1**.CHECK DATA MONITOR

On "DATA MONITOR", select "FR LH SENSOR", "FR RH SENSOR", "RR LH SENSOR", and "RR RH SEN-SOR", and check the vehicle speed.

| Wheel sensor | Condition              | Vehicle speed (DATA MONITOR)                                 |
|--------------|------------------------|--------------------------------------------------------------|
|              | Vehicle stopped        | 0 [km/h (MPH)]                                               |
| FR LH SENSOR | Vehicle running (Note) | Nearly matches the speedometer display ( $\pm 10\%$ or less) |
|              | Vehicle stopped        | 0 [km/h (MPH)]                                               |
| FR RH SENSOR | Vehicle running (Note) | Nearly matches the speedometer display ( $\pm 10\%$ or less) |
|              | Vehicle stopped        | 0 [km/h (MPH)]                                               |
| RR LH SENSOR | Vehicle running (Note) | Nearly matches the speedometer display ( $\pm 10\%$ or less) |
|              | Vehicle stopped        | 0 [km/h (MPH)]                                               |
| RR RH SENSOR | Vehicle running (Note) | Nearly matches the speedometer display ( $\pm 10\%$ or less) |
| NOTE:        |                        |                                                              |

Confirm tire pressure is normal.

Is the inspection result normal?

YES >> INSPECTION END

NO >> Proceed to diagnosis procedure. Refer to <u>BRC-49, "Diagnosis Procedure"</u>.

### Special Repair Requirement

**1.** ADJUSTMENT OF STEERING ANGLE SENSOR NEUTRAL POSITION, CALIBRATION OF YAW RATE/ SIDE/DECEL G SENSOR AND CALIBRATION OF PRESSURE SENSOR

Μ After removing/replacing an ABS actuator and electric unit (control unit), be sure to perform the following procedure.

 Adjustment of steering angle sensor neutral position: Refer to <u>BRC-9, "ADJUSTMENT OF STEERING</u> Ν ANGLE SENSOR NEUTRAL POSITION : Description".

 Calibration of yaw rate/side/decel G sensor: Refer to BRC-10, "CALIBRATION OF YAW RATE/SIDE/DECEL G SENSOR : Description".

Calibration of pressure sensor: Refer to <u>BRC-11, "CALIBRATION OF PRESSURE SENSOR : Description"</u>.

Ρ

Κ

INFOID:000000003390274

## C1116 STOP LAMP SWITCH

## Description

The stop lamp switch transmits the stop lamp switch signal (ON/OFF) to the ABS actuator and electric unit (control unit).

## DTC Logic

INFOID:000000003247172

INFOID:000000003247173

INFOID:00000003247171

### DTC DETECTION LOGIC

| DTC   | Display item | Malfunction detected condition         | Possible cause                                                                                                    |
|-------|--------------|----------------------------------------|----------------------------------------------------------------------------------------------------|
| C1116 | STOP LAMP SW | When stop lamp switch circuit is open. | <ul> <li>Harness or connector</li> <li>Stop lamp switch</li> <li>ABS actuator and electric unit<br/>(control unit)</li> </ul> |

## DTC CONFIRMATION PROCEDURE

## **1.**DTC REPRODUCTION PROCEDURE

- 1. Turn the ignition switch ON.
- 2. Perform ABS actuator and electric unit (control unit) self-diagnosis.

### Is DTC "C1116" detected?

- YES >> Proceed to diagnosis procedure. Refer to <u>BRC-52, "Diagnosis Procedure"</u>.
- NO >> INSPECTION END

## **Diagnosis Procedure**

## **1.**CHECK CONNECTOR

- 1. Turn the ignition switch OFF.
- 2. Disconnect ABS actuator and electric unit (control unit) connector.
- 3. Disconnect stop lamp switch connector.
- 4. Check terminal for deformation, disconnection, looseness, etc.

### Is the inspection result normal?

- YES >> GO TO 2.
- NO >> Replace or repair damaged parts.
- 2. CHECK STOP LAMP SWITCH

Check stop lamp switch. Refer to <u>BRC-53, "Component Inspection"</u>.

Is the inspection result normal?

YES >> GO TO 3.

NO >> Repair or replace stop lamp switch.

**3.**CHECK STOP LAMP SWITCH CIRCUIT

- 1. Turn the ignition switch OFF.
- 2. Check the voltage between ABS actuator and electric unit (control unit) harness connector and ground.

| ABS actuator and electric unit (control unit) |          |        | Condition                | Voltago         |  |
|-----------------------------------------------|----------|--------|--------------------------|-----------------|--|
| Connector                                     | Terminal |        | Condition                | voltage         |  |
| E36 16 Group                                  |          | Ground | Brake pedal is depressed | Battery voltage |  |
|                                               | 10       | Clound | Brake pedal is released  | Approx. 0 V     |  |

Is the inspection result normal?

YES >> INSPECTION END

NO >> Repair or replace damaged parts.

## C1116 STOP LAMP SWITCH

## < COMPONENT DIAGNOSIS >

[VDC/TCS/ABS]

| Component Ins                                                                           | spection                                                                         |                                | INFOID:00000003247174                        |    |
|-----------------------------------------------------------------------------------------|----------------------------------------------------------------------------------|--------------------------------|----------------------------------------------|----|
| 1.CHECK STOP                                                                            | LAMP SWITCH                                                                      |                                |                                              | А  |
| <ol> <li>Turn the ignition</li> <li>Disconnect store</li> <li>Check the corr</li> </ol> | on switch OFF.<br>op lamp switch connector.<br>ntinuity between stop lamp switch | n connector termir             | nals.                                        | В  |
| Stop lamp switch<br>Terminal                                                            | Condition                                                                        | Continuity                     |                                              | С  |
| $3 - 4^{*1}$                                                                            | Release stop lamp switch<br>(When brake pedal is depressed.)                     | Existed                        | -                                            | D  |
| $1 - 2^{*2}$                                                                            | Push stop lamp switch<br>(When brake pedal is released.)                         | Not existed                    | -                                            | _  |
| <ul> <li>*1: Up to VIN: JN8A<br/>(For Mexico)</li> </ul>                                | Z18U*9W100000, JN8AZ18W*9W2000                                                   | 00 (Except for Mexice          | o), JN8AZ18U*9W710000, JN8AZ18W*9W810000     | E  |
| • *2: From VIN: JN8A<br>(For mexico)                                                    | Z18U*9W100001, JN8AZ18W*9W2000                                                   | 01 (Except for Mexico          | o), JN8AZ18U*9W710001, JN8AZ18W*9W810001     | BR |
| Is the inspection re<br>YES >> INSPE<br>NO >> Repla                                     | <u>esult normal?</u><br>ECTION END<br>ce stop lamp switch. Refer to <u>BR</u>    | -20, "Exploded Vi              | ew".                                         | G  |
| Special Repair                                                                          | Requirement                                                                      |                                | INF01D:00000003390275                        |    |
| <b>1.</b> ADJUSTMENT<br>SIDE/DECEL G SE                                                 | OF STEERING ANGLE SENSO                                                          | OR NEUTRAL PC<br>PRESSURE SEN  | SITION, CALIBRATION OF YAW RATE/             | Η  |
| After removing/rep                                                                      | placing an ABS actuator and elec                                                 | tric unit (control u           | init), be sure to perform the following pro- | I  |
| Adjustment of s <u>ANGLE SENSO</u>                                                      | teering angle sensor neutral po<br><u>R NEUTRAL POSITION : Descri</u>            | psition: Refer to j<br>ption". | BRC-9, "ADJUSTMENT OF STEERING               | J  |
| G SENSOR : De                                                                           | escription".                                                                     |                                | DE DEESCURE SENSOR : Deparintion"            |    |
|                                                                                         | essure sensor. Relef to <u>BRC-11.</u>                                           |                                | DF PRESSURE SENSOR . Description.            | Κ  |
| >> END                                                                                  |                                                                                  |                                |                                              | I  |
|                                                                                         |                                                                                  |                                |                                              |    |
|                                                                                         |                                                                                  |                                |                                              | M  |
|                                                                                         |                                                                                  |                                |                                              | Ν  |
|                                                                                         |                                                                                  |                                |                                              | 0  |

Ρ

## C1120, C1122, C1124, C1126 IN ABS SOL

## Description

The solenoid valve increases, holds or decreases the fluid pressure of each brake caliper according to the signals transmitted by the ABS actuator and electric unit (control unit).

## DTC Logic

INFOID:000000003247179

INFOID:00000003247180

INFOID:00000003247178

## DTC DETECTION LOGIC

| DTC   | Display item     | Malfunction detected condition                                                      | Possible cause                 |
|-------|------------------|-------------------------------------------------------------------------------------|--------------------------------|
| C1120 | FR LH IN ABS SOL | When the control unit detects a malfunction in the front LH inlet solenoid circuit. |                                |
| C1122 | FR RH IN ABS SOL | When the control unit detects a malfunction in the front RH inlet solenoid circuit. | ABS actuator and electric unit |
| C1124 | RR LH IN ABS SOL | When the control unit detects a malfunction in the rear LH inlet solenoid circuit.  | (control unit)                 |
| C1126 | RR RH IN ABS SOL | When the control unit detects a malfunction in the rear RH inlet solenoid circuit.  |                                |

## DTC CONFIRMATION PROCEDURE

## **1.**DTC REPRODUCTION PROCEDURE

1. Turn the ignition switch ON.

2. Perform ABS actuator and electric unit (control unit) self-diagnosis.

Is DTC "C1120", "C1122", "C1124" or "C1126" detected?

- YES >> Proceed to diagnosis procedure. Refer to <u>BRC-54, "Diagnosis Procedure"</u>.
- NO >> INSPECTION END

### Diagnosis Procedure

## **1.**CHECK CONNECTOR

1. Turn the ignition switch OFF.

2. Disconnect ABS actuator and electric unit (control unit) connector.

3. Check terminal for deformation, disconnection, looseness, etc.

### Is the inspection result normal?

YES >> GO TO 2.

NO >> Replace or repair damaged parts.

2.CHECK SOLENOID, VDC SWITCH-OVER VALVE AND ACTUATOR RELAY POWER SUPPLY CIRCUIT

Check the voltage between ABS actuator and electric unit (control unit) harness connector and ground.

| ABS actuator and electr | ic unit (control unit) |        | Voltago         |
|-------------------------|------------------------|--------|-----------------|
| Connector               | Connector Terminal     |        | voltage         |
| E36                     | 1                      | Ground | Battery voltage |

Is the inspection result normal?

YES >> GO TO 3.

NO >> Repair or replace damaged parts.

 ${f 3}.$ CHECK SOLENOID, VDC SWITCH-OVER VALVE AND ACTUATOR RELAY GROUND CIRCUIT

Check the continuity between ABS actuator and electric unit (control unit) harness connector and ground.

## C1120, C1122, C1124, C1126 IN ABS SOL

### < COMPONENT DIAGNOSIS >

[VDC/TCS/ABS]

INFOID:000000003247181

А

В

D

Ε

| ABS actuator and electr | ic unit (control unit) |        | Continuity |  |
|-------------------------|------------------------|--------|------------|--|
| Connector               | Terminal               | _      |            |  |
| F36                     | 13                     | Ground | Evisted    |  |
| E36 26                  |                        | Ground | LAISted    |  |

Is the inspection result normal?

YES >> Replace ABS actuator and electric unit (control unit).

NO >> Repair or replace damaged parts.

## Component Inspection

## **1.**CHECK ACTIVE TEST

1. Select each test menu item on "ACTIVE TEST."

2. On the display, touch "Up", "Keep", and "Down", and check that the system operates as shown in the table below.

| Toot itom  | Diaplay itom  |     | Display |      | BRC |
|------------|---------------|-----|---------|------|-----|
| Test lient | Display item  | Up  | Кеер    | Down |     |
|            | FR RH IN SOL  | Off | On      | On   | G   |
|            | FR RH OUT SOL | Off | Off     | On*  | 0   |
| FR RH 30L  | CV1           | Off | Off     | Off  |     |
|            | SV1           | Off | Off     | Off  | Н   |
|            | FR LH IN SOL  | Off | On      | On   |     |
|            | FR LH OUT SOL | Off | Off     | On*  |     |
| FR LH SOL  | CV2           | Off | Off     | Off  |     |
|            | SV2           | Off | Off     | Off  |     |
|            | RR RH IN SOL  | Off | On      | On   | J   |
|            | RR RH OUT SOL | Off | Off     | On*  |     |
| KK KH SUL  | CV2           | Off | Off     | Off  |     |
|            | SV2           | Off | Off     | Off  | K   |
|            | RR LH IN SOL  | Off | On      | On   |     |
|            | RR LH OUT SOL | Off | Off     | On*  | L   |
|            | CV1           | Off | Off     | Off  |     |
|            | SV1           | Off | Off     | Off  |     |

\*: On for 1 to 2 seconds after the touch, and then Off.

Is the inspection result normal?

YES >> INSPECTION END

NO >> Proceed to diagnosis procedure. Refer to <u>BRC-54, "Diagnosis Procedure"</u>.

## Special Repair Requirement

**1.**ADJUSTMENT OF STEERING ANGLE SENSOR NEUTRAL POSITION, CALIBRATION OF YAW RATE/ SIDE/DECEL G SENSOR AND CALIBRATION OF PRESSURE SENSOR

After removing/replacing an ABS actuator and electric unit (control unit), be sure to perform the following procedure.

- Adjustment of steering angle sensor neutral position: Refer to <u>BRC-9</u>. "ADJUSTMENT OF STEERING ANGLE SENSOR NEUTRAL POSITION : Description".
- Calibration of yaw rate/side/decel G sensor: Refer to <u>BRC-10. "CALIBRATION OF YAW RATE/SIDE/DECEL</u> <u>G SENSOR : Description"</u>.
- Calibration of pressure sensor: Refer to <u>BRC-11, "CALIBRATION OF PRESSURE SENSOR : Description"</u>.

## BRC-55

#### 2009 Murano

Ν

C

INFOID:000000003390276

## C1120, C1122, C1124, C1126 IN ABS SOL

< COMPONENT DIAGNOSIS >

>> END

## C1121, C1123, C1125, C1127 OUT ABS SOL

### < COMPONENT DIAGNOSIS >

## C1121, C1123, C1125, C1127 OUT ABS SOL

## Description

The solenoid valve increases, holds or decreases the fluid pressure of each brake caliper according to the signals transmitted by the ABS actuator and electric unit (control unit).

## DTC Logic

INFOID:00000003247183

INFOID:000000003390278

### DTC DETECTION LOGIC

| DTC                                                   | Disp                                        | lay item                                         | Malfund                                       | tion detected condition                       | Possible cause                 | D  |
|-------------------------------------------------------|---------------------------------------------|--------------------------------------------------|-----------------------------------------------|-----------------------------------------------|--------------------------------|----|
| C1121                                                 | FR LH OUT                                   | ABS SOL                                          | When the control un<br>LH outlet solenoid ci  | it detects a malfunction in the front rcuit.  |                                |    |
| C1123                                                 | FR RH OUT                                   | ABS SOL                                          | When the control un<br>RH outlet solenoid c   | it detects a malfunction in the front ircuit. | ABS actuator and electric unit | E  |
| C1125                                                 | RR LH OUT                                   | ABS SOL                                          | When the control unit outlet solenoid circuit | t detects a malfunction in the rear LH<br>t.  | (control unit)                 | BR |
| C1127                                                 | RR RH OUT                                   | ABS SOL                                          | When the control un<br>RH outlet solenoid c   | it detects a malfunction in the rear ircuit.  |                                |    |
| DTC CC                                                | NFIRMATI                                    | ON PROCE                                         | DURE                                          |                                               |                                | G  |
| <b>1.</b> DTC F                                       | REPRODUC                                    | TION PROCE                                       | DURE                                          |                                               |                                |    |
| 1. Turn<br>2. Perfe                                   | the ignition<br>orm ABS act                 | switch ON.<br>tuator and elec                    | ctric unit (control u                         | ınit) self-diagnosis.                         |                                | Η  |
| <u>Is DTC "(</u>                                      | <u>C1121", "C1</u>                          | <u>123", "C1125"</u>                             | or "C1127" detect                             | ed?                                           |                                |    |
| YES<br>NO                                             | >> Proceed<br>>> INSPEC                     | to diagnosis p<br>TION END                       | rocedure. Refer to                            | o <u>BRC-57, "Diagnosis Proced</u>            | lure".                         | I  |
| Diagno                                                | sis Proce                                   | dure                                             |                                               |                                               | INFOID:00000003390279          | J. |
| <b>1.</b> CHEC                                        |                                             | TOR                                              |                                               |                                               |                                | 0  |
| <ol> <li>Turn</li> <li>Disco</li> <li>Cheo</li> </ol> | the ignition<br>onnect ABS<br>ck terminal f | switch OFF.<br>actuator and or<br>or deformation | electric unit (contr<br>, disconnection, lo   | ol unit) connector.<br>poseness, etc.         |                                | Κ  |
| <u>Is the ins</u><br>YES                              | pection resu                                | <u>ult normal?</u><br>2.                         |                                               |                                               |                                | L  |
| NO                                                    | >> Replace                                  | or repair dama                                   | aged parts.                                   |                                               |                                |    |
| <b>2.</b> CHEC                                        | K SOLENO                                    | ID, VDC SWI                                      | CH-OVER VALV                                  | E AND ACTUATOR RELAY P                        | OWER SUPPLY CIRCUIT            | M  |
| Check th                                              | e voltage be                                | etween ABS ad                                    | tuator and electri                            | c unit (control unit) harness co              | onnector and ground.           |    |
|                                                       |                                             | • • • • • •                                      | 0                                             |                                               |                                | N  |
| ABS actu                                              | ator and electr                             |                                                  | t)                                            | Voltage                                       |                                | IN |
| Co                                                    | nnector                                     | Ierminal                                         |                                               |                                               |                                |    |
|                                                       | E36                                         | 1                                                | Ground                                        | Battery voltage                               |                                | 0  |
| Is the ins                                            | pection resu                                | <u>uit normal?</u>                               |                                               |                                               |                                |    |
| YES<br>NO                                             | >> GO TO 3<br>>> Repair o                   | s.<br>r replace dam:                             | aged parts.                                   |                                               |                                |    |
| 3.CHEC                                                | K SOLENO                                    | ID. VDC SWIT                                     |                                               | E AND ACTUATOR RELAY G                        | ROUND CIRCUIT                  | Р  |
|                                                       |                                             |                                                  |                                               | tric unit (control unit) borness              | connector and ground           |    |
|                                                       | e continuity                                | Detween ADO                                      |                                               |                                               | o connector and ground.        |    |

[VDC/TCS/ABS]

А

В

С

## C1121, C1123, C1125, C1127 OUT ABS SOL

### < COMPONENT DIAGNOSIS >

[VDC/TCS/ABS]

| ABS actuator and electr | ic unit (control unit) |        | Continuity |  |
|-------------------------|------------------------|--------|------------|--|
| Connector               | Terminal               |        |            |  |
| F36                     | 13                     | Ground | Existed    |  |
| L30                     | 26                     | Ground | Existed    |  |

Is the inspection result normal?

YES >> Replace ABS actuator and electric unit (control unit).

NO >> Repair or replace damaged parts.

## Component Inspection

INFOID:000000003390280

## **1.**CHECK ACTIVE TEST

1. Select each test menu item on "ACTIVE TEST."

2. On the display, touch "Up", "Keep", and "Down", and check that the system operates as shown in the table below.

| Testitom    | Display item  | Display |      |      |
|-------------|---------------|---------|------|------|
| lest tielli |               | Up      | Кеер | Down |
|             | FR RH IN SOL  | Off     | On   | On   |
|             | FR RH OUT SOL | Off     | Off  | On*  |
| TR RH SOL   | CV1           | Off     | Off  | Off  |
|             | SV1           | Off     | Off  | Off  |
|             | FR LH IN SOL  | Off     | On   | On   |
|             | FR LH OUT SOL | Off     | Off  | On*  |
|             | CV2           | Off     | Off  | Off  |
|             | SV2           | Off     | Off  | Off  |
|             | RR RH IN SOL  | Off     | On   | On   |
|             | RR RH OUT SOL | Off     | Off  | On*  |
|             | CV2           | Off     | Off  | Off  |
|             | SV2           | Off     | Off  | Off  |
| RR LH SOL   | RR LH IN SOL  | Off     | On   | On   |
|             | RR LH OUT SOL | Off     | Off  | On*  |
|             | CV1           | Off     | Off  | Off  |
|             | SV1           | Off     | Off  | Off  |

 $^{\ast}:$  On for 1 to 2 seconds after the touch, and then Off.

Is the inspection result normal?

YES >> INSPECTION END

NO >> Proceed to diagnosis procedure. Refer to <u>BRC-57, "Diagnosis Procedure"</u>.

## Special Repair Requirement

INFOID:000000003390277

**1.**ADJUSTMENT OF STEERING ANGLE SENSOR NEUTRAL POSITION, CALIBRATION OF YAW RATE/ SIDE/DECEL G SENSOR AND CALIBRATION OF PRESSURE SENSOR

After removing/replacing an ABS actuator and electric unit (control unit), be sure to perform the following procedure.

- Adjustment of steering angle sensor neutral position: Refer to <u>BRC-9</u>, "ADJUSTMENT OF STEERING ANGLE SENSOR NEUTRAL POSITION : Description".
- Calibration of yaw rate/side/decel G sensor: Refer to <u>BRC-10, "CALIBRATION OF YAW RATE/SIDE/DECEL</u> <u>G SENSOR : Description"</u>.
- Calibration of pressure sensor: Refer to <u>BRC-11, "CALIBRATION OF PRESSURE SENSOR : Description"</u>.

## **BRC-58**

## C1121, C1123, C1125, C1127 OUT ABS SOL

| < COMPONENT DIAGNOSIS > | [VDC/TCS/ABS] |
|-------------------------|---------------|
| >> END                  |               |
|                         | A             |
|                         | В             |
|                         | C             |
|                         |               |

Е

D

G

Н

I

J

Κ

L

Μ

Ν

0

Ρ

## C1130 ENGINE SIGNAL

### Description

INFOID:000000003247186

[VDC/TCS/ABS]

ABS actuator and electric unit (control unit) and ECM exchange the engine signal via CAN communication line.

## DTC Logic

INFOID:000000003247187

INFOID:000000003247188

### DTC DETECTION LOGIC

| DTC   | Display item    | Malfunction detected condition                                                                       | Possible cause                                                                                                    |
|-------|-----------------|----------------------------------------------------------------------------------------------------|----------------------------------------------------------------------------------------------------|
| C1130 | ENGINE SIGNAL 1 | ECM signals are invalid or ECM self diagnosis indicates a fault that prevents correct TCS operation. | <ul> <li>Harness or connector</li> <li>ABS actuator and electric unit<br/>(control unit)</li> <li>ECM</li> <li>CAN communication line</li> </ul> |

## DTC CONFIRMATION PROCEDURE

## **1.**DTC REPRODUCTION PROCEDURE

- 1. Turn the ignition switch ON.
- 2. Perform ABS actuator and electric unit (control unit) self-diagnosis.

### Is DTC "C1130" detected?

- YES >> Proceed to diagnosis procedure. Refer to <u>BRC-60, "Diagnosis Procedure"</u>.
- NO >> INSPECTION END

## Diagnosis Procedure

**1.**ECM SELF-DIAGNOSIS

Perform ECM self-diagnosis.

### Is any item indicated on the self-diagnosis display?

### YES >> Check the malfunctioning system.

NO >> GO TO 2.

## 2.ABS ACTUATOR AND ELECTRIC UNIT (CONTROL UNIT) SELF-DIAGNOSIS

- 1. Erase ABS actuator and electric unit (control unit) self-diagnosis results.
- 2. Turn the ignition switch OFF.
- 3. Start the engine. Drive the vehicle for a while.
- 4. Make sure that malfunction indicator lamp (MIL) turns OFF.
- 5. Stop the vehicle. Perform ABS actuator and electric unit (control unit) self-diagnosis.

#### Is any item indicated on the self-diagnosis display?

- YES >> Replace ABS actuator and electric unit (control unit).
- NO >> Check ABS actuator and electric unit (control unit) pin terminals for damage or loose connection with harness connector. If any items and damaged, repair or replace damaged parts.

## Special Repair Requirement

**1.**ADJUSTMENT OF STEERING ANGLE SENSOR NEUTRAL POSITION, CALIBRATION OF YAW RATE/ SIDE/DECEL G SENSOR AND CALIBRATION OF PRESSURE SENSOR

After removing/replacing an ABS actuator and electric unit (control unit), be sure to perform the following procedure.

- Adjustment of steering angle sensor neutral position: Refer to <u>BRC-9</u>, "ADJUSTMENT OF STEERING <u>ANGLE SENSOR NEUTRAL POSITION : Description</u>".
- Calibration of yaw rate/side/decel G sensor: Refer to <u>BRC-10, "CALIBRATION OF YAW RATE/SIDE/DECEL</u> <u>G SENSOR : Description"</u>.
- Calibration of pressure sensor: Refer to <u>BRC-11</u>, "CALIBRATION OF PRESSURE SENSOR : Description".

### **BRC-60**

INFOID:00000003390281

## **C1130 ENGINE SIGNAL**

## >> END

Ε

А

В

С

D

BRC

G

Н

J

Κ

L

Μ

Ν

Ο

Ρ

## C1140 ACTUATOR RELAY SYSTEM

## Description

Activates or deactivates each solenoid valve according to the signals transmitted by the ABS actuator and electric unit (control unit).

## DTC Logic

INFOID:000000003247190

INFOID:00000003247189

### DTC DETECTION LOGIC

| DTC   | Display item | Malfunction detected condition                                                                                                    | Possible cause                                          |  |
|-------|--------------|----------------------------------------------------------------------------------------------------|---------------------------------------------------------|--|
| C1140 |              | During the actuator relay operating with OFF, when the actuator relay turns ON, or when the control line for the relay is shorted to the ground. | Harness or connector     ABS actuator and electric unit |  |
| 01140 |              | During the actuator relay operating with ON, when the actuator relay turns ON, or when the control line for the relay is open.                   | (control unit)                                          |  |

### DTC CONFIRMATION PROCEDURE

**1.**DTC REPRODUCTION PROCEDURE

1. Turn the ignition switch ON.

2. Perform ABS actuator and electric unit (control unit) self-diagnosis.

### Is DTC "C1140" detected?

YES >> Proceed to diagnosis procedure. Refer to <u>BRC-62, "Diagnosis Procedure"</u>.

NO >> INSPECTION END

### Diagnosis Procedure

1.CHECK CONNECTOR

1. Turn the ignition switch OFF.

2. Disconnect ABS actuator and electric unit (control unit) connector.

3. Check terminal for deformation, disconnection, looseness, etc.

Is the inspection result normal?

YES >> GO TO 2.

NO >> Replace or repair damaged parts.

### 2.CHECK SOLENOID, VDC SWITCH-OVER VALVE AND ACTUATOR RELAY POWER SUPPLY CIRCUIT

Check the voltage between ABS actuator and electric unit (control unit) harness connector and ground.

| ABS actuator and electr | ic unit (control unit) |        | Voltago         |
|-------------------------|------------------------|--------|-----------------|
| Connector Terminal      |                        | _      | voltage         |
| E36                     | 1                      | Ground | Battery voltage |

Is the inspection result normal?

YES >> GO TO 3.

NO >> Repair or replace damaged parts.

## ${f 3.}$ CHECK ABS ACTUATOR AND ELECTRIC UNIT (CONTROL UNIT) GROUND CIRCUIT

Check the continuity between ABS actuator and electric unit (control unit) harness connector and ground.

| ABS actuator and electric unit (control unit) |          |        | Continuity |
|-----------------------------------------------|----------|--------|------------|
| Connector                                     | Terminal |        | Continuity |
| E36                                           | 13       | Ground | Existed    |
| E30                                           | 26       | Ground | Existed    |

## **BRC-62**

INFOID:000000003247191

## C1140 ACTUATOR RELAY SYSTEM

#### < COMPONENT DIAGNOSIS >

### [VDC/TCS/ABS]

INFOID:00000003390270

### Is the inspection result normal?

- YES >> Replace ABS actuator and electric unit (control unit).
- NO >> Repair or replace damaged parts. (Check ABS each bolt for tightness and corrosion.)

### Component Inspection

## **1.**CHECK ACTIVE TEST

- 1. On "ACTIVE TEST", select "ABS MOTOR".
- 2. Touch "On" and "Off" on screen. Make sure motor relay and actuator relay operates as shown in table below.

| Test item | Display itom | Display |     |
|-----------|--------------|---------|-----|
|           | Display item | On      | Off |
| ABS MOTOR | MOTOR RELAY  | On      | Off |
|           | ACTUATOR RLY | On      | On  |

## Is the inspection result normal?

YES >> INSPECTION END

NO >> Proceed to diagnosis procedure. Refer to <u>BRC-62, "Diagnosis Procedure"</u>.

### Special Repair Requirement

**1.** ADJUSTMENT OF STEERING ANGLE SENSOR NEUTRAL POSITION, CALIBRATION OF YAW RATE/ SIDE/DECEL G SENSOR AND CALIBRATION OF PRESSURE SENSOR H

After removing/replacing an ABS actuator and electric unit (control unit), be sure to perform the following procedure.

- Adjustment of steering angle sensor neutral position: Refer to <u>BRC-9</u>, "ADJUSTMENT OF STEERING ANGLE SENSOR NEUTRAL POSITION : Description".
- Calibration of yaw rate/side/decel G sensor: Refer to <u>BRC-10, "CALIBRATION OF YAW RATE/SIDE/DECEL</u> <u>G SENSOR : Description"</u>.
- Calibration of pressure sensor: Refer to <u>BRC-11</u>, "CALIBRATION OF PRESSURE SENSOR : Description".

>> END

BRC

А

В

D

Е

- INFOID:000000003390282 G

K

L

Μ

Ν

Ρ

## C1142 PRESS SENSOR

## Description

INFOID:000000003247311

The pressure sensor converts the brake fluid pressure to an electric signal and transmits it to the ABS actuator and electric unit (control unit). [The pressure sensor is integrated in the ABS actuator and electric unit (control unit).]

## DTC Logic

INFOID:000000003247312

INFOID:000000003247313

## DTC DETECTION LOGIC

| DTC   | Display item      | Malfunction detected condition                                                             | Possible cause                                                                                                    |
|-------|-------------------|--------------------------------------------------------------------------------------------|----------------------------------------------------------------------------------------------------|
| C1142 | PRESS SEN CIRCUIT | Pressure sensor signal line is open or shorted, or pres-<br>sure sensor is malfunctioning. | <ul> <li>Harness or connector</li> <li>Stop lamp switch</li> <li>ABS actuator and electric unit<br/>(control unit)</li> </ul> |

### DTC CONFIRMATION PROCEDURE

**1.**DTC REPRODUCTION PROCEDURE

1. Turn the ignition switch ON.

2. Perform ABS actuator and electric unit (control unit) self-diagnosis.

### Is DTC "C1142" detected?

YES >> Proceed to diagnosis procedure. Refer to <u>BRC-64, "Diagnosis Procedure"</u>.

NO >> INSPECTION ĔND

## Diagnosis Procedure

## **1.**CHECK STOP LAMP SWITCH

Check stop lamp switch. Refer to BRC-52. "Diagnosis Procedure".

Is the inspection result normal?

YES >> GO TO 2.

NO >> Repair or replace damaged parts.

## 2. CHECK DATA MONITOR

Check pressure sensor signal. Refer to <u>BRC-64, "Component Inspection"</u>.

Is the inspection result normal?

YES >> GO TO 3.

- NO >> Check brake pedal, brake booster, and master cylinder for mount play, looseness, brake system fluid leakage, etc.
  - Brake pedal: Refer to BR-9, "Inspection and Adjustment".
  - Brake booster: Refer to <u>BR-15, "Inspection"</u>.
  - Master cylinder: Refer to <u>BR-14, "Inspection"</u>.

## $\mathbf{3}$ . Abs actuator and electric unit (control unit) self-diagnosis

Perform ABS actuator and electric unit (control unit) self-diagnosis.

Is any item indicated on the self-diagnosis display?

- YES >> Replace ABS actuator and electric unit (control unit).
- NO >> Check ABS actuator and electric unit (control unit) pin terminals for damage or loose connection with harness connector. If any items are damaged, repair or replace damaged parts.

### **Component Inspection**

INFOID:000000003247314

**1.**CHECK DATA MONITOR

On "DATA MONITOR", select "PRESS SENSOR" and check the brake fluid pressure.

## BRC-64

## C1142 PRESS SENSOR

### < COMPONENT DIAGNOSIS >

| Condition                                                                                          | PRESS SENSOR<br>(DATA MONITOR)   |                                             | А  |
|----------------------------------------------------------------------------------------------------|----------------------------------|---------------------------------------------|----|
| With ignition switch turned ON and brake pedal released.                                           | Approx. 0 bar                    |                                             | _  |
| With ignition switch turned ON and brake pedal depressed.                                          | 0 to 170 bar                     |                                             | В  |
| Is the inspection result normal?YES>> INSPECTION ENDNO>> Proceed to diagnosis procedure. Reference | er to <u>BRC-64, "Diac</u>       | inosis Procedure".                          | С  |
| Special Repair Requirement                                                                         |                                  | INFOID:00000003398543                       |    |
| 1. ADJUSTMENT OF STEERING ANGLE SENSIBLE/DECEL G SENSOR AND CALIBRATION O                          | SOR NEUTRAL PO<br>F PRESSURE SEN | SITION, CALIBRATION OF YAW RATE/            | D  |
| After removing/replacing an ABS actuator and ele                                                   | ectric unit (control u           | nit), be sure to perform the following pro- | Е  |
| <ul> <li>Adjustment of steering angle sensor neutral r</li> </ul>                                  | position: Refer to I             | BRC-9. "ADJUSTMENT OF STEERING              |    |
| ANGLE SENSOR NEUTRAL POSITION : Desc                                                               | ription".                        |                                             | BR |
| <ul> <li>Calibration of yaw rate/side/decel G sensor: Ref<br/>G SENSOR : Description"</li> </ul>   | fer to <u>BRC-10, "CAI</u>       | IBRATION OF YAW RATE/SIDE/DECEL             |    |
| Calibration of pressure sensor: Refer to <u>BRC-11</u>                                             | I, "CALIBRATION C                | OF PRESSURE SENSOR : Description".          | G  |
| >> END                                                                                             |                                  |                                             | Н  |
|                                                                                                    |                                  |                                             | I  |
|                                                                                                    |                                  |                                             | J  |
|                                                                                                    |                                  |                                             | K  |
|                                                                                                    |                                  |                                             | L  |
|                                                                                                    |                                  |                                             |    |

Ν

Μ

0

## C1143 STEERING ANGLE SENSOR

## Description

The steering angle sensor detects the rotation amount, angular velocity and direction of the steering wheel, and transmits the data to the ABS actuator and electric unit (control unit) via CAN communication.

## DTC Logic

INFOID:000000003247194

INFOID:00000003247195

INFOID:00000003247193

### DTC DETECTION LOGIC

| DTC   | Display item       | Malfunction detected condition                                                                           | Possible cause                                                                                                    |
|-------|--------------------|----------------------------------------------------------------------------------------------------|----------------------------------------------------------------------------------------------------|
| C1143 | ST ANG SEN CIRCUIT | Neutral position of steering angle sensor is dislocated, or the steering angle sensor is malfunctioning. | <ul> <li>Harness or connector</li> <li>Steering angle sensor</li> <li>ABS actuator and electric unit<br/>(control unit)</li> </ul> |

## DTC CONFIRMATION PROCEDURE

## **1.**DTC REPRODUCTION PROCEDURE

- 1. Turn the ignition switch ON.
- 2. Perform ABS actuator and electric unit (control unit) self-diagnosis.

### Is DTC "C1143" detected?

- YES >> Proceed to diagnosis procedure. Refer to <u>BRC-66, "Diagnosis Procedure"</u>.
- NO >> INSPECTION END

## **Diagnosis Procedure**

## **1.**CHECK CONNECTOR

- 1. Turn the ignition switch OFF.
- 2. Disconnect ABS actuator and electric unit (control unit) connector.
- 3. Disconnect steering angle sensor connector.
- 4. Check terminal for deformation, disconnection, looseness, etc.

### Is the inspection result normal?

YES >> GO TO 2.

NO >> Replace or repair damaged parts.

## 2.CHECK STEERING ANGLE SENSOR HARNESS

# 1. Turn the ignition switch ON. CAUTION:

#### Never start the engine.

2. Check the voltage between steering angle sensor harness connector and ground.

| Steering angle sensor<br>Connector Terminal |   |        | Voltage         |
|---------------------------------------------|---|--------|-----------------|
|                                             |   |        | voltage         |
| M30                                         | 4 | Ground | Battery voltage |

### 3. Turn ignition switch OFF.

4. Check the continuity between steering angle sensor harness connector and ground.

| Steering angle sensor |          |        | Continuity |  |
|-----------------------|----------|--------|------------|--|
| Connector             | Terminal |        | Continuity |  |
| M30                   | 1        | Ground | Existed    |  |

### Is the inspection result normal?

YES >> GO TO 3.

NO >> Repair or replace damaged parts.

## 

| C1                                                                                       | 143 STEERING ANGLE SEN                                                                                                    | ISOR                                      |
|------------------------------------------------------------------------------------------|----------------------------------------------------------------------------------------------------|-------------------------------------------|
| < COMPONENT DIAGNOSIS >                                                                  |                                                                                                    | [VDC/TCS/ABS]                             |
| <b>3.</b> CHECK STEERING WHEEL P                                                         | LAY                                                                                                    |                                           |
| Check steering wheel play. Refer t                                                       | o ST-12, "Inspection".                                                                                                    |                                           |
| Is the inspection result normal?                                                         |                                                                                                    |                                           |
| YES >> GO TO 4.                                                                          | where the second second s |                                           |
|                                                                                          | piay.                                                                                                    |                                           |
|                                                                                          |                                                                                                    |                                           |
| <ol> <li>Connect the steering angle se</li> <li>Check steering angle sensor s</li> </ol> | nsor connector and ABS actuator and signal. Refer to BRC-67, "Component                                                                                                    | I electric unit (control unit) connector. |
| Is the inspection result normal?                                                         |                                                                                                    |                                           |
| YES >> Replace ABS actuator                                                              | and electric unit (control unit).                                                                                                    |                                           |
| NO >> Adjust neutral position                                                            | of steering angle sensor.                                                                                                    |                                           |
| Component Inspection                                                                     |                                                                                                    | INFOID:00000003247196                     |
|                                                                                          |                                                                                                    |                                           |
| Select "STR ANCLE SIC" in "DAT                                                           | A MONITOP" and shock stooring and                                                                                                    |                                           |
| Select STR ANGLE SIG III DAI                                                             | A MONTOR and check steering ang                                                                                                    | e sensor signal.                          |
| Steering condition                                                                       | STR ANGLE SIG (DATA MONITOR)                                                                                                    |                                           |
| Driving straight                                                                         | -3.5 - +3.5°                                                                                                    |                                           |
| Turn 90 ° to right                                                                       | Approx. –90 °                                                                                                    |                                           |
| Turn 90 ° to left                                                                        | Approx. +90 °                                                                                                    |                                           |
| Is the inspection result normal?                                                         |                                                                                                    |                                           |
| YES >> INSPECTION END                                                                    |                                                                                                    |                                           |
| NO >> Proceed to diagnosis                                                               |                                                                                                    | <u>sis Procedure</u> .                    |
| Special Repair Requirement                                                               | nt                                                                                                    | INFOID:000000003247197                    |
| <b>1.</b> ADJUSTMENT OF STEERING                                                         | ANGLE SENSOR NEUTRAL POSIT                                                                                                    | ION, CALIBRATION OF YAW RATE/             |
| SIDE/DECEL G SENSOR AND CA                                                               | LIBRATION OF PRESSURE SENSO                                                                                                    | )R                                        |
| <ul> <li>After removing/replacing a steer</li> </ul>                                     | ng angle sensor, be sure to perform th                                                                                                    | he following procedure.                   |
| <ul> <li>Adjustment of steering angle s</li> <li>ANGLE SENSOR NEUTRAL PC</li> </ul>      | ensor neutral position: Refer to <u>BRC</u><br>)SITION · Description"                                                                                                    | <u>C-9, "ADJUSTMENT OF STEERING</u>       |
| • After removing/replacing an AB                                                         | S actuator and electric unit (control u                                                                                                    | init), be sure to perform the following   |
| procedure.                                                                               | ensor neutral position. Refer to BR(                                                                                                    | C-9 "AD IUSTMENT OF STEERING              |
| ANGLE SENSOR NEUTRAL PC                                                                  | SITION : Description".                                                                                                    | 53, ADUCONNENT OF OTELLING                |
| <ul> <li>Calibration of yaw rate/side/dece</li> <li>CSENSOR : Description"</li> </ul>    | I G sensor: Refer to <u>BRC-10, "CALIB</u>                                                                                                    | RATION OF YAW RATE/SIDE/DECEL             |
| <ul> <li>Calibration of pressure sensor: F</li> </ul>                                    | Refer to <u>BRC-11, "CALIBRATION OF F</u>                                                                                                    | PRESSURE SENSOR : Description".           |
|                                                                                          |                                                                                                    |                                           |
| >> END                                                                                   |                                                                                                    |                                           |
|                                                                                          |                                                                                                    |                                           |
|                                                                                          |                                                                                                    |                                           |
|                                                                                          |                                                                                                    |                                           |

## C1144 INCOMPLETE STEERING ANGLE SENSOR ADJUSTMENT

### < COMPONENT DIAGNOSIS >

## C1144 INCOMPLETE STEERING ANGLE SENSOR ADJUSTMENT

## DTC Logic

INFOID:000000003251895

[VDC/TCS/ABS]

### DTC DETECTION LOGIC

| DTC   | Display item      | Malfunction detected condition                             | Possible cause                                                                                                    |
|-------|-------------------|------------------------------------------------------------|----------------------------------------------------------------------------------------------------|
| C1144 | ST ANG SEN SIGNAL | Neutral position of steering angle sensor is not finished. | <ul> <li>Harness or connector</li> <li>Steering angle sensor</li> <li>ABS actuator and electric unit<br/>(control unit)</li> </ul> |

### DTC CONFIRMATION PROCEDURE

## **1.**DTC REPRODUCTION PROCEDURE

- 1. Turn the ignition switch ON.
- 2. Select "ST ANGLE SENSOR ADJUSTMENT" in "WORK SUPPORT", and perform adjust the neutral position of steering angle sensor.
- 3. Perform ABS actuator and electric unit (control unit) self-diagnosis.

### Is DTC "C1144" detected?

- YES >> Proceed to diagnosis procedure. Refer to <u>BRC-68, "Diagnosis Procedure"</u>.
- NO >> INSPECTION ĔND

## Diagnosis Procedure

### **1.**CHECK STEERING ANGLE SENSOR

Check steering angle sensor. Refer to BRC-66. "Diagnosis Procedure".

Is the inspection result normal?

- YES >> Replace ABS actuator and electric unit (control unit).
- NO >> Repair or replace damaged parts.

## Special Repair Requirement

INFOID:000000003398544

INFOID:00000003251896

**1.**ADJUSTMENT OF STEERING ANGLE SENSOR NEUTRAL POSITION, CALIBRATION OF YAW RATE/ SIDE/DECEL G SENSOR AND CALIBRATION OF PRESSURE SENSOR

- After removing/replacing a steering angle sensor, be sure to perform the following procedure.
- Adjustment of steering angle sensor neutral position: Refer to <u>BRC-9</u>, "ADJUSTMENT OF STEERING ANGLE SENSOR NEUTRAL POSITION : Description".
- After removing/replacing an ABS actuator and electric unit (control unit), be sure to perform the following procedure.
- Adjustment of steering angle sensor neutral position: Refer to <u>BRC-9</u>, "ADJUSTMENT OF STEERING <u>ANGLE SENSOR NEUTRAL POSITION : Description</u>".
- Calibration of yaw rate/side/decel G sensor: Refer to <u>BRC-10, "CALIBRATION OF YAW RATE/SIDE/DECEL</u> <u>G SENSOR : Description"</u>.
- Calibration of pressure sensor: Refer to <u>BRC-11, "CALIBRATION OF PRESSURE SENSOR : Description"</u>.

>> END

## C1155 BRAKE FLUID LEVEL SWITCH

## Description

The brake fluid level switch converts the brake fluid level to an electric signal and transmits it to the ABS actuator and electric unit (control unit).

## **DTC Logic**

INFOID:000000003247199

INFOID:000000003247198

А

С

## DTC DETECTION LOGIC

| DTC                              | Display item                                   | Malfunction detected condition                                                      | Possible cause                                                                                                    | D            |
|----------------------------------|------------------------------------------------|-------------------------------------------------------------------------------------|----------------------------------------------------------------------------------------------------|--------------|
| C1155                            | BR FLUID LEVEL LOW                             | Ignition switch ON and brake fluid signal low or not avail-<br>able for 10 seconds. | <ul> <li>Brake fluid level low</li> <li>Brake fluid level switch failure</li> <li>Wiring to brake fluid level<br/>switch short circuit</li> </ul> | E            |
| DTC CO                           | NFIRMATION PROCEI                              | DURE                                                                                |                                                                                                    |              |
| <b>1.</b> DTC F                  | REPRODUCTION PROCE                             | EDURE                                                                               |                                                                                                    | BRC          |
| 1. Turn                          | the ignition switch ON.                        |                                                                                     |                                                                                                    |              |
| 2. Perfo                         | orm ABS actuator and ele                       | ctric unit (control unit) self-diagnosis.                                           |                                                                                                    | G            |
| IS DTC "(                        | C1155" detected?                               |                                                                                     |                                                                                                    |              |
| YES<br>NO                        | >> Proceed to diagnosis p<br>>> INSPECTION END | procedure. Refer to <u>BRC-69, "Diagnosis Proced</u>                                | <u>ure"</u> .                                                                                                    |              |
| Diagno                           | sis Procedure                                  |                                                                                     | INFO ID-000000000 47000                                                                                                    | Н            |
| A                                |                                                |                                                                                     | INFOID.00000003247200                                                                                                    |              |
| <b>1.</b> CHEC                   | K BRAKE FLUID LEVEL                            |                                                                                     |                                                                                                    |              |
| Check th                         | e brake fluid level.                           |                                                                                     |                                                                                                    |              |
| <u>Is the ins</u>                | pection result normal?                         |                                                                                     |                                                                                                    | .1           |
| YES                              | >> GO TO 2.                                    |                                                                                     |                                                                                                    | 0            |
|                                  |                                                |                                                                                     |                                                                                                    |              |
|                                  | K BRAKE WARNING LAI                            | MP 1                                                                                |                                                                                                    | Κ            |
| Check th                         | at the brake warning lamp                      | illuminates after the ignition switch is turned OI                                  | Ν.                                                                                                    |              |
| IS the ins                       | pection result normal?                         |                                                                                     |                                                                                                    | I            |
| NO                               | >> Check wiring to brake                       | fluid level switch.                                                                 |                                                                                                    | -            |
| 3.CHEC                           | K BRAKE WARNING I AI                           | MP 2                                                                                |                                                                                                    |              |
| Check th                         | at the brake warning lamp                      | $\sim$ in the combination meter turns ON/OFE correct                                | ly when operating the park-                                                                                                    | $\mathbb{M}$ |
| ing brake                        | er the brake warning lamp                      |                                                                                     | ily when operating the park                                                                                                    |              |
| Is the ins                       | pection result normal?                         |                                                                                     |                                                                                                    | N            |
| YES                              | >> GO TO 4.                                    |                                                                                     |                                                                                                    | 1 1          |
| NO<br>1                          | > Check parking brake s                        | switch.                                                                             |                                                                                                    |              |
| <b>4.</b> CHEC                   | K CONNECTOR                                    |                                                                                     |                                                                                                    | 0            |
| 1. Turn                          | the ignition switch OFF.                       |                                                                                     |                                                                                                    |              |
| 2. Disci<br>3 Cher               | onnect brake fluid level sv                    | vitch connector and combination meter connector disconnection looseness etc         | Dr.                                                                                                    | D            |
| Is the ins                       | pection result normal?                         |                                                                                     |                                                                                                    | F            |
| YES                              | >> GO TO 5.                                    |                                                                                     |                                                                                                    |              |
| NO                               | >> Replace or repair dam                       | aged parts.                                                                         |                                                                                                    |              |
| <b>5.</b> CHEC                   | K BRAKE FLUID LEVEL                            | SWITCH                                                                              |                                                                                                    |              |
| Check br                         | ake fluid level switch. Ref                    | er to BRC-70, "Component Inspection".                                               |                                                                                                    |              |
| Is the inspection result normal? |                                                |                                                                                     |                                                                                                    |              |

## C1155 BRAKE FLUID LEVEL SWITCH

< COMPONENT DIAGNOSIS >

YES >> GO TO 6.

NO >> Brake fluid level switch is malfunction. Replace reservoir tank.

### **6.**CHECK BRAKE FLUID LEVEL SWITCH CIRCUIT

1. Check the continuity between brake fluid level switch harness connector and combination meter harness connector.

| Combination meter |          | Brake fluid level switch |          | Continuity |
|-------------------|----------|--------------------------|----------|------------|
| Connector         | Terminal | Connector                | Terminal | Continuity |
| M34               | 27       | E37                      | 1        | Existed    |

2. Check the continuity between brake fluid level switch harness connector and ground.

| Brake fluid level switch |          | Continuity |            |  |
|--------------------------|----------|------------|------------|--|
| Connector                | Terminal |            | Continuity |  |
| E37                      | 2        | Ground     | Existed    |  |

Is the inspection result normal?

YES >> Replace ABS actuator and electric unit (control unit).

NO >> Repair or replace damaged parts.

### Component Inspection

## 1. CHECK BRAKE FLUID LEVEL SWITCH

- 1. Turn the ignition switch OFF.
- 2. Disconnect brake fluid level switch connector.
- 3. Check the continuity between brake fluid level switch connector terminals.

| Brake fluid level switch | Condition                                        | Continuity  |  |
|--------------------------|--------------------------------------------------|-------------|--|
| Terminal                 | Condition                                        |             |  |
|                          | When brake fluid is full in the reservoir tank.  | Not existed |  |
| 1 – 2                    | When brake fluid is empty in the reservoir tank. | Existed     |  |

Is the inspection result normal?

YES >> INSPECTION END

NO >> Proceed to diagnosis procedure. Refer to <u>BRC-69, "Diagnosis Procedure"</u>.

### Special Repair Requirement

INFOID:000000003398545

**1.**ADJUSTMENT OF STEERING ANGLE SENSOR NEUTRAL POSITION, CALIBRATION OF YAW RATE/ SIDE/DECEL G SENSOR AND CALIBRATION OF PRESSURE SENSOR

After removing/replacing an ABS actuator and electric unit (control unit), be sure to perform the following procedure.

- Adjustment of steering angle sensor neutral position: Refer to <u>BRC-9</u>, "ADJUSTMENT OF STEERING <u>ANGLE SENSOR NEUTRAL POSITION : Description</u>".
- Calibration of yaw rate/side/decel G sensor: Refer to <u>BRC-10, "CALIBRATION OF YAW RATE/SIDE/DECEL</u> <u>G SENSOR : Description"</u>.
- Calibration of pressure sensor: Refer to <u>BRC-11</u>, "CALIBRATION OF PRESSURE SENSOR : Description".

>> END

INFOID:000000003247201

### C1160, C1161 INCOMPLETE YAW RATE/SIDE/DECEL G SENSOR CALIBRA-TION

< COMPONENT DIAGNOSIS >

## [VDC/TCS/ABS]

## C1160, C1161 INCOMPLETE YAW RATE/SIDE/DECEL G SENSOR CALI-BRATION

DTC Logic

INFOID:000000003251900

А

В

## DTC DETECTION LOGIC

| DTC                                                                                      | Display item                                                                                                    | Malfunction detected condition                                                                                                    | Possible cause                                                                                              | С   |
|------------------------------------------------------------------------------------------|----------------------------------------------------------------------------------------------------|----------------------------------------------------------------------------------------------------|----------------------------------------------------------------------------------------------------|-----|
| C1160                                                                                    | DECEL G SEN SET                                                                                                    |                                                                                                    | Harness or connector                                                                                        |     |
| C1161                                                                                    | SIDE G SEN SET                                                                                                    | Calibration of yaw rate/side/decel G sensor is not fin-<br>ished.                                                                           | <ul> <li>Yaw rate/side/decel G sensor</li> <li>ABS actuator and electric unit<br/>(control unit)</li> </ul> | D   |
| DTC CC                                                                                   | <b>NFIRMATION PROCEI</b>                                                                                                    | DURE                                                                                                    |                                                                                                    | _   |
| 1.DTC                                                                                    | REPRODUCTION PROCE                                                                                                    | EDURE                                                                                                    |                                                                                                    | E   |
| <ol> <li>Turn</li> <li>Sele</li> <li>dece</li> <li>Perfe</li> <li>Is DTC "</li> </ol>    | the ignition switch ON.<br>ect "DECEL G SEN CALIB<br>of G sensor.<br>orm ABS actuator and ele<br>C1160" or "C1161" detected | RATION" in "WORK SUPPORT", and perform ctric unit (control unit) self-diagnosis.                                                            | calibration of yaw rate/side/                                                                               | BRC |
| YES<br>NO                                                                                | >> Proceed to diagnosis p<br>>> INSPECTION END                                                                              | procedure. Refer to <u>BRC-71, "Diagnosis Procec</u>                                                                                        | <u>lure"</u> .                                                                                              | 9   |
| Diagno                                                                                   | sis Procedure                                                                                                    |                                                                                                    | INFOID:00000003251901                                                                                       | Н   |
| 1                                                                                        |                                                                                                    |                                                                                                    |                                                                                                    |     |
| I.CHECK YAW RATE/SIDE/DECEL & SENSOR                                                     |                                                                                                    |                                                                                                    |                                                                                                    |     |
| Check yaw rate/side/decel G sensor. Refer to <u>BRC-47, "Component Inspection"</u> .     |                                                                                                    |                                                                                                    |                                                                                                    |     |
| YES<br>NO                                                                                | <ul> <li>&gt;&gt; Replace ABS actuator</li> <li>&gt;&gt; Repair or replace dam</li> </ul>                                   | and electric unit (control unit).<br>aged parts.                                                                                            |                                                                                                    | J   |
| Specia                                                                                   | I Repair Requiremer                                                                                                    | nt                                                                                                    | INFOID:00000003406710                                                                                       |     |
| 1.ADJU<br>SIDE/DE                                                                        | ISTMENT OF STEERING                                                                                                    | ANGLE SENSOR NEUTRAL POSITION, CAL                                                                                                    | IBRATION OF YAW RATE/                                                                                       | K   |
| After re     Calibra     G SEN                                                           | emoving/replacing a yaw rate/side/dece                                                                                      | ate/side/decel G sensor, be sure to perform the<br>I G sensor: Refer to <u>BRC-10, "CALIBRATION C</u>                                       | following procedure.<br>DF YAW RATE/SIDE/DECEL                                                              | L   |
| After re<br>proced                                                                       | emoving/replacing an ABS<br>lure.                                                                                           | S actuator and electric unit (control unit), be s                                                                                           | ure to perform the following                                                                                | M   |
| <ul> <li>Adjustr</li> <li><u>ANGLE</u></li> <li>Calibra</li> <li><u>G SEN</u></li> </ul> | ment of steering angle so<br><u>SENSOR NEUTRAL PC</u><br>ation of yaw rate/side/dece<br><u>ISOR : Description"</u> .        | ensor neutral position: Refer to <u>BRC-9, "ADJ</u><br><u>SITION : Description"</u> .<br>I G sensor: Refer to <u>BRC-10, "CALIBRATION C</u> | DF YAW RATE/SIDE/DECEL                                                                                      | Ν   |
| - Calibra                                                                                | ation of pressure sensor: R                                                                                                 | tefer to <u>BRC-11, "CALIBRATION OF PRESSUF</u>                                                                                             | <u>RE SENSOR : Description"</u> .                                                                           | 0   |
|                                                                                          | >> END                                                                                                    |                                                                                                    |                                                                                                    | U   |

## C1162 INCOMPLETE PRESSURE SENSOR CALIBRATION

### < COMPONENT DIAGNOSIS >

## C1162 INCOMPLETE PRESSURE SENSOR CALIBRATION

### Description

INFOID:000000004684888

[VDC/TCS/ABS]

The pressure sensor converts the brake fluid pressure to an electric signal and transmits it to the ABS actuator and electric unit (control unit). [The pressure sensor is integrated in the ABS actuator and electric unit (control unit).]

### DTC Logic

INFOID:000000004684885

### DTC DETECTION LOGIC

| DTC   | Display item  | Malfunction detected condition                  | Possible cause                                |
|-------|---------------|-------------------------------------------------|-----------------------------------------------|
| C1162 | PRESS SEN SET | Calibration of pressure sensor is not finished. | ABS actuator and electric unit (control unit) |

## DTC CONFIRMATION PROCEDURE

## **1.**DTC REPRODUCTION PROCEDURE

- 1. Turn the ignition switch ON.
- 2. Perform calibration of pressure sensor. Refer to <u>BRC-11, "CALIBRATION OF PRESSURE SENSOR :</u> <u>Description"</u>.
- 3. Perform ABS actuator and electric unit (control unit) self-diagnosis.

#### Is DTC "C1162" detected?

YES >> Proceed to diagnosis procedure. Refer to <u>BRC-72, "Diagnosis Procedure"</u>.

NO >> INSPECTION END

### Diagnosis Procedure

INFOID:000000004684886

## **1.**PERFORM PRESSURE SENSOR CALIBRATION

Select "PRESS SEN CALIBRATION" of "WORK SUPPORT". Perform the pressure sensor calibration. <u>Is pressure sensor calibration completed?</u>

YES >> INSPECTION END

**2.**CHECK PRESSURE SENSOR

Check pressure sensor. Refer to BRC-64. "Diagnosis Procedure".

Is the inspection result normal?

YES >> Replace ABS actuator and electric unit (control unit).

NO >> Repair or replace error-detected parts.

### Special Repair Requirement

INFOID:000000004685075

**1.**ADJUSTMENT OF STEERING ANGLE SENSOR NEUTRAL POSITION, CALIBRATION OF YAW RATE/ SIDE/DECEL G SENSOR AND CALIBRATION OF PRESSURE SENSOR

After removing/replacing an ABS actuator and electric unit (control unit), be sure to perform the following procedure.

- Adjustment of steering angle sensor neutral position: Refer to <u>BRC-9</u>, "ADJUSTMENT OF STEERING <u>ANGLE SENSOR NEUTRAL POSITION : Description</u>".
- Calibration of yaw rate/side/decel G sensor: Refer to <u>BRC-10, "CALIBRATION OF YAW RATE/SIDE/DECEL</u> <u>G SENSOR : Description"</u>.
- Calibration of pressure sensor: Refer to <u>BRC-11</u>, "CALIBRATION OF PRESSURE SENSOR : Description".

>> END
### C1164, C1165 CV SYSTEM

#### < COMPONENT DIAGNOSIS >

## C1164, C1165 CV SYSTEM

### Description

INFOID:000000003247202

А

В

С

# The cut valve shuts off the normal brake fluid path from the master cylinder, when VDC/TCS is activated.

DTC Logic

INFOID:000000003247203

#### DTC DETECTION LOGIC

| DTC                                                  | Displa                                                                                                    | ay item                                                                         | Malfun                                                            | ction detected condit                                                    | tion                                           | Possible cause                                          |        |
|------------------------------------------------------|----------------------------------------------------------------------------------------------------|---------------------------------------------------------------------------------|-------------------------------------------------------------------|--------------------------------------------------------------------------|------------------------------------------------|---------------------------------------------------------|--------|
| C1164                                                | CV1                                                                                                    | V<br>s<br>o                                                                     | DC switch-over so<br>ide is open circuit o<br>r shorted to the po | lenoid valve (CV1) o<br>or shorted, or the cor<br>wer supply or the gro  | n the primary<br>htrol line is open<br>bund.   | Harness or connector     ABS actuator and electric unit | D      |
| C1165                                                | CV2                                                                                                    | V<br>s<br>o                                                                     | DC switch-over so<br>ide is open circuit o<br>r shorted to the po | lenoid valve (CV2) of<br>or shorted, or the cor<br>wer supply or the gro | n the secondary<br>htrol line is open<br>bund. | (control unit)                                          | E      |
| DTC CC                                               | ONFIRMATIO                                                                                                    | ON PROCEDU                                                                      | JRE                                                               |                                                                          |                                                |                                                         | BR     |
| 1.DTC                                                | REPRODUC                                                                                                    | TION PROCED                                                                     | URE                                                               |                                                                          |                                                |                                                         |        |
| 1. Turn<br>2. Perfe<br>Is DTC "<br>YES<br>NO         | the ignition s<br>orm ABS actu<br><u>C1164" or "C</u><br>>> Proceed t<br>>> INSPECT                                                                                                    | switch ON.<br>Jator and electr<br>1165" detected<br>to diagnosis pro<br>TON END | ic unit (control<br>2<br>ocedure. Refer                           | unit) self-diagnos<br>to <u>BRC-73, "Diac</u>                            | sis.<br>Inosis Proced                          | ure".                                                   | G<br>H |
| Diagno                                               | sis Proced                                                                                                    | dure                                                                            |                                                                   |                                                                          |                                                | INFOID:00000003247204                                   |        |
| 1.снес                                               | CK CONNEC                                                                                                    | TOR                                                                             |                                                                   |                                                                          |                                                |                                                         | I      |
| <ol> <li>Turn</li> <li>Disc</li> <li>Chee</li> </ol> | the ignition s<br>connect ABS a<br>ck terminal fo                                                                                                    | witch OFF.<br>actuator and ele<br>or deformation, o                             | ectric unit (conti<br>disconnection, l                            | rol unit) connecto<br>looseness, etc.                                    | or.                                            |                                                         | J      |
| Is the ins<br>YES<br>NO<br>2 CHEC                    | Spection results Solution results Solution results | <u>It normal?</u><br>or repair damag                                            | ed parts.                                                         |                                                                          |                                                |                                                         | K      |
| Check th                                             | ne voltage bet                                                                                                    | ween ABS actu                                                                   | ator and electr                                                   | ic unit (control ur                                                      | nit) harness co                                | onnector and ground.                                    | L      |
|                                                      |                                                                                                    |                                                                                 |                                                                   |                                                                          |                                                |                                                         |        |
| ABS actu                                             | lator and electric                                                                                                    |                                                                                 | _                                                                 | Voltage                                                                  |                                                |                                                         | IVI    |
|                                                      | E36                                                                                                    | 1                                                                               | Ground                                                            | Battery voltage                                                          | -                                              |                                                         |        |
| Is the ins                                           | spection resul                                                                                                    | It normal?                                                                      |                                                                   |                                                                          |                                                |                                                         | Ν      |
| YES<br>NO<br><b>3.</b> CHEC                          | -<br>>> GO TO 3.<br>>> Repair or<br>CK SOLENOI                                                                                                    | replace damag                                                                   | ed parts.<br>H-OVER VALV                                          | 'E AND ACTUAT                                                            | OR RELAY G                                     | ROUND CIRCUIT                                           | 0      |
| Check th                                             | ne continuity b                                                                                                    | petween ABS a                                                                   | ctuator and ele                                                   | ctric unit (control                                                      | unit) harness                                  | connector and ground.                                   |        |
|                                                      |                                                                                                    |                                                                                 |                                                                   | •                                                                        | •                                              | -                                                       | Ρ      |
| ABS actu                                             | uator and electric                                                                                                    | c unit (control unit)                                                           |                                                                   | Continuity                                                               |                                                |                                                         |        |

| ABS actuator and electr | ic unit (control unit) |        | Continuity |  |
|-------------------------|------------------------|--------|------------|--|
| Connector               | Terminal               |        |            |  |
| F36                     | 13                     | Ground | Existed    |  |
| 230                     | 26                     | Ground | Existed    |  |

Is the inspection result normal?

[VDC/TCS/ABS]

#### < COMPONENT DIAGNOSIS >

- YES >> Replace ABS actuator and electric unit (control unit).
- NO >> Repair or replace damaged parts.

#### Component Inspection

#### **1.**CHECK ACTIVE TEST

- 1. Select each test menu item on "ACTIVE TEST".
- 2. On the display, touch "Up", "ACT UP", and "ACT KEEP", and check that the system operates as shown in the table below.

| Tost itom                   | Display itom  | Display |        |          |  |
|-----------------------------|---------------|---------|--------|----------|--|
| leschem                     | Display item  | Up      | ACT UP | ACT KEEP |  |
|                             | FR RH IN SOL  | Off     | Off    | Off      |  |
| FR RH ABS SOLENOID          | FR RH OUT SOL | Off     | Off    | Off      |  |
| (ACT)                       | CV1           | Off     | On     | On       |  |
|                             | SV1           | Off     | On*    | Off      |  |
|                             | FR LH IN SOL  | Off     | Off    | Off      |  |
| FR LH ABS SOLENOID<br>(ACT) | FR LH OUT SOL | Off     | Off    | Off      |  |
|                             | CV2           | Off     | On     | On       |  |
|                             | SV2           | Off     | On*    | Off      |  |
|                             | RR RH IN SOL  | Off     | Off    | Off      |  |
| RR RH ABS SOLENOID          | RR RH OUT SOL | Off     | Off    | Off      |  |
| (ACT)                       | CV2           | Off     | On     | On       |  |
|                             | SV2           | Off     | On*    | Off      |  |
| RR LH ABS SOLENOID<br>(ACT) | RR LH IN SOL  | Off     | Off    | Off      |  |
|                             | RR LH OUT SOL | Off     | Off    | Off      |  |
|                             | CV1           | Off     | On     | On       |  |
| _                           | SV1           | Off     | On*    | Off      |  |

\*: On for 1 to 2 seconds after the touch, and then Off.

Is the inspection result normal?

YES >> INSPECTION END

NO >> Proceed to diagnosis procedure. Refer to <u>BRC-73, "Diagnosis Procedure"</u>.

#### Special Repair Requirement

INFOID:000000003398547

**1.**ADJUSTMENT OF STEERING ANGLE SENSOR NEUTRAL POSITION, CALIBRATION OF YAW RATE/ SIDE/DECEL G SENSOR AND CALIBRATION OF PRESSURE SENSOR

After removing/replacing an ABS actuator and electric unit (control unit), be sure to perform the following procedure.

• Adjustment of steering angle sensor neutral position: Refer to <u>BRC-9</u>, "ADJUSTMENT OF STEERING <u>ANGLE SENSOR NEUTRAL POSITION : Description</u>".

 Calibration of yaw rate/side/decel G sensor: Refer to <u>BRC-10. "CALIBRATION OF YAW RATE/SIDE/DECEL</u> <u>G SENSOR : Description"</u>.

Calibration of pressure sensor: Refer to <u>BRC-11, "CALIBRATION OF PRESSURE SENSOR : Description"</u>.

>> END

INFOID:000000003247205

### C1166, C1167 SV SYSTEM

#### < COMPONENT DIAGNOSIS >

## C1166, C1167 SV SYSTEM

### Description

INFOID:000000003247206

А

В

С

# The suction valve supplies the brake fluid from the master cylinder to the pump, when VDC/TCS is activated.

DTC Logic

INFOID:000000003247207

### DTC DETECTION LOGIC

| DTC                                                  | Disp                                                                                                    | lay item                                           | Malfund                                                                        | ction detected condit                                                   | ion                                         | Possible cause                                          |    |
|------------------------------------------------------|----------------------------------------------------------------------------------------------------|----------------------------------------------------|--------------------------------------------------------------------------------|-------------------------------------------------------------------------|---------------------------------------------|---------------------------------------------------------|----|
| C1166                                                | SV1                                                                                                    | \<br>s<br>c                                        | /DC switch-over solution<br>bide is open circuit of<br>or shorted to the power | lenoid valve (SV1) o<br>or shorted, or the con<br>wer supply or the gro | n the primary<br>trol line is open<br>ound. | Harness or connector     APS actuator and electric unit | D  |
| C1167                                                | C1167 SV2 VDC switch-over solenoid valve (SV2) on the secondary side is open circuit or shorted, or the control line is open or shorted to the power supply or the ground. (control unit) |                                                    |                                                                                |                                                                         |                                             |                                                         | E  |
| DTC CC                                               | ONFIRMATI                                                                                                    | ON PROCEDU                                         | JRE                                                                            |                                                                         |                                             |                                                         | BR |
| 1.DTC                                                | REPRODUC                                                                                                    | TION PROCED                                        | URE                                                                            |                                                                         |                                             |                                                         |    |
| 1. Turn<br>2. Perfe                                  | the ignition<br>orm ABS ac<br>C1166" or "C                                                                                                    | switch ON.<br>tuator and electr<br>21167" detected | ic unit (control u                                                             | unit) self-diagnos                                                      | is.                                         |                                                         | G  |
| YES<br>NO                                            | >> Proceed<br>>> INSPEC                                                                                                    | to diagnosis pro<br>TION END                       | bcedure. Refer t                                                               | o <u>BRC-75, "Diac</u>                                                  | Inosis Proced                               | ure".                                                   | Η  |
| Diagno                                               | osis Proce                                                                                                    | dure                                               |                                                                                |                                                                         |                                             | INFOID:00000003398549                                   |    |
| 1.снес                                               | CK CONNEC                                                                                                    | TOR                                                |                                                                                |                                                                         |                                             |                                                         | I  |
| <ol> <li>Turn</li> <li>Disc</li> <li>Chee</li> </ol> | the ignition<br>connect ABS<br>ck terminal f                                                                                                    | switch OFF.<br>actuator and ele<br>or deformation, | ectric unit (contr<br>disconnection, l                                         | ol unit) connecto<br>ooseness, etc.                                     | or.                                         |                                                         | J  |
| Is the ins                                           | spection resu                                                                                                    | <u>ult normal?</u>                                 |                                                                                |                                                                         |                                             |                                                         | K  |
| NO                                                   | >> GO TO 2                                                                                                    | 2.<br>or repair dama <u>c</u>                      | ed parts.                                                                      |                                                                         |                                             |                                                         |    |
| 2.снес                                               | CK SOLENO                                                                                                    | DID, VDC SWITC                                     | CH-OVER VALV                                                                   | E AND ACTUAT                                                            | OR RELAY P                                  | OWER SUPPLY CIRCUIT                                     |    |
| Check th                                             | ne voltage be                                                                                                    | etween ABS actu                                    | uator and electri                                                              | ic unit (control ur                                                     | nit) harness co                             | onnector and ground.                                    | L  |
| ABS actu                                             | uator and electr                                                                                                    | ic unit (control unit)                             |                                                                                |                                                                         |                                             |                                                         | M  |
| Co                                                   | onnector                                                                                                    | Terminal                                           |                                                                                | Voltage                                                                 |                                             |                                                         |    |
|                                                      | E36                                                                                                    | 1                                                  | Ground                                                                         | Battery voltage                                                         |                                             |                                                         | NI |
| Is the ins<br>YES<br>NO                              | Spection rest<br>>> GO TO 3<br>>> Repair o                                                                                                    | ult normal?<br>3.<br>r replace damaç               | ged parts.                                                                     |                                                                         |                                             |                                                         | N  |
|                                                      |                                                                                                    |                                                    |                                                                                | E AND ACTUAT                                                            |                                             |                                                         |    |
| Check th                                             | e continuity                                                                                                    | between ABS a                                      | ctuator and elec                                                               | ctric unit (control                                                     | unit) harness                               | connector and ground.                                   | Р  |
| ABS actu                                             | uator and electr                                                                                                    | ic unit (control unit)                             |                                                                                | 0                                                                       |                                             |                                                         | -  |
|                                                      |                                                                                                    | <b>-</b> · ·                                       |                                                                                | Continuity                                                              |                                             |                                                         |    |

| ABS actuator and electr | ic unit (control unit) |          | Continuity |  |
|-------------------------|------------------------|----------|------------|--|
| Connector               | Terminal               | _        |            |  |
| F36                     | 13                     | Ground   | Existed    |  |
| L30                     | 26                     | Globalid |            |  |

Is the inspection result normal?

### C1166, C1167 SV SYSTEM

#### < COMPONENT DIAGNOSIS >

- YES >> Replace ABS actuator and electric unit (control unit).
- NO >> Repair or replace damaged parts.

#### Component Inspection

#### **1.**CHECK ACTIVE TEST

- 1. Select each test menu item on "ACTIVE TEST".
- 2. On the display, touch "Up", "ACT UP", and "ACT KEEP", and check that the system operates as shown in the table below.

| Tost itom                   | Display itom  | Display |        |          |  |
|-----------------------------|---------------|---------|--------|----------|--|
| leschem                     | Display item  | Up      | ACT UP | ACT KEEP |  |
|                             | FR RH IN SOL  | Off     | Off    | Off      |  |
| FR RH ABS SOLENOID          | FR RH OUT SOL | Off     | Off    | Off      |  |
| (ACT)                       | CV1           | Off     | On     | On       |  |
|                             | SV1           | Off     | On*    | Off      |  |
|                             | FR LH IN SOL  | Off     | Off    | Off      |  |
| FR LH ABS SOLENOID<br>(ACT) | FR LH OUT SOL | Off     | Off    | Off      |  |
|                             | CV2           | Off     | On     | On       |  |
|                             | SV2           | Off     | On*    | Off      |  |
|                             | RR RH IN SOL  | Off     | Off    | Off      |  |
| RR RH ABS SOLENOID          | RR RH OUT SOL | Off     | Off    | Off      |  |
| (ACT)                       | CV2           | Off     | On     | On       |  |
|                             | SV2           | Off     | On*    | Off      |  |
| RR LH ABS SOLENOID          | RR LH IN SOL  | Off     | Off    | Off      |  |
|                             | RR LH OUT SOL | Off     | Off    | Off      |  |
| (ACT)                       | CV1           | Off     | On     | On       |  |
| _                           | SV1           | Off     | On*    | Off      |  |

\*: On for 1 to 2 seconds after the touch, and then Off.

Is the inspection result normal?

YES >> INSPECTION END

NO >> Proceed to diagnosis procedure. Refer to <u>BRC-75, "Diagnosis Procedure"</u>.

#### Special Repair Requirement

INFOID:000000003398548

**1.**ADJUSTMENT OF STEERING ANGLE SENSOR NEUTRAL POSITION, CALIBRATION OF YAW RATE/ SIDE/DECEL G SENSOR AND CALIBRATION OF PRESSURE SENSOR

After removing/replacing an ABS actuator and electric unit (control unit), be sure to perform the following procedure.

• Adjustment of steering angle sensor neutral position: Refer to <u>BRC-9</u>, "ADJUSTMENT OF STEERING <u>ANGLE SENSOR NEUTRAL POSITION : Description</u>".

• Calibration of yaw rate/side/decel G sensor: Refer to <u>BRC-10, "CALIBRATION OF YAW RATE/SIDE/DECEL</u> <u>G SENSOR : Description"</u>.

Calibration of pressure sensor: Refer to <u>BRC-11, "CALIBRATION OF PRESSURE SENSOR : Description"</u>.

>> END

INFOID:000000003398550

#### < COMPONENT DIAGNOSIS >

### U1000, U1002 CAN COMM CIRCUIT

### Description

CAN (Controller Area Network) is a serial communication line for real time application. It is an on-vehicle multiplex communication line with high data communication speed and excellent error detection ability. Many electronic control units are equipped onto a vehicle, and each control unit shares information and links with other control units during operation (not independent). In CAN communication, control units are connected with 2 communication lines (CAN-H line, CAN-L line) allowing a high rate of information transmission with less wiring. Each control unit transmits/receives data but selectively reads required data only.

### DTC Logic

INFOID:000000003247215

#### DTC DETECTION LOGIC

| DTC                                                                                         | Display item                                                                                                    | Malfunction detected condition                                                                                                    | Possible cause                                                                | E   |
|---------------------------------------------------------------------------------------------|----------------------------------------------------------------------------------------------------|----------------------------------------------------------------------------------------------------|-------------------------------------------------------------------------------|-----|
| U1000                                                                                       | CAN COMM CIRCUIT                                                                                                    | When ABS actuator and electric unit (control unit) is not transmitting or receiving CAN communication signal for 2 seconds or more.                                                               | CAN communication line                                                        | BRC |
| U1002                                                                                       | SYSTEM COOM                                                                                                    | When ABS actuator and electric unit (control unit) is not transmitting or receiving CAN communication signal for 2 seconds or less.                                                               | (control unit)                                                                | G   |
| DTC CC                                                                                      | NFIRMATION PROCE                                                                                                    | DURE                                                                                                    |                                                                               |     |
| 1.DTC                                                                                       | REPRODUCTION PROCE                                                                                                    | DURE                                                                                                    |                                                                               | Н   |
| 1. Turn<br>2. Perfo<br>Is DTC "I<br>YES<br>NO                                               | the ignition switch ON.<br>form ABS actuator and elect<br>J1000" or "U1002" detected<br>>> Proceed to diagnosis p<br>>> INSPECTION END                                        | ctric unit (control unit) self-diagnosis.<br>ed?<br>procedure. Refer to <u>BRC-77, "Diagnosis Proced</u>                                                                                          | ure".                                                                         | I   |
| Diagno                                                                                      | sis Procedure                                                                                                    |                                                                                                    | INFOID:00000003247216                                                         | J   |
| 1.снес                                                                                      | K CONNECTOR                                                                                                    |                                                                                                    |                                                                               | K   |
| 1. Turn<br>2. Disc<br>3. Cheo<br>Is the ins<br>YES<br>NO                                    | the ignition switch OFF.<br>onnect ABS actuator and<br>ck terminal for deformation<br><u>pection result normal?</u><br>>> INSPECTION END<br>>> Proceed to diagnosis p         | electric unit (control unit) connector.<br>n, disconnection, looseness, etc.<br>procedure. Refer to <u>LAN-25, "CAN System Spec</u>                                                               | cification Chart".                                                            | L   |
| Special                                                                                     | Repair Requiremer                                                                                                    | ht                                                                                                    | INFOID:00000003398551                                                         | IVI |
| <b>1.</b> ADJU<br>SIDE/DE                                                                   | STMENT OF STEERING<br>CEL G SENSOR AND CA                                                                                                    | ANGLE SENSOR NEUTRAL POSITION, CAL                                                                                                    | IBRATION OF YAW RATE/                                                         | Ν   |
| After rem<br>cedure.<br>• Adjustr<br><u>ANGLE</u><br>• Calibra<br><u>G SEN</u><br>• Calibra | noving/replacing an ABS a<br>nent of steering angle se<br><u>SENSOR NEUTRAL PO</u><br>tion of yaw rate/side/dece<br><u>SOR : Description"</u> .<br>tion of pressure sensor: R | actuator and electric unit (control unit), be sure the ensor neutral position: Refer to <u>BRC-9, "ADJ SITION : Description"</u> .<br>I G sensor: Refer to <u>BRC-10, "CALIBRATION OF PRESSUR</u> | o perform the following pro-<br>USTMENT OF STEERING<br>OF YAW RATE/SIDE/DECEL | O   |
|                                                                                             |                                                                                                    |                                                                                                    |                                                                               |     |

>> END

INFOID:000000003247214

А

### POWER SUPPLY AND GROUND CIRCUIT

#### < COMPONENT DIAGNOSIS >

### POWER SUPPLY AND GROUND CIRCUIT

### Description

Supplies power to ABS actuator and electric unit (control unit).

#### Diagnosis Procedure

INFOID:000000003736973

INFOID:000000003736972

## 1. CHECK ABS ACTUATOR AND ELECTRIC UNIT (CONTROL UNIT) IGNITION POWER SUPPLY

- 1. Turn the ignition switch OFF.
- 2. Disconnect ABS actuator and electric unit (control unit) harness connector.
- 3. Check the voltage between ABS actuator and electric unit (control unit) harness connector and ground.

| ABS actuator a<br>(contr | and electric unit<br>ol unit) | _      | Voltage (Approx.) |  |  |  |
|--------------------------|-------------------------------|--------|-------------------|--|--|--|
| Connector                | Terminal                      |        |                   |  |  |  |
| E36                      | 20                            | Ground | 0 V               |  |  |  |
|                          |                               |        |                   |  |  |  |

 Turn the ignition switch ON. CAUTION:

#### Never start the engine.

5. Check the voltage between ABS actuator and electric unit (control unit) harness connector and ground.

| ABS actuator and electric unit<br>(control unit) |          | _      | Voltage         |  |
|--------------------------------------------------|----------|--------|-----------------|--|
| Connector                                        | Terminal |        |                 |  |
| E36                                              | 20       | Ground | Battery voltage |  |

Is the inspection result normal?

YES >> GO TO 2.

NO >> Perform the trouble diagnosis for power supply circuit.

### 2.CHECK ABS ACTUATOR AND ELECTRIC UNIT (CONTROL UNIT) POWER SUPPLY

- 1. Turn the ignition switch OFF.
- 2. Check the voltage between ABS actuator and electric unit (control unit) harness connector and ground.

| ABS actuator a (contr | and electric unit<br>ol unit) | _      | Voltage         |  |  |  |
|-----------------------|-------------------------------|--------|-----------------|--|--|--|
| Connector             | Terminal                      |        |                 |  |  |  |
| E36                   | 1                             | Ground | Battery voltage |  |  |  |
|                       |                               |        |                 |  |  |  |

3. Turn the ignition switch ON. CAUTION:

#### Never start the engine.

4. Check the voltage between ABS actuator and electric unit (control unit) harness connector and ground.

| ABS actuator a (contr | and electric unit<br>ol unit) | _      | Voltage         |
|-----------------------|-------------------------------|--------|-----------------|
| Connector             | Terminal                      |        |                 |
| E36                   | 1                             | Ground | Battery voltage |

#### Is the inspection result normal?

YES >> GO TO 3.

NO >> Perform the trouble diagnosis for power supply circuit.

### **3.**CHECK ABS ACTUATOR AND ELECTRIC UNIT (CONTROL UNIT) GROUND

2. Check the continuity between ABS actuator and electric unit (control unit) harness connector and ground.

### **BRC-78**

<sup>1.</sup> Turn the ignition switch OFF.

### POWER SUPPLY AND GROUND CIRCUIT

#### < COMPONENT DIAGNOSIS >

[VDC/TCS/ABS]

| ABS actuator a (contr | and electric unit<br>ol unit) | _      | Continuity |
|-----------------------|-------------------------------|--------|------------|
| Connector             | Terminal                      |        |            |
| E26                   | 13                            | Cround | Existed    |
| E30                   | 26                            | Ground |            |

Is the inspection result normal?

YES >> INSPECTION END

NO >> Repair or replace damaged parts.

Ε

BRC

G

Н

J

Κ

L

Μ

Ν

Ο

Ρ

А

В

С

D

### PARKING BRAKE SWITCH

### Component Function Check

#### **1.**CHECK PARKING BRAKE SWITCH OPERATION

Operate the parking brake pedal. Then check that the brake warning lamp in the combination meter turns ON/ OFF correctly.

| Condition                                           | Brake warning lamp illumination status |
|-----------------------------------------------------|----------------------------------------|
| When the parking brake pedal is operation           | ON                                     |
| When the parking brake pedal is not oper-<br>ation. | OFF                                    |

Is the inspection result normal?

YES >> INSPECTION END

NO >> Proceed to diagnosis procedure. Refer to <u>BRC-80, "Diagnosis Procedure"</u>.

#### Diagnosis Procedure

INFOID:000000003247222

### **1.**CHECK PARKING BRAKE SWITCH

Check parking brake switch. Refer to BRC-80, "Component Inspection".

Is the inspection result normal?

YES >> GO TO 2.

NO >> Replace parking brake switch.

### 2. CHECK COMBINATION METER

Check the indication and operation of combination meter are normal. Refer to <u>MWI-33. "Diagnosis Descrip-</u>tion".

Is the inspection result normal?

YES >> GO TO 3.

NO >> Check combination meter. Refer to <u>MWI-33</u>, "Diagnosis Description".

### **3.**CHECK PARKING BRAKE SWITCH CIRCUIT

- 1. Turn ignition switch OFF.
- 2. Disconnect parking brake switch connector.
- 3. Disconnect combination meter connector.
- 4. Check the continuity between parking brake switch harness connector and combination meter harness connector.

| Parking bi | Parking brake switch |           | tion meter | Continuity |
|------------|----------------------|-----------|------------|------------|
| Connector  | Terminal             | Connector | Terminal   | Continuity |
| E27        | 1                    | M34       | 26         | Existed    |

Is the inspection result normal?

YES >> INSPECTION END

NO >> Repair or replace damaged parts.

#### **Component Inspection**

#### **1.**CHECK PARKING BRAKE SWITCH

1. Turn the ignition switch OFF.

2. Disconnect parking brake switch connector.

3. Check the continuity between parking brake switch connector and ground.

INFOID:00000003247223

INFOID:00000003247221

### PARKING BRAKE SWITCH

#### < COMPONENT DIAGNOSIS >

| Parking bi                                           | ake switch |                                                | Condition                                  |            |
|------------------------------------------------------|------------|------------------------------------------------|--------------------------------------------|------------|
| Connector                                            | Terminal   |                                                | Condition                                  | Continuity |
| E27                                                  | 1          | Ground                                         | When the parking brake switch is operated. | Existed    |
| E27 1 Ground When the parking brail is not operated. |            | When the parking brake switch is not operated. | Not existed                                |            |

Is the inspection result normal?

YES >> INSPECTION END

NO >> Replace parking brake switch. Refer to <u>PB-6, "Exploded View"</u>.

BRC

А

В

С

D

Е

J

Κ

L

Μ

Ν

Ο

Ρ

### **VDC OFF SWITCH**

#### < COMPONENT DIAGNOSIS >

### VDC OFF SWITCH

### Description

VDC OFF switch can deactivate (turn OFF) the VDC/TCS function by pressing the VDC OFF switch.

#### **Component Function Check**

### **1.**CHECK VDC OFF SWITCH OPERATION

Turn ON/OFF the VDC OFF switch and check that the VDC OFF indicator lamp in the combination meter turns ON/OFF correctly.

| Condition                                                    | VDC OFF indicator lamp illumination status |
|--------------------------------------------------------------|--------------------------------------------|
| Press the VDC OFF switch when VDC OFF indicator lamp is OFF. | ON                                         |
| Press the VDC OFF switch when VDC OFF indicator lamp is ON.  | OFF                                        |
| Is the inspection result normal?                             |                                            |

#### Is the inspection result normal?

YES >> INSPECTION END

NO >> Proceed to diagnosis procedure. Refer to <u>BRC-82, "Diagnosis Procedure"</u>.

#### **Diagnosis Procedure**

### **1.**CHECK VDC OFF SWITCH

Check VDC OFF switch. Refer to <u>BRC-83</u>, "Component Inspection".

Is the inspection result normal?

YES >> GO TO 2.

NO >> Replace VDC OFF switch.

#### 2. CHECK VDC OFF SWITCH HARNESS

- 1. Disconnect ABS actuator and electric unit (control unit) connector.
- 2. Disconnect VDC OFF switch connector.
- 3. Check the continuity between VDC OFF switch harness connector and ABS actuator and electric unit (control unit) harness connector.

| ABS actuator and electric unit<br>(control unit) |          | VDC OFF switch |          | Continuity |
|--------------------------------------------------|----------|----------------|----------|------------|
| Connector                                        | Terminal | Connector      | Terminal |            |
| E36                                              | 22       | M5             | 1        | Existed    |

4. Check the continuity between ABS actuator and electric unit (control unit) harness connector and ground.

| ABS actuator and electric unit (control unit) |          |        | Continuity  |
|-----------------------------------------------|----------|--------|-------------|
| Connector                                     | Terminal |        | Continuity  |
| E36                                           | 22       | Ground | Not existed |

5. Check the continuity between VDC OFF switch harness connector and ground.

| VDC OFF switch |          |        | Continuity |
|----------------|----------|--------|------------|
| Connector      | Terminal |        | Continuity |
| M5             | 2        | Ground | Existed    |

Is the inspection result normal?

YES >> GO TO 3.

NO >> Repair or replace damaged parts.

#### **BRC-82**

INFOID:000000003247224

INFOID:000000003247225

INFOID:000000003247226

### **VDC OFF SWITCH**

#### < COMPONENT DIAGNOSIS >

| 3. CHECK COMBINATION METER                     |                                                                                                    |                  |                        | Δ   |
|------------------------------------------------|----------------------------------------------------------------------------------------------------|------------------|------------------------|-----|
| 1. Connect AB                                  | Connect ABS actuator and electric unit (control unit) connector.                                                                                                    |                  |                        |     |
| 3. Check the i                                 | <ol> <li>Connect VDC OFF switch connector.</li> <li>Check the indication and operation of combination meter are normal. Refer to <u>MWI-33, "Diagnosis</u><br/><u>Description"</u>.</li> </ol> |                  |                        |     |
| Is the inspection                              | result normal?                                                                                                    |                  |                        |     |
| NO >> Repa                                     | air or replace combination meter.                                                                                                    |                  |                        | С   |
| Component I                                    | nspection                                                                                                    |                  | INF0ID:000000003247227 |     |
| <b>1.</b> CHECK VDC                            | OFF SWITCH                                                                                                    |                  |                        | D   |
| 1. Turn the igni<br>2. Disconnect              | tion switch OFF.<br>/DC OFF switch connector.                                                                                                    |                  |                        | E   |
| 3. Check the co                                | ontinuity between VDC OFF switch                                                                                                    | connector termin | als.                   |     |
| VDC OFF switch                                 | Condition                                                                                                    | Condition        |                        | BRC |
| Terminal                                       |                                                                                                    |                  |                        |     |
| 1 – 2                                          | When VDC OFF switch is hold pressed.                                                                                                    | Existed          |                        | G   |
|                                                | When releasing VDC OFF switch.                                                                                                    | Not existed      |                        | 0   |
| Is the inspection<br>YES >> INSP<br>NO >> Repl | <u>result normal?</u><br>PECTION END<br>lace VDC OFF switch.                                                                                                    |                  |                        | Н   |
|                                                |                                                                                                    |                  |                        |     |
|                                                |                                                                                                    |                  |                        |     |
|                                                |                                                                                                    |                  |                        | J   |
|                                                |                                                                                                    |                  |                        | Κ   |
|                                                |                                                                                                    |                  |                        | L   |

Μ

Ν

0

Ρ

### ABS WARNING LAMP

#### < COMPONENT DIAGNOSIS >

### ABS WARNING LAMP

### Description

INFOID:000000003247228

[VDC/TCS/ABS]

×: ON -: OFF

| Condition                                        | ABS warning lamp |
|--------------------------------------------------|------------------|
| Ignition switch OFF                              | -                |
| For 2 seconds after turning ignition switch ON   | ×                |
| 2 seconds later after turning ignition switch ON | -                |
| ABS function is malfunctioning.                  | ×                |
| EBD function is malfunctioning.                  | ×                |

### **Component Function Check**

INFOID:000000003247229

### 1.CHECK ABS WARNING LAMP OPERATION

Check that the lamp illuminates for approximately 2 seconds after the ignition switch is turned ON. <u>Is the inspection result normal?</u>

YES >> INSPECTION END

NO >> Proceed to diagnosis procedure. Refer to <u>BRC-84, "Diagnosis Procedure"</u>.

#### Diagnosis Procedure

INFOID:000000003247230

### **1.**CHECK SELF-DIAGNOSIS

Perform ABS actuator and electric unit (control unit) self-diagnosis.

Is the inspection result normal?

YES >> GO TO 2.

NO >> Check items displayed by self-diagnosis.

2. CHECK COMBINATION METER

Check the indication and operation of combination meter are normal. Refer to <u>MWI-33, "Diagnosis Descrip-</u>tion".

Is the inspection result normal?

- YES >> Replace ABS actuator and electric unit (control unit).
- NO >> Repair or replace combination meter.

### **BRAKE WARNING LAMP**

#### < COMPONENT DIAGNOSIS >

## BRAKE WARNING LAMP

# Description

[VDC/TCS/ABS]

INFOID:000000003247231

А

|                                                                                                    | ×: ON –: OFF B                                                                   |
|----------------------------------------------------------------------------------------------------|----------------------------------------------------------------------------------|
| Condition                                                                                                    | Brake warning lamp (Note 1)                                                      |
| Ignition switch OFF                                                                                                    | -                                                                                |
| For 2 seconds after turning ignition switch ON                                                                              | × (Note 2) C                                                                     |
| 2 seconds later after turning ignition switch ON                                                                            | × (Note 2)                                                                       |
| EBD function is malfunctioning.                                                                                             | × D                                                                              |
| NOTE:                                                                                                    |                                                                                  |
| <ul> <li>1: Brake warning lamp will turn on in case of parking brake ope<br/>(when brake fluid is insufficient).</li> </ul> | ration (when switch is ON) or of brake fluid level switch operation $\hfill \in$ |
| • 2: After starting the engine, brake warning lamp is turned off.                                                           |                                                                                  |
| Component Function Check                                                                                                    | INF0ID:00000003247232                                                            |
| <b>1.</b> BRAKE WARNING LAMP OPERATION CHECK 1                                                                              |                                                                                  |
| Check that the lamp illuminates for approximately 2 see                                                                     | conds after the ignition switch is turned ON.                                    |
| Is the inspection result normal?                                                                                            | G                                                                                |
| YES >> GO TO 2.                                                                                                    |                                                                                  |
| 2 proceed to diagnosis procedure. Refer to <u>1</u>                                                                         | H                                                                                |
| <b>Z</b> .BRAKE WARNING LAMP OPERATION CHECK 2                                                                              |                                                                                  |
| Check that the brake warning lamp in the combination r ing brake pedal.                                                     | neter turns ON/OFF correctly when operating the park-                            |
| Is the inspection result normal?                                                                                            |                                                                                  |
| YES >> INSPECTION END                                                                                                    |                                                                                  |
| NO >> Check parking brake switch. Refer to <u>BRC</u>                                                                       | -80. Diagnosis Procedure .                                                       |
| Diagnosis Procedure                                                                                                    | INFOID:00000003247233                                                            |
| 1. CHECK PARKING BRAKE SWITCH                                                                                               | K                                                                                |
| Check that the brake warning lamp in the combination r                                                                      | neter turns ON/OFF correctly when operating the park-                            |
| Is the inspection result normal?                                                                                            | L                                                                                |
| YES $>>$ GO TO 2.                                                                                                    |                                                                                  |
| NO >> Check parking brake switch. Refer to BRC                                                                              | -80. "Diagnosis Procedure".                                                      |
| 2.CHECK SELF-DIAGNOSIS                                                                                                    |                                                                                  |
| Perform ABS actuator and electric unit (control unit) se                                                                    | lf-diagnosis.                                                                    |
| Is the inspection result normal?                                                                                            | N                                                                                |
| YES >> GO TO 3.                                                                                                    |                                                                                  |
| NO >> Check items displayed by self-diagnosis.                                                                              | 0                                                                                |
| <b>3.</b> CHECK COMBINATION METER                                                                                           | 0                                                                                |
| Check the indication and operation of combination metion".                                                                  | eter are normal. Refer to <u>MWI-33. "Diagnosis Descrip-</u>                     |
| Is the inspection result normal?                                                                                            |                                                                                  |
| YES >> Replace ABS actuator and electric unit (co<br>NO >> Repair or replace combination meter.                             | ntrol unit).                                                                     |

### **VDC OFF INDICATOR LAMP**

#### < COMPONENT DIAGNOSIS >

### VDC OFF INDICATOR LAMP

### Description

INFOID:000000003247234

[VDC/TCS/ABS]

| ×:  | ON  | -: | 0      | F | F |
|-----|-----|----|--------|---|---|
| ··· | 0.1 |    | $\sim$ |   |   |

| Condition                                        | VDC OFF indicator lamp |
|--------------------------------------------------|------------------------|
| Ignition switch OFF                              | -                      |
| For 2 seconds after turning ignition switch ON   | ×                      |
| 2 seconds later after turning ignition switch ON | _                      |
| VDC OFF switch turned ON. (VDC function is OFF.) | ×                      |
| VDC/TCS function is malfunctioning.              | ×                      |
| ABS function is malfunctioning.                  | ×                      |
| EBD function is malfunctioning.                  | X                      |

### **Component Function Check**

INFOID:000000003247235

#### **1.**VDC OFF INDICATOR LAMP OPERATION CHECK 1

Check that the lamp illuminates for approximately 2 seconds after the ignition switch is turned ON.

Is the inspection result normal?

YES >> GO TO 2.

NO >> Proceed to diagnosis procedure. Refer to <u>BRC-86, "Diagnosis Procedure"</u>.

#### 2.VDC OFF INDICATOR LAMP OPERATION CHECK 2

Check that the VDC OFF indicator lamp in the combination meter turns ON/OFF correctly when operating the VDC OFF switch.

Is the inspection result normal?

YES >> INSPECTION END

NO >> Check VDC OFF switch. Refer to <u>BRC-82. "Diagnosis Procedure"</u>.

#### **Diagnosis Procedure**

INFOID:00000003247236

#### **1.**CHECK VDC OFF SWITCH

Perform the trouble diagnosis for VDC OFF switch. Refer to BRC-82. "Diagnosis Procedure".

Is the inspection result normal?

- YES >> GO TO 2.
- NO >> Check VDC OFF switch. Refer to <u>BRC-82, "Diagnosis Procedure"</u>.

2. CHECK SELF-DIAGNOSIS

Perform ABS actuator and electric unit (control unit) self-diagnosis.

Is the inspection result normal?

YES >> GO TO 3.

NO >> Check items displayed by self-diagnosis.

**3.**CHECK COMBINATION METER

Check the indication and operation of combination meter are normal. Refer to <u>MWI-33, "Diagnosis Descrip-</u> tion".

Is the inspection result normal?

YES >> Replace ABS actuator and electric unit (control unit).

NO >> Repair or replace combination meter.

### SLIP INDICATOR LAMP

### < COMPONENT DIAGNOSIS >

# SLIP INDICATOR LAMP

# Description

INFOID:000000003247237

|                                                          | ×: ON <u></u> : Blink –: OFF                             |
|----------------------------------------------------------|----------------------------------------------------------|
| Condition                                                | SLIP indicator lamp                                      |
| Ignition switch OFF                                      | -                                                        |
| For 2 seconds after turning ignition switch ON           | ×                                                        |
| 2 seconds later after turning ignition switch ON         | -                                                        |
| VDC/TCS is activated while driving.                      | Δ                                                        |
| VDC/TCS function is malfunctioning.                      | ×                                                        |
| ABS function is malfunctioning.                          | ×                                                        |
| EBD function is malfunctioning.                          | ×                                                        |
| Component Function Check                                 | INFOID:00000003247238                                    |
| 4                                                        |                                                          |
| I.CHECK SLIP INDICATOR LAMP OPERATION                    |                                                          |
| Check that the lamp illuminates for approximately 2      | 2 seconds after the ignition switch is turned ON.        |
| Is the inspection result normal?                         |                                                          |
| YES >> INSPECTION END                                    |                                                          |
| NO >> Proceed to diagnosis procedure. Refer              | to <u>BRC-87, "Diagnosis Procedure"</u> .                |
| Diagnosis Procedure                                      | INF01D:00000003247239                                    |
| 1.CHECK SELF-DIAGNOSIS                                   |                                                          |
| Perform ABS actuator and electric unit (control unit     | t) self-diagnosis.                                       |
| Is the inspection result normal?                         | , 3                                                      |
| YES >> GO TO 2.                                          |                                                          |
| NO >> Check items displayed by self-diagnos              | is.                                                      |
| 2. CHECK COMBINATION METER                               |                                                          |
| Check the indication and operation of combination tion". | n meter are normal. Refer to MWI-33, "Diagnosis Descrip- |
| Is the inspection result normal?                         |                                                          |
| YES >> Replace ABS actuator and electric unit            | t (control unit).                                        |
| NO >> Repair or replace combination meter.               |                                                          |
|                                                          |                                                          |
|                                                          |                                                          |
|                                                          |                                                          |
|                                                          |                                                          |
|                                                          |                                                          |
|                                                          |                                                          |
|                                                          |                                                          |

Ρ

[VDC/TCS/ABS]

А

< ECU DIAGNOSIS >

# ABS ACTUATOR AND ELECTRIC UNIT (CONTROL UNIT)

Reference Value

INFOID:000000003247240

[VDC/TCS/ABS]

#### VALUES ON THE DIAGNOSIS TOOL

#### **CAUTION:**

The display shows the control unit calculation data, so a normal value might be displayed even in the event the output circuit (harness) is open or short-circuited.

|               |                                                                               | Data monitor                                               |                                                             |  |
|---------------|-------------------------------------------------------------------------------|------------------------------------------------------------|-------------------------------------------------------------|--|
| Monitor item  | Display content                                                               | Condition                                                  | Reference value in<br>normal operation                      |  |
|               | Wheel speed                                                                   | Vehicle stopped                                            | 0 [km/h (MPH)]                                              |  |
| FR LH SENSOR  |                                                                               | Vehicle running (Note 1)                                   | Nearly matches the speedometer dis-<br>play (± 10% or less) |  |
|               |                                                                               | Vehicle stopped                                            | 0 [km/h (MPH)]                                              |  |
| FR RH SENSOR  | Wheel speed                                                                   | Vehicle running (Note 1)                                   | Nearly matches the speedometer display (± 10% or less)      |  |
|               |                                                                               | Vehicle stopped                                            | 0 [km/h (MPH)]                                              |  |
| RR LH SENSOR  | Wheel speed                                                                   | Vehicle running (Note 1)                                   | Nearly matches the speedometer display (± 10% or less)      |  |
|               |                                                                               | Vehicle stopped                                            | 0 [km/h (MPH)]                                              |  |
| RR RH SENSOR  | Wheel speed                                                                   | Vehicle running (Note 1)                                   | Nearly matches the speedometer dis-<br>play (± 10% or less) |  |
|               | Brake pedal operation                                                         | When brake pedal is depressed                              | On                                                          |  |
| STOP LAWP SW  |                                                                               | When brake pedal is not depressed                          | Off                                                         |  |
| BATTERY VOLT  | Battery voltage supplied to the ABS actuator and electric unit (control unit) | Ignition switch ON                                         | 10 – 16 V                                                   |  |
| SLCT LVR POSI | Select shift position                                                         | CVT shift position<br>(P, R, N, D, L)                      | P<br>R<br>N<br>D<br>L                                       |  |
|               |                                                                               | Manual mode                                                | ##                                                          |  |
| OFE SW        | VDC OFF switch ON/OFF status                                                  | VDC OFF switch ON<br>(When VDC OFF indicator lamp is ON)   | On                                                          |  |
| OFF SW        | VDC OFF Switch ON/OFF status                                                  | VDC OFF switch OFF<br>(When VDC OFF indicator lamp is OFF) | Off                                                         |  |
| VAW RATE SEN  | Yaw rate detected by yaw rate/side/decel sen-<br>sor                          | Vehicle stopped                                            | Approx. 0 d/s                                               |  |
| TAW RALE SEN  |                                                                               | Vehicle running                                            | -100 to 100 d/s                                             |  |
|               | Decel G detected by yaw rate/side/decel G sensor                              | Vehicle stopped                                            | Approx. 0 G                                                 |  |
|               |                                                                               | Vehicle running                                            | –1.7 <b>–</b> +1.7 G                                        |  |
|               | Open/Close condition of throttle valve                                        | Accelerator pedal not depressed (Engine stopped)           | 0 %                                                         |  |
|               | (Linked with accelerator pedal)                                               | Depress accelerator pedal<br>(Engine stopped)              | 0 - 100 %                                                   |  |

#### < ECU DIAGNOSIS >

### [VDC/TCS/ABS]

|                |                                              | Data monitor                                                                                             |                                                        |
|----------------|----------------------------------------------|----------------------------------------------------------------------------------------------------|--------------------------------------------------------|
| Monitor item   | Display content                              | Condition                                                                                                | A Reference value in normal operation                  |
|                | Transverse G detected by yaw rate/side/decel | Vehicle stopped                                                                                          | Approx. 0 m/s <sup>2</sup>                             |
| SIDE G-SEINSOR | G sensor                                     | Vehicle running                                                                                          | – 16.7 – 16.7 m/s <sup>2</sup>                         |
|                |                                              | Driving straight                                                                                         | -3.5 - +3.5°                                           |
| STR ANGLE SIG  | Steering angle detected by steering angle    | Turn 90 ° to right                                                                                       | Approx. –90 ° C                                        |
|                |                                              | Turn 90 ° to left                                                                                        | Approx. +90 °                                          |
|                |                                              | With engine stopped                                                                                      | 0 [tr/min (rpm)]                                       |
| ENGINE SPEED   | With engine running                          | Engine running                                                                                           | Almost in accor-<br>dance with tachome-<br>ter display |
|                | Dealer fluid laurel avritate airmal atatus   | When brake fluid level switch ON                                                                         | On                                                     |
| FLUID LEV SW   | Brake fluid level switch signal status       | When brake fluid level switch OFF                                                                        | Off                                                    |
|                |                                              | Actuator (solenoid valve) is active ("AC-<br>TIVE TEST" with CONSULT-III)                                | On BR                                                  |
| FR RH IN SOL   | Operation status of each solenoid valve      | When the actuator (solenoid valve) is<br>not active and actuator relay is active<br>(ignition switch ON) | Off                                                    |
|                |                                              | Actuator (solenoid valve) is active ("AC-<br>TIVE TEST" with CONSULT-III)                                | On                                                     |
| FR RH OUT SOL  | Operation status of each solenoid valve      | When the actuator (solenoid valve) is<br>not active and actuator relay is active<br>(ignition switch ON) | Off                                                    |
| FR LH IN SOL   | Operation status of each solenoid valve      | Actuator (solenoid valve) is active ("AC-<br>TIVE TEST" with CONSULT-III)                                | On                                                     |
|                |                                              | When the actuator (solenoid valve) is<br>not active and actuator relay is active<br>(ignition switch ON) | Off J                                                  |
| FR LH OUT SOL  | Operation status of each solenoid valve      | Actuator (solenoid valve) is active ("AC-<br>TIVE TEST" with CONSULT-III)                                | On                                                     |
|                |                                              | When the actuator (solenoid valve) is<br>not active and actuator relay is active<br>(ignition switch ON) | Off                                                    |
|                |                                              | Actuator (solenoid valve) is active ("AC-<br>TIVE TEST" with CONSULT-III)                                | On                                                     |
| RR RH IN SOL   | Operation status of each solenoid valve      | When the actuator (solenoid valve) is<br>not active and actuator relay is active<br>(ignition switch ON) | Off                                                    |
|                |                                              | Actuator (solenoid valve) is active ("AC-<br>TIVE TEST" with CONSULT-III)                                | On N                                                   |
| RR RH OUT SOL  | Operation status of each solenoid valve      | When the actuator (solenoid valve) is<br>not active and actuator relay is active<br>(ignition switch ON) | Off                                                    |
|                |                                              | Actuator (solenoid valve) is active ("AC-<br>TIVE TEST" with CONSULT-III)                                | On                                                     |
| RR LH IN SOL   | Operation status of each solenoid valve      | When the actuator (solenoid valve) is<br>not active and actuator relay is active<br>(ignition switch ON) | Off                                                    |
|                |                                              | Actuator (solenoid valve) is active ("AC-<br>TIVE TEST" with CONSULT-III)                                | On                                                     |
| RR LH OUT SOL  | Operation status of each solenoid valve      | When the actuator (solenoid valve) is<br>not active and actuator relay is active<br>(ignition switch ON) | Off                                                    |

### < ECU DIAGNOSIS >

### [VDC/TCS/ABS]

|                              |                                         | Data monitor                                                                                             |                                     |
|------------------------------|-----------------------------------------|----------------------------------------------------------------------------------------------------|-------------------------------------|
| Monitor item Display content |                                         | Condition                                                                                                | Reference value in normal operation |
|                              | Motor and motor relay apprection        | Ignition switch ON or engine running (ABS operated)                                                      | On                                  |
| MOTOR RELAT                  | Motor and motor relay operation         | Ignition switch ON or engine running<br>(ABS not operated)                                               | Off                                 |
|                              | Actuator ralay operation                | Vehicle stopped<br>(Engine running)                                                                      | On                                  |
| ACTUATOR REF                 |                                         | Vehicle stopped<br>(Ignition switch ON)                                                                  | Off                                 |
|                              | ABS warning lamp                        | When ABS warning lamp is ON                                                                              | On                                  |
| ABS WARN LAMP                | (Note 2)                                | When ABS warning lamp is OFF                                                                             | Off                                 |
|                              | VDC OFF indicator lamp                  | When VDC OFF indicator lamp is ON                                                                        | On                                  |
| OFF LAMP                     | (Note 2)                                | When VDC OFF indicator lamp is OFF                                                                       | Off                                 |
|                              |                                         | When SLIP indicator lamp is ON                                                                           |                                     |
| SLIP LAMP                    | SLIP indicator lamp                     | When SLIP indicator lamp is blinking                                                                     | On                                  |
|                              | (Note 2)                                | When SLIP indicator lamp is OFF                                                                          | Off                                 |
|                              |                                         | EBD is active                                                                                            | On                                  |
| EBD SIGNAL                   | EBD operation                           | EBD is inactive                                                                                          | Off                                 |
|                              |                                         | ABS is active                                                                                            | On                                  |
| ABS SIGNAL                   | ABS operation                           | ABS is inactive                                                                                          | Off                                 |
|                              |                                         | TCS is active                                                                                            | On                                  |
| TCS SIGNAL                   | TCS operation                           | TCS is inactive                                                                                          | Off                                 |
|                              | VDC operation                           | VDC is active                                                                                            | On                                  |
| VDC SIGNAL                   |                                         | VDC is inactive                                                                                          | Off                                 |
|                              |                                         | In EBD fail-safe                                                                                         | On                                  |
| EBD FAIL SIG                 | EBD fail-safe signal                    | EBD is normal                                                                                            | Off                                 |
|                              |                                         | In ABS fail-safe                                                                                         | On                                  |
| ABS FAIL SIG                 | ABS fail-safe signal                    | ABS is normal                                                                                            | Off                                 |
|                              |                                         | In TCS fail-safe                                                                                         | On                                  |
| TCS FAIL SIG                 | TCS fail-safe signal                    | TCS is normal                                                                                            | Off                                 |
|                              |                                         | In VDC fail-safe                                                                                         | On                                  |
| VDC FAIL SIG                 | VDC fail-safe signal                    | VDC is normal                                                                                            | Off                                 |
|                              | Operation status of each solenoid valve | Actuator (solenoid valve) is active ("AC-<br>TIVE TEST" with CONSULT-III)                                | On                                  |
| CV1                          |                                         | When the actuator (solenoid valve) is<br>not active and actuator relay is active<br>(ignition switch ON) | Off                                 |
|                              | Operation status of each solenoid valve | Actuator (solenoid valve) is active ("AC-<br>TIVE TEST" with CONSULT-III)                                | On                                  |
| CV2                          |                                         | When the actuator (solenoid valve) is<br>not active and actuator relay is active<br>(ignition switch ON) | Off                                 |
|                              |                                         | Actuator (solenoid valve) is active ("AC-<br>TIVE TEST" with CONSULT-III)                                | On                                  |
| SV1                          | Operation status of each solenoid valve | When the actuator (solenoid valve) is<br>not active and actuator relay is active<br>(ignition switch ON) | Off                                 |

#### < ECU DIAGNOSIS >

### (VDC/TCS/ABS]

|               | Display content                                  | Data monitor                                                                                             |                                        | 0   |
|---------------|--------------------------------------------------|----------------------------------------------------------------------------------------------------|----------------------------------------|-----|
| Monitor item  |                                                  | Condition                                                                                                | Reference value in<br>normal operation | - A |
| SV2           | Operation status of each solenoid valve          | Actuator (solenoid valve) is active ("AC-<br>TIVE TEST" with CONSULT-III)                                | On                                     | В   |
|               |                                                  | When the actuator (solenoid valve) is<br>not active and actuator relay is active<br>(ignition switch ON) | Off                                    | С   |
| PRESS SENSOR  | Brake fluid pressure detected by pressure sensor | With ignition switch ON and brake pedal released                                                         | Approx. 0 bar                          | -   |
|               |                                                  | With ignition switch ON and brake pedal depressed                                                        | 0 – 170 bar                            | D   |
| EBD WARN LAMP | Brake warning lamp (Note 2, Note 3)              | When brake warning lamp is ON                                                                            | On                                     | -   |
|               |                                                  | When brake warning lamp is OFF                                                                           | Off                                    | E   |
| 4WD FAIL REQ  | ETS fail status                                  | ETS fail                                                                                                 | On                                     | -   |
|               |                                                  | ETS normal                                                                                               | Off                                    | BR  |
| 2WD/4WD       | Drive evie                                       | 2WD model                                                                                                | 2WD                                    |     |
|               |                                                  | AWD model                                                                                                | 4WD                                    | -   |
| NOTE:         | ·                                                |                                                                                                    |                                        | G   |

- 1: Confirm tire pressure is normal.
- 2: On and off timing for warning lamp and indicator lamp.
- ABS warning lamp: Refer to BRC-84, "Description".
- Brake warning lamp: Refer to BRC-85, "Description".
- VDC OFF indicator lamp: Refer to BRC-86, "Description".
- SLIP indicator lamp: Refer to BRC-87, "Description".
- 3: Serves as EBD warning lamp.

### Wiring Diagram -BRAKE CONTROL SYSTEM-

| UP   | ТО    | VIN:  | JN8AZ18U*9W100000,    | JN8AZ18W*9W200000 | (EXCEPT | FOR | MEXICO), |
|------|-------|-------|-----------------------|-------------------|---------|-----|----------|
| JN8/ | AZ18l | J*9W7 | 10000, JN8AZ18W*9W810 | 0000 (FOR MEXICO) |         |     |          |

Н

J

Κ

L

Μ

Ν

Ο

Ρ

INFOID:000000003247241

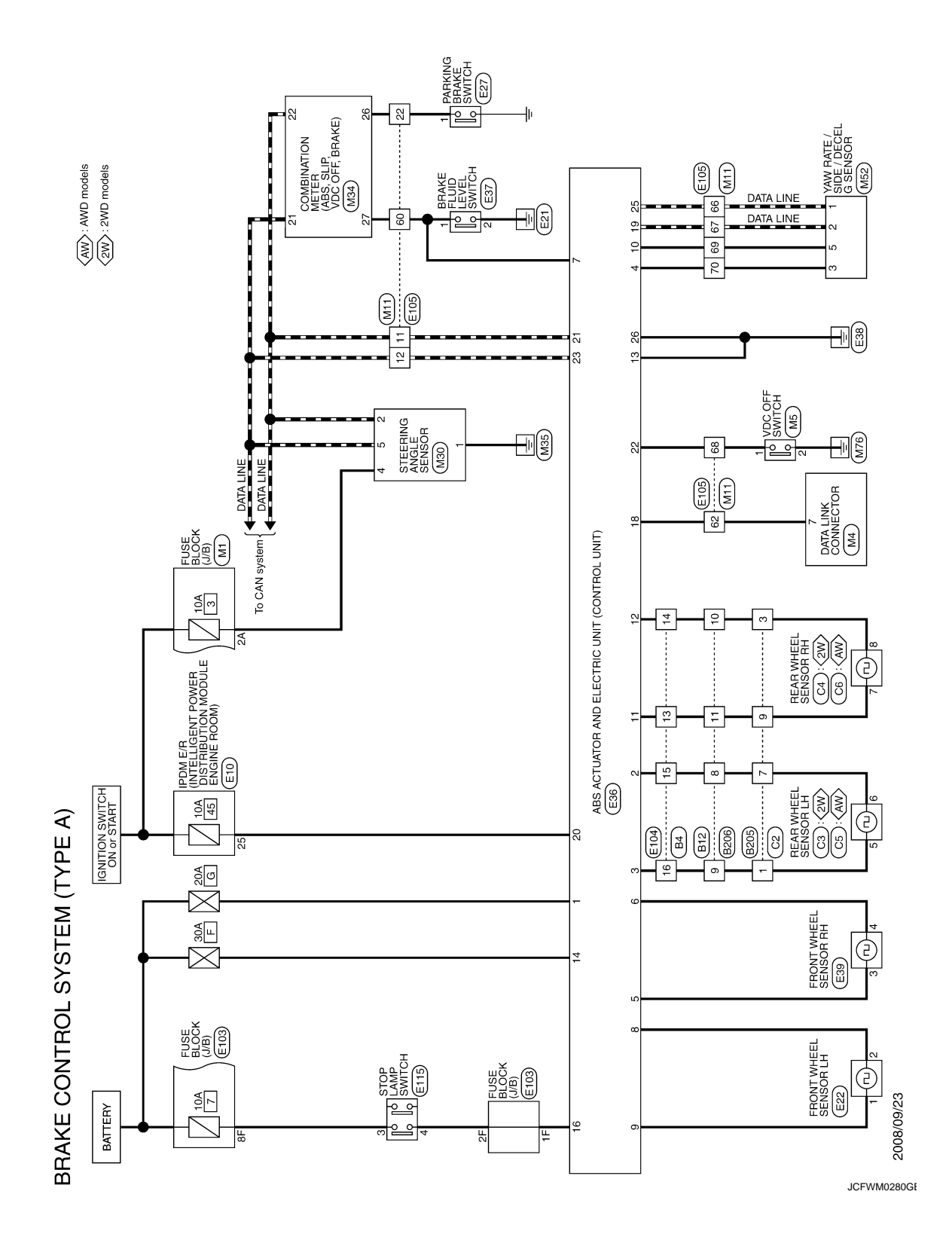

Revision: 2008 October

< ECU DIAGNOSIS >

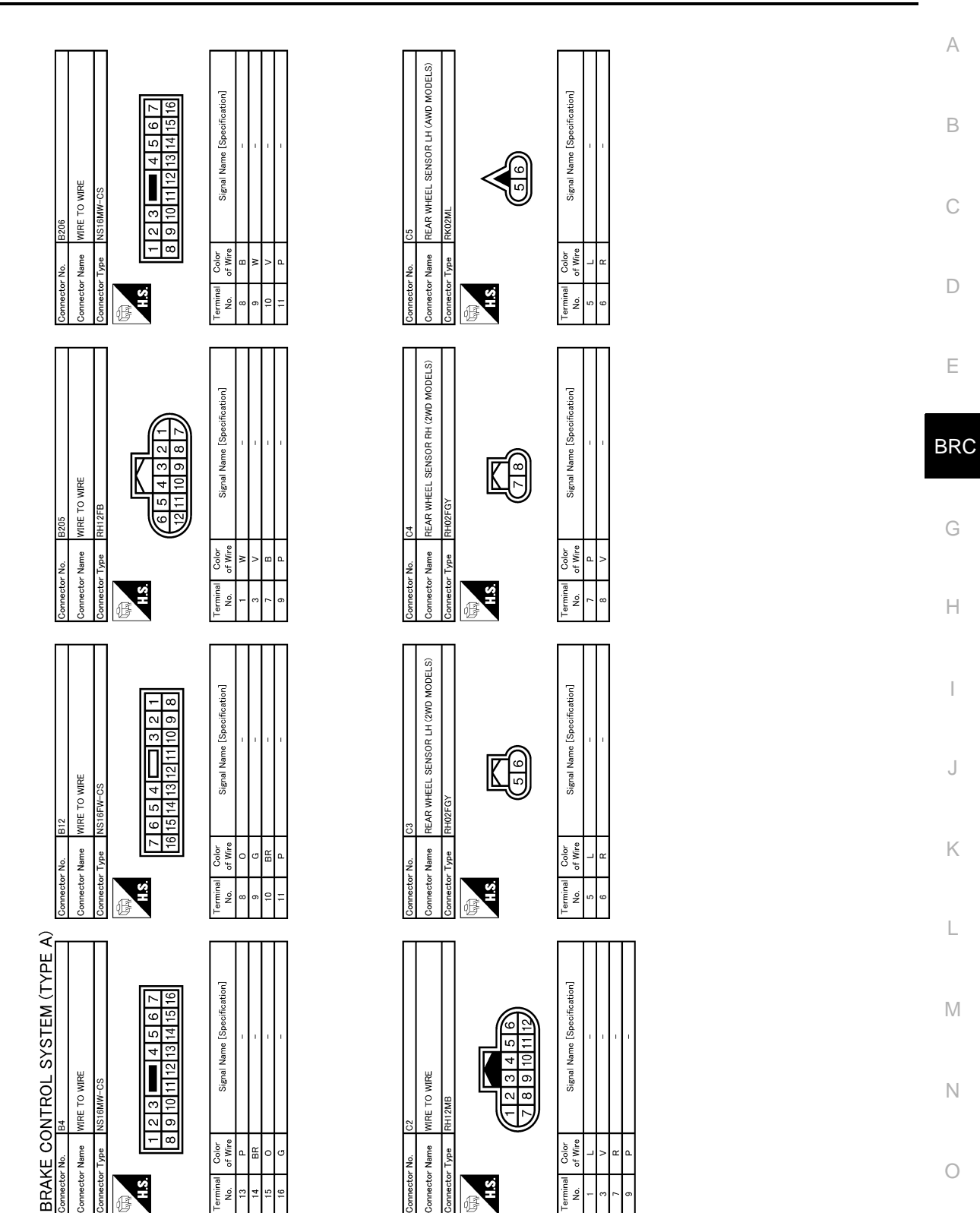

Revision: 2008 October

Ρ

JCFWM0281GE

#### < ECU DIAGNOSIS >

[VDC/TCS/ABS]

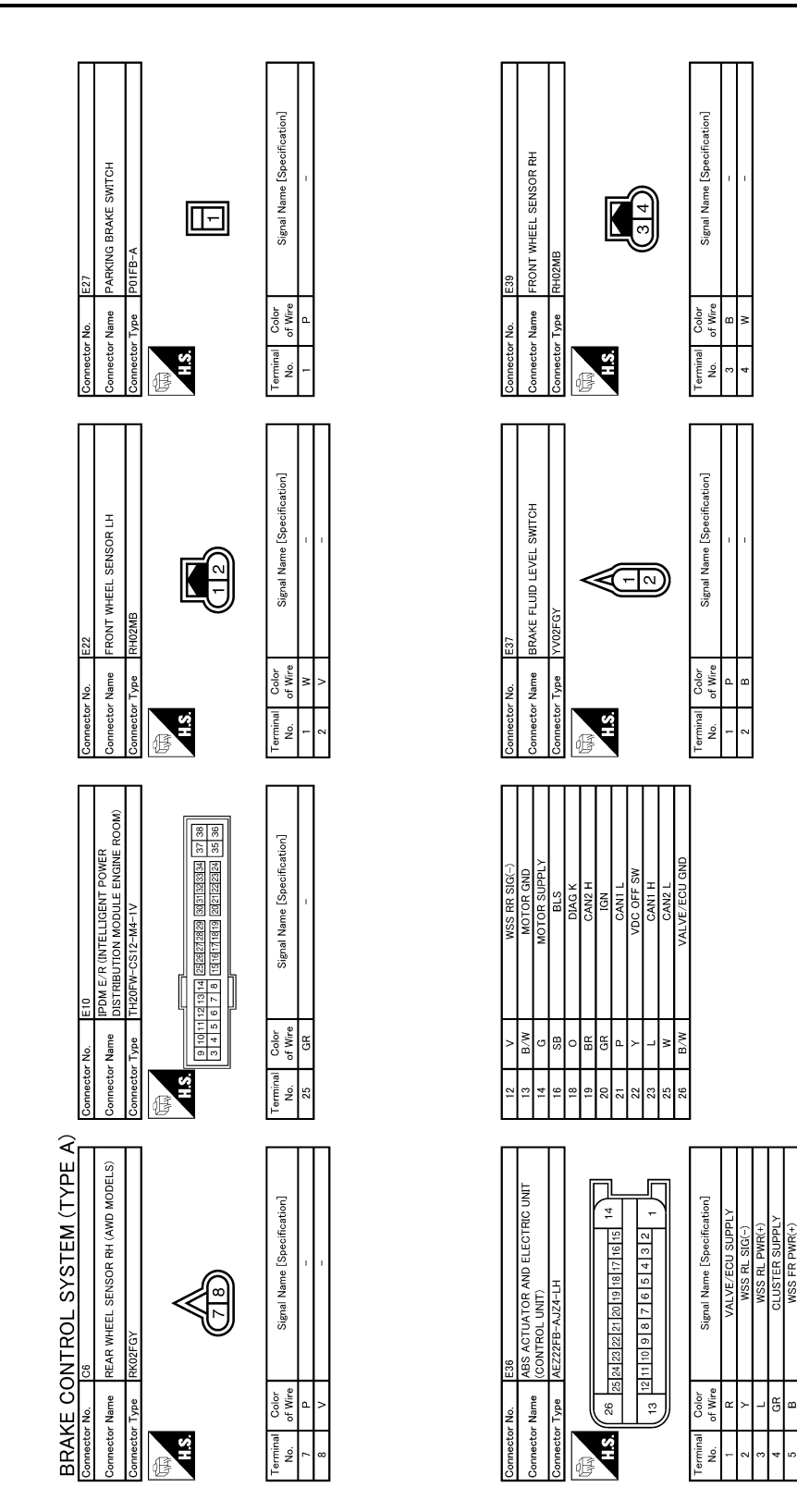

JCFWM0282GE

WSS FL PWR(+

≥ ⊔

NSS CLU

< ECU DIAGNOSIS >

[VDC/TCS/ABS]

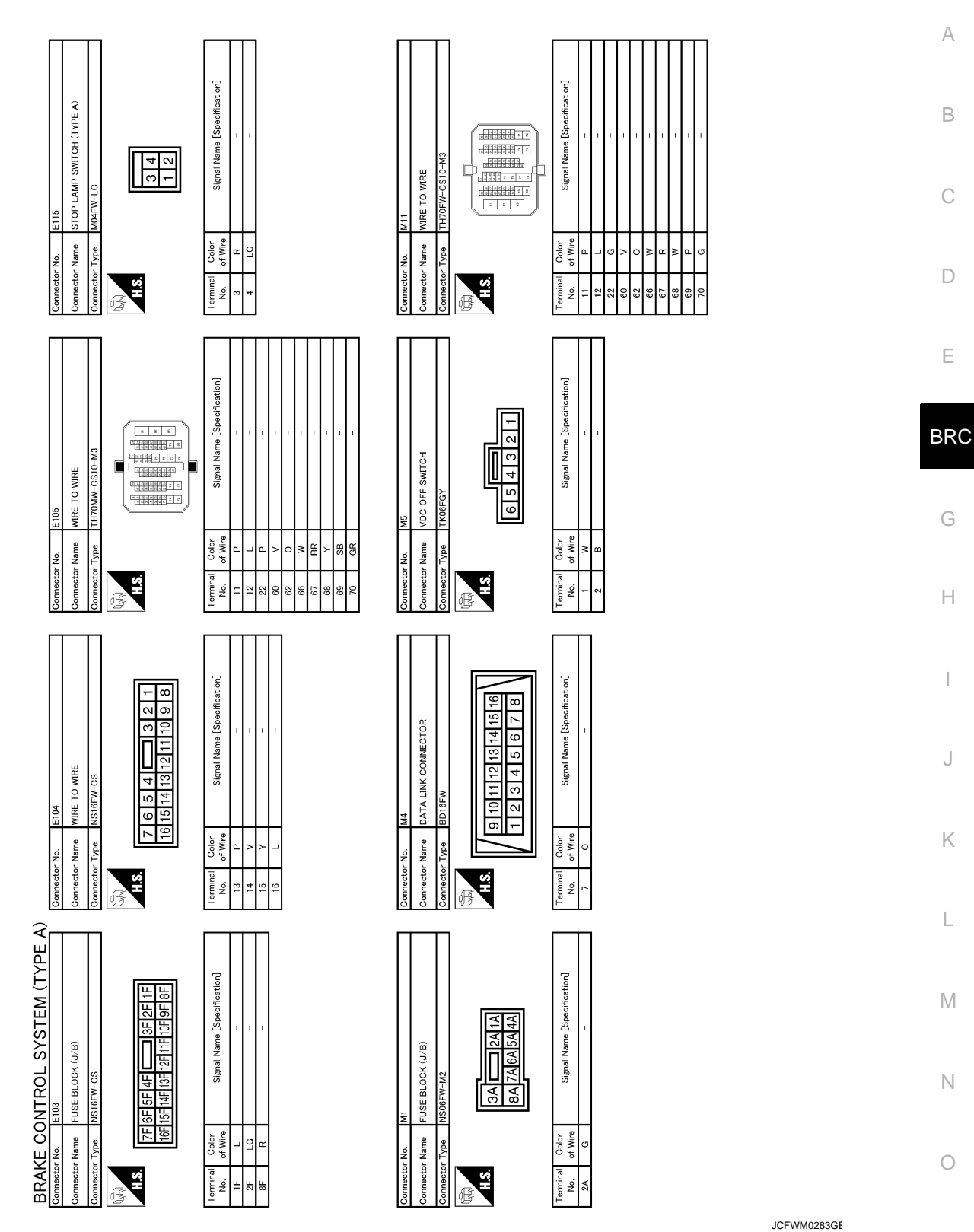

Ρ

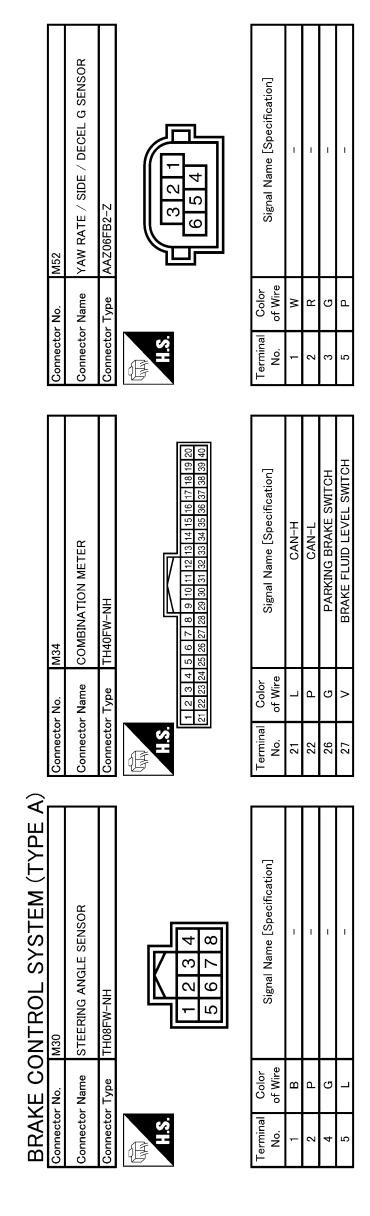

FROM VIN: JN8AZ18U\*9W100001, JN8AZ18W\*9W200001 (EXCEPT FOR MEXICO), JN8AZ18U\*9W710001, JN8AZ18W\*9W810001 (FOR MEXICO)

JCFWM0284GE

### ABS ACTUATOR AND ELECTRIC UNIT (CONTROL UNIT) < ECU DIAGNOSIS > [VDC/TCS/ABS]

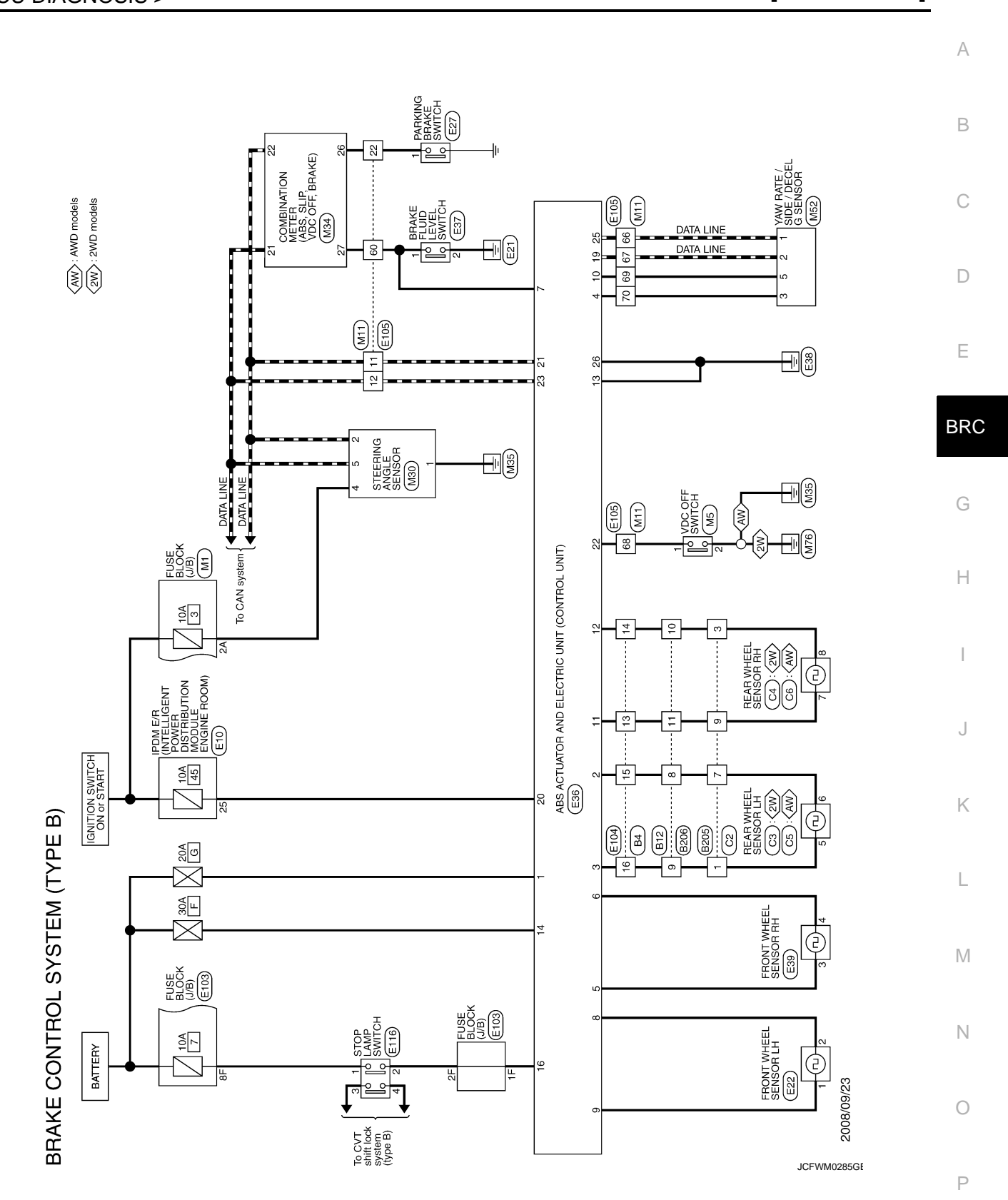

#### < ECU DIAGNOSIS >

[VDC/TCS/ABS]

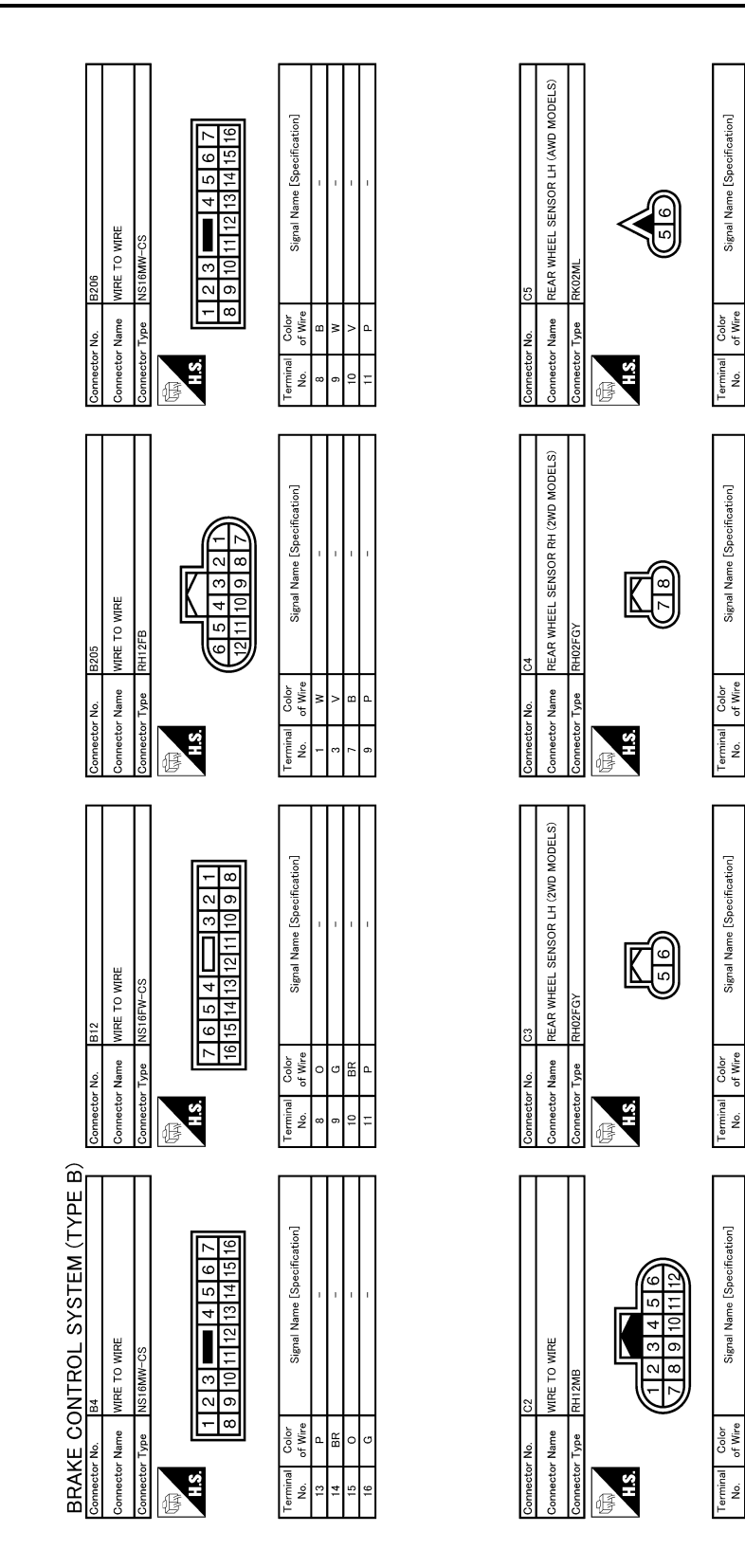

JCFWM0286GE

#### < ECU DIAGNOSIS >

[VDC/TCS/ABS]

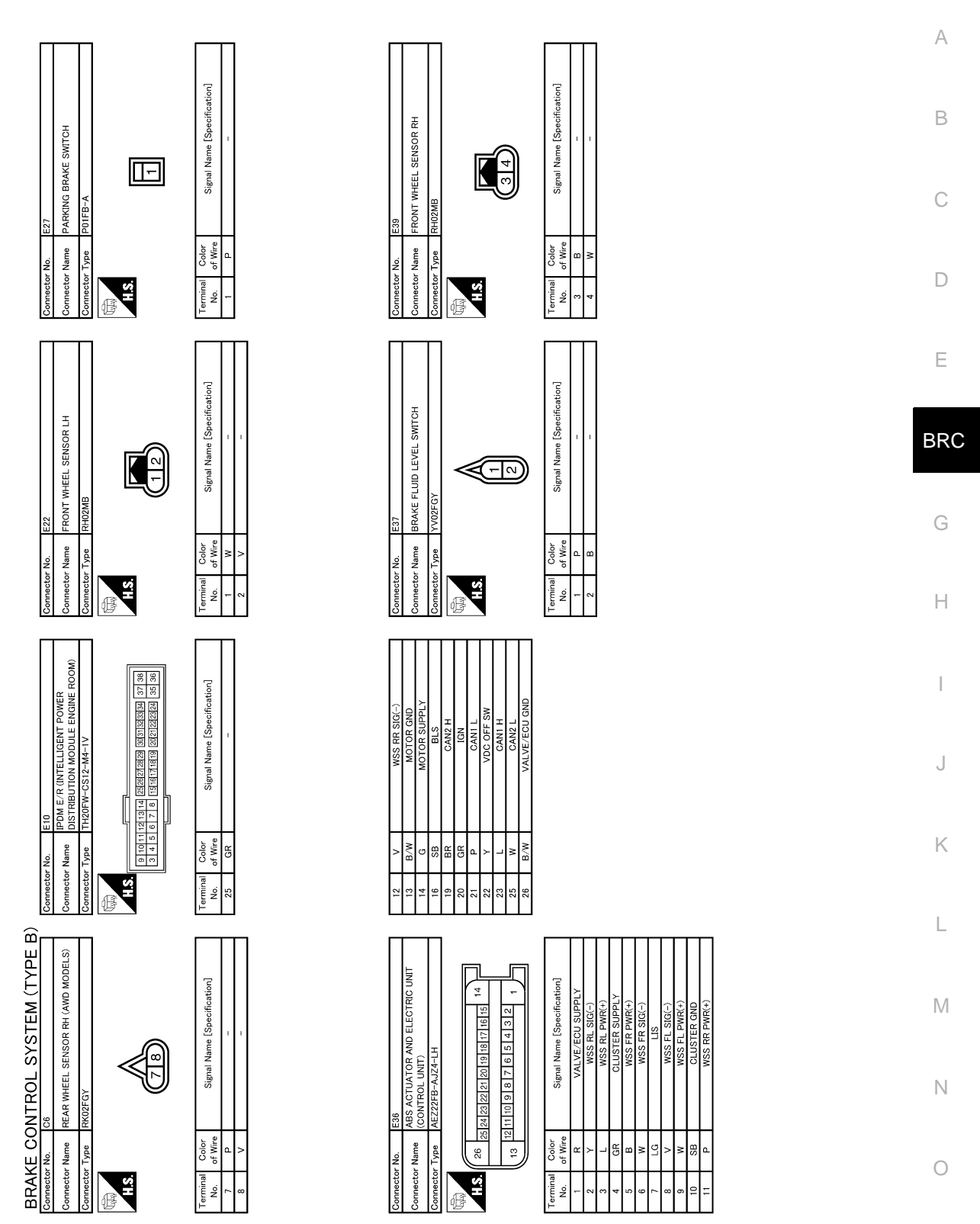

JCFWM0287GE

Ρ

#### < ECU DIAGNOSIS >

[VDC/TCS/ABS]

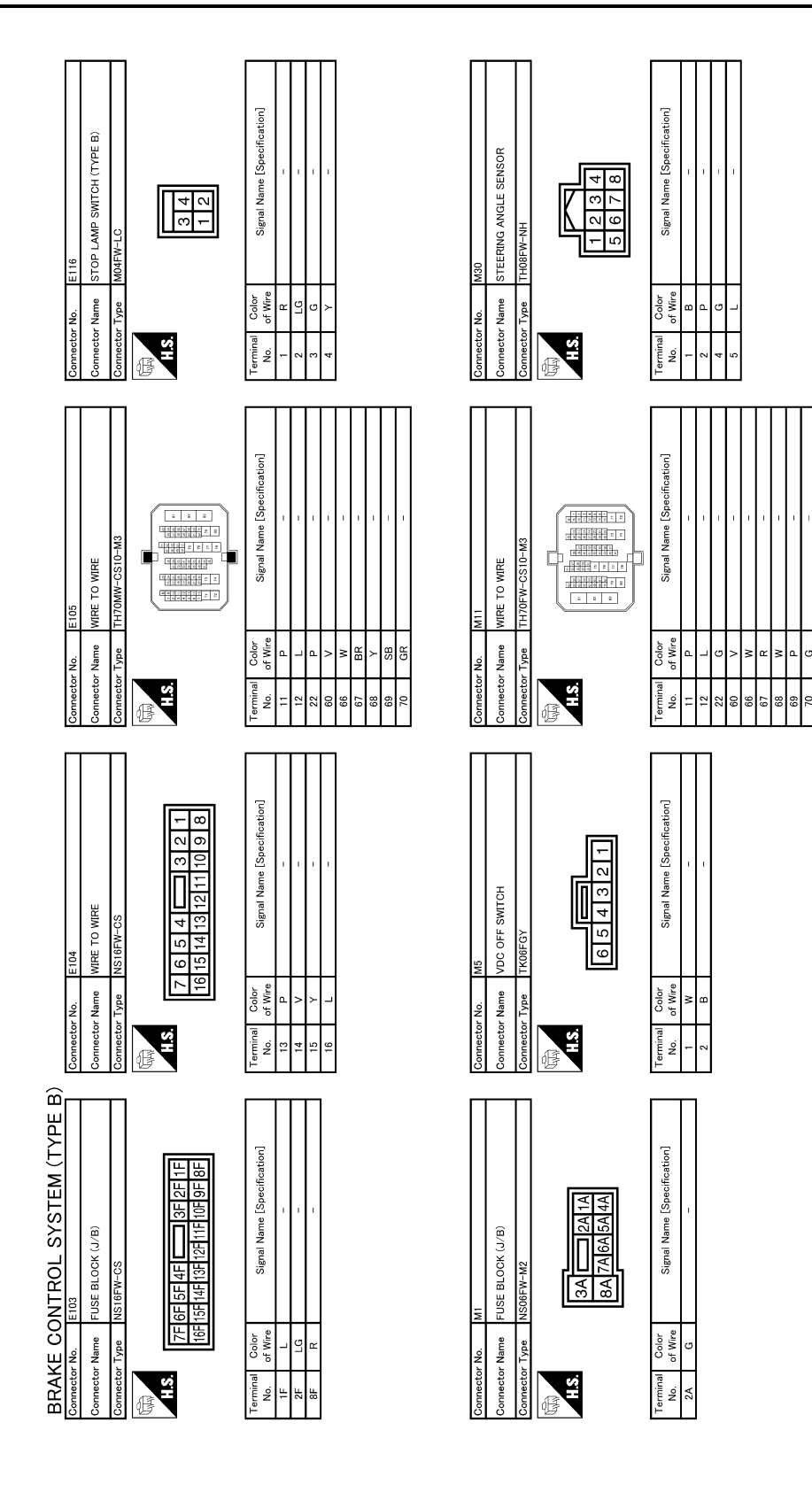

JCFWM0288GE

| ABS ACTUATOR AND ELECTRIC UN | NIT (CONTROL UNIT) |
|------------------------------|--------------------|
| < ECU DIAGNOSIS >            | [VDC/TCS/ABS]      |
|                              |                    |

E

А

В

С

D

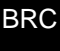

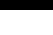

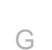

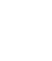

Н

J

Κ

L

Μ

Ν

Ο

Ρ

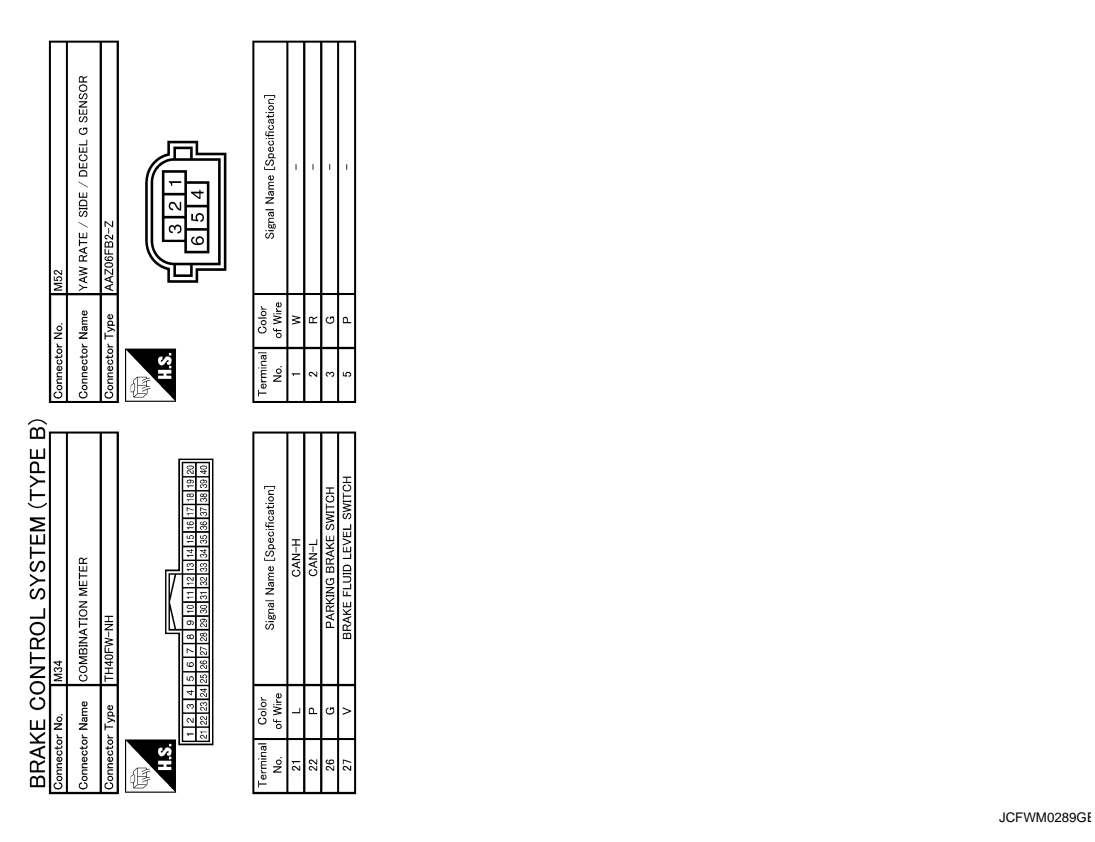

Fail-Safe

INFOID:000000003247242

#### ABS, EBD SYSTEM

If ABS malfunction electrically, ABS warning lamp, VDC OFF indicator lamp, SLIP indicator lamp will turn on. If EBD malfunction electrically, brake warning lamp, ABS warning lamp, VDC OFF indicator lamp and SLIP indicator lamp will turn on. Simultaneously, the VDC/TCS/ABS become one of the following conditions of the fail-safe function.

### **BRC-101**

#### < ECU DIAGNOSIS >

[VDC/TCS/ABS]

• For malfunction of ABS, only the EBD is activated and the condition of vehicle is the same condition of vehicles without TCS/ABS system.

#### NOTE:

ABS self-diagnosis sound may be heard. That is a normal condition because a self-diagnosis for "Ignition switch ON" and "The first starting" are being performed.

• For malfunction of EBD, EBD and ABS become inoperative, and the condition of vehicle is the same as the condition of vehicles without TCS/ABS, EBD system.

#### VDC/TCS

If VDC/TCS/ABS system malfunction electrically, VDC OFF indicator lamp, SLIP indicator lamp are turned on, and the condition of vehicle is the same as the condition of vehicles without VDC/TCS control. **CAUTION:** 

#### If the Fail-Safe function is activated, then perform self-diagnosis for VDC/TCS/ABS control system.

#### DTC No. Index

INFOID:000000003247243

| DTC   | Items (CONSULT screen terms) | Reference                |
|-------|------------------------------|--------------------------|
| C1101 | RR RH SENSOR-1               |                          |
| C1102 | RR LH SENSOR-1               |                          |
| C1103 | FR RH SENSOR-1               | BRC-34, DTC Logic        |
| C1104 | FR LH SENSOR-1               |                          |
| C1105 | RR RH SENSOR-2               |                          |
| C1106 | RR LH SENSOR-2               |                          |
| C1107 | FR RH SENSOR-2               | BRC-38, DTC Logic        |
| C1108 | FR LH SENSOR-2               |                          |
| C1109 | BATTERY VOLTAGE [ABNORMAL]   | BRC-41, "DTC Logic"      |
| C1110 | CONTROLLER FAILURE           | BRC-43, "DTC Logic"      |
| C1111 | PUMP MOTOR                   | BRC-44, "DTC Logic"      |
| C1113 | G SENSOR                     | BRC-46, "DTC Logic"      |
| C1115 | ABS SENSOR [ABNORMAL SIGNAL] | BRC-49, "DTC Logic"      |
| C1116 | STOP LAMP SW                 | BRC-52, "DTC Logic"      |
| C1120 | FR LH IN ABS SOL             | BRC-54, "DTC Logic"      |
| C1121 | FR LH OUT ABS SOL            | BRC-57, "DTC Logic"      |
| C1122 | FR RH IN ABS SOL             | BRC-54, "DTC Logic"      |
| C1123 | FR RH OUT ABS SOL            | BRC-57, "DTC Logic"      |
| C1124 | RR LH IN ABS SOL             | BRC-54, "DTC Logic"      |
| C1125 | RR LH OUT ABS SOL            | BRC-57, "DTC Logic"      |
| C1126 | RR RH IN ABS SOL             | BRC-54, "DTC Logic"      |
| C1127 | RR RH OUT ABS SOL            | BRC-57, "DTC Logic"      |
| C1130 | ENGINE SIGNAL 1              | BRC-60, "DTC Logic"      |
| C1140 | ACTUATOR RLY                 | BRC-62, "DTC Logic"      |
| C1142 | PRESS SEN CIRCUIT            | BRC-64, "DTC Logic"      |
| C1143 | ST ANG SEN CIRCUIT           | BRC-66, "DTC Logic"      |
| C1144 | ST ANG SEN SIGNAL            | BRC-68, "DTC Logic"      |
| C1145 | YAW RATE SENSOR              | BRC-46 "DTC Logic"       |
| C1146 | SIDE G-SEN CIRCUIT           |                          |
| C1155 | BR FLUID LEVEL LOW           | BRC-69, "DTC Logic"      |
| C1160 | DECEL G SEN SET              | BRC-71 "DTC Logic"       |
| C1161 | SIDE G SEN SET               | <u>BRO FI, BTO Logio</u> |

### ABS ACTUATOR AND ELECTRIC UNIT (CONTROL UNIT) OSIS > [VDC/TCS/ABS]

#### < ECU DIAGNOSIS >

| DTC   | Items (CONSULT screen terms) | Reference           |   |
|-------|------------------------------|---------------------|---|
| C1162 | PRESS SEN SET                | BRC-72, "DTC Logic" | A |
| C1164 | CV1                          | PPC 72 "DTC Logio"  |   |
| C1165 | CV2                          | BRC-73, "DTC Logic" | В |
| C1166 | SV1                          | PPC 75 "DTC Logio"  |   |
| C1167 | SV2                          | BRC-75, DTC LOgic   |   |
| C1170 | VARIANT CODING               | BRC-43, "DTC Logic" | С |
| U1000 | CAN COMM CIRCUIT             | PPC 77 "DTC Logio"  |   |
| U1002 | SYSTEM COMM (CAN)            | BRC-11, DTC LOGIC   | D |

Е

BRC

G

Н

J

Κ

L

Μ

Ν

Ο

Ρ

### **EXCESSIVE ABS FUNCTION OPERATION FREQUENCY**

#### < SYMPTOM DIAGNOSIS >

# SYMPTOM DIAGNOSIS

# EXCESSIVE ABS FUNCTION OPERATION FREQUENCY

### **Diagnosis Procedure**

INFOID:000000003247244

### 1.CHECK START

Check front and rear brake force distribution using a brake tester. Refer to <u>BR-47, "General Specifications"</u>. <u>Is the inspection result normal?</u>

YES >> GO TO 2.

NO >> Check brake system.

2. CHECK FRONT AND REAR AXLE

Make sure that there is no excessive play in the front and rear axles.

- Front
- 2WD models: Refer to FAX-8, "Inspection".
- AWD models: Refer to FAX-35, "Inspection".
- Rear
- 2WD models: Refer to <u>RAX-4, "Inspection"</u>.

- AWD models: Refer to RAX-11, "Inspection"

#### Is the inspection result normal?

YES >> GO TO 3.

NO >> Repair or replace damaged parts.

 $\mathbf{3}.$  Check wheel sensor and sensor rotor

#### Check the following.

- Wheel sensor installation for damage.
- Sensor rotor installation for damage.
- Wheel sensor connector connection.
- Wheel sensor harness inspection.

Is the inspection result normal?

- YES >> GO TO 4.
- NO >> Replace wheel sensor or sensor rotor.
  - Repair harness.

#### **4.**CHECK ABS WARNING LAMP DISPLAY

Make sure that the ABS warning lamp is turned off after the ignition switch is turned ON or when driving. Is the ABS warning lamp illuminated?

- YES >> Perform self-diagnosis.
- NO >> Normal

#### UNEXPECTED PEDAL REACTION

>> Check brake system.

NO

#### UNEXPECTED PEDAL REACTION А **Diagnosis Procedure** INFOID:00000003247245 **1.**CHECK BRAKE PEDAL STROKE В Check brake pedal stroke. Refer to BR-9, "Inspection and Adjustment". Is the stroke too large? С YES >> • Bleed air from brake tube and hose. Refer to BR-13, "Bleeding Brake System". Check brake pedal, brake booster, and master cylinder for mount play, looseness, brake system fluid leakage, etc. - Brake pedal: Refer to BR-9, "Inspection and Adjustment". D - Brake master cylinder: Refer to BR-14, "Inspection". - Brake booster: Refer to BR-15, "Inspection". NO >> GO TO 2. Е 2. CHECK FUNCTION Disconnect ABS actuator and electric unit (control unit) connector to deactivate ABS. Check if braking force is BRC normal in this condition. Connect connector after inspection. Is the inspection result normal? YES >> Normal

- Н
- . .
- |

.

Κ

L

Μ

Ν

С

Р

### THE BRAKING DISTANCE IS LONG

**Diagnosis** Procedure

INFOID:000000003247246

[VDC/TCS/ABS]

#### **CAUTION:**

# The stopping distance on slippery road surfaces might be longer with the ABS operating than when the ABS is not operating.

**1.**CHECK FUNCTION

Turn the ignition switch OFF and disconnect ABS actuator and electric unit (control unit) connector to deactivate ABS. In this condition, check stopping distance. After inspection, connect connector.

Is the inspection result normal?

YES >> Normal

NO >> Check brake system.

### ABS FUNCTION DOES NOT OPERATE

| < SYMPTOM DIAGNOSIS >                                                                                        | [VDC/TCS/ABS]          |   |
|----------------------------------------------------------------------------------------------------|------------------------|---|
| ABS FUNCTION DOES NOT OPERATE                                                                                |                        | ٨ |
| Diagnosis Procedure                                                                                          | INFOID:000000003247247 | A |
| CAUTION:<br>ABS does not operate when speed is 10 km/h (6 MPH) or lower.<br>1.CHECK ABS WARNING LAMP DISPLAY |                        | В |
| Make sure that the ABS warning lamp turns OFF after ignition switch is turned ON or when                     | n driving.             | С |
| <u>Is the inspection result normal?</u><br>YES >> Normal<br>NO >> Perform self-diagnosis.                    |                        | D |

Е

BRC

Н

J

Κ

L

M

Ν

Ο

Ρ

G

#### PEDAL VIBRATION OR ABS OPERATION SOUND OCCURS

#### < SYMPTOM DIAGNOSIS >

### PEDAL VIBRATION OR ABS OPERATION SOUND OCCURS

**Diagnosis** Procedure

INFOID:000000003247248

[VDC/TCS/ABS]

#### CAUTION:

Under the following conditions, ABS is activated and vibration is felt when brake pedal is lightly depressed (just place a foot on it). However, this is normal.

- When shifting gears
- When driving on slippery road
- During cornering at high speed
- When passing over bumps or grooves [at approximately 50 mm (1.97 in) or more]
- When pulling away just after starting engine [at approximately 10 km/h (6 MPH) or higher]
- **1.**SYMPTOM CHECK 1

Check that there are pedal vibrations when the engine is started.

Do vibrations occur?

YES >> GO TO 2.

NO >> Inspect the brake pedal.

2.SYMPTOM CHECK 2

Check that there are ABS operation noises when the engine is started.

Do the operation noises occur?

YES >> GO TO 3.

NO >> Perform self-diagnosis.

**3.**SYMPTOM CHECK 3

Check symptoms when electrical component (headlamps, etc.) switches are operated.

Do symptoms occur?

- YES >> Check if there is a radio, antenna, antenna lead wire, or wiring close to the control unit. If there is, move it farther away.
- NO >> Normal
| VEHICLE JERKS DURING VDC/TCS/ABS CONTROL                                                                                                    |     |
|----------------------------------------------------------------------------------------------------|-----|
| < SYMPTOM DIAGNOSIS > [VDC/TCS/ABS]                                                                                                    |     |
| VEHICLE JERKS DURING VDC/TCS/ABS CONTROL                                                                                                    | Λ   |
| Diagnosis Procedure                                                                                                    | A   |
| <b>1.</b> SYMPTOM CHECK                                                                                                    | В   |
| Check if the vehicle jerks during VDC/TCS/ABS control.                                                                                                    |     |
| Is the inspection result normal?                                                                                                    | C   |
| YES >> Normal.<br>NO >> GO TO 2.                                                                                                    | 0   |
| 2. CHECK SELF-DIAGNOSIS RESULTS                                                                                                    | D   |
| Perform self-diagnostic of ABS actuator and electric unit (control unit).                                                                                                    | D   |
| <ul> <li><u>Are self-diagnosis results indicated?</u></li> <li>YES &gt;&gt; Check corresponding items, make repairs, and perform ABS actuator and electric unit (control unit) self-diagnosis.</li> <li>NO &gt;&gt; GO TO 3.</li> </ul>                                                                   | E   |
| 3. CHECK CONNECTOR                                                                                                    | BRC |
| <ul> <li>Turn the ignition switch OFF and disconnect ABS actuator and electric unit (control unit) connector and check terminal for deformation, disconnection, looseness, etc.</li> <li>Securely connect connectors and perform ABS actuator and electric unit (control unit) self-diagnosis.</li> </ul> | G   |
| Are self-diagnosis results indicated?                                                                                                    |     |
| YES >> If poor contact, damage, open or short circuit of connector terminal is found, repair or replace.                                                                                                    | Н   |
| 4. CHECK ECM AND TCM SELF-DIAGNOSIS RESULTS                                                                                                    |     |
| Perform ECM self-diagnosis and TCM self-diagnosis.                                                                                                    |     |
| Are self-diagnosis results indicated?                                                                                                    |     |
| <ul> <li>YES &gt;&gt; Check the corresponding items.</li> <li>ECM: Refer to <u>EC-102, "Diagnosis Description"</u>.</li> <li>TCM: Refer to TM-32, "Diagnosis Description".</li> </ul>                                                                                                    | J   |
| NO >> Replace ABS actuator and electric unit (control unit).                                                                                                    |     |
|                                                                                                    | Κ   |
|                                                                                                    |     |
|                                                                                                    | L   |
|                                                                                                    |     |
|                                                                                                    | M   |
|                                                                                                    |     |
|                                                                                                    | Ν   |
|                                                                                                    |     |
|                                                                                                    | 0   |
|                                                                                                    |     |

Ρ

### < SYMPTOM DIAGNOSIS >

# NORMAL OPERATING CONDITION

# Description

| Symptom                                                                                                    | Result                                                                                                    |  |
|----------------------------------------------------------------------------------------------------|----------------------------------------------------------------------------------------------------|--|
| Slight vibrations are felt on the brake pedal and the operation noises occur, when VDC, TCS or ABS is activated.                                                                                                    | This is a normal condi-<br>tion due to the VDC,<br>TCS or ABS activation.                                                                                                    |  |
| Stopping distance is longer than that of vehicles without ABS when the vehicle drives on rough, gravel, or snow-covered (fresh, deep snow) roads.                                                                                                    |                                                                                                    |  |
| The brake pedal moves and generates noises, when TCS or VDC is activated due to rapid acceleration or sharp turn.                                                                                                    |                                                                                                    |  |
| The brake pedal vibrates and motor operation noises occur from the engine room, after the engine starts and just after the vehicle starts.                                                                                                    | This is a normal, and it is caused by the ABS op-<br>eration check.                                                                                                    |  |
| Depending on the road conditions, the driver may experience a sluggish feel.                                                                                                    | This is normal, because                                                                                                    |  |
| TCS may activate momentarily if wheel speed changes when driving over location where friction coefficient varies, when downshifting, or when fully depressing accelerator pedal.                                                                         | rucs places the highest priority on the optimum traction (stability).                                                                                                    |  |
| The ABS warning lamp, VDC OFF indicator lamp and SLIP indicator lamp may turn ON when the vehicle is subject to strong shaking or large vibration, such as when the vehicle is rotating on a turntable or located on a ship while the engine is running. | In this case, restart the<br>engine on a normal<br>road. If the normal con-<br>dition is restored, there<br>is no malfunction. At<br>that time, erase the self-<br>diagnosis memory. |  |
| VDC may not operate normally or the ABS warning lamp, VDC OFF indicator lamp, and SLIP indicator lamp may illuminate, when running on a special road that is extremely slanted (e.g. bank in a circuit course).                                          |                                                                                                    |  |
| A malfunction may occur in the yaw rate/side G sensor system, when the vehicle turns sharply, such as dur-<br>ing a spin turn, axle turn, or drift driving, while the VDC function is off (VDC OFF indicator lamp illuminated).                          |                                                                                                    |  |
| The vehicle speed will not increase even though the accelerator pedal is depressed, when inspecting the speedometer on a 2-wheel chassis dynamometer.                                                                                                    | Normal (Deactivate the VDC/TCS function be-<br>fore performing an in-<br>spection on a chassis<br>dynamometer.)                                                                      |  |

А

D

Е

Н

Κ

# < PRECAUTION > PRECAUTION PRECAUTIONS FOR USA AND CANADA

FOR USA AND CANADA : Precaution for Supplemental Restraint System (SRS) "AIR BAG" and "SEAT BELT PRE-TENSIONER" INFOID:000000004790234

The Supplemental Restraint System such as "AIR BAG" and "SEAT BELT PRE-TENSIONER", used along with a front seat belt, helps to reduce the risk or severity of injury to the driver and front passenger for certain types of collision. This system includes seat belt switch inputs and dual stage front air bag modules. The SRS system uses the seat belt switches to determine the front air bag deployment, and may only deploy one front air bag, depending on the severity of a collision and whether the front occupants are belted or unbelted. Information necessary to service the system safely is included in the "SRS AIRBAG" and "SEAT BELT" of this Service Manual.

#### WARNING:

- To avoid rendering the SRS inoperative, which could increase the risk of personal injury or death in the event of a collision which would result in air bag inflation, all maintenance must be performed by BRC an authorized NISSAN/INFINITI dealer.
- Improper maintenance, including incorrect removal and installation of the SRS, can lead to personal injury caused by unintentional activation of the system. For removal of Spiral Cable and Air Bag Module, see the "SRS AIRBAG".
- Never use electrical test equipment on any circuit related to the SRS unless instructed to in this Service Manual. SRS wiring harnesses can be identified by yellow and/or orange harnesses or harness connectors.

### PRECAUTIONS WHEN USING POWER TOOLS (AIR OR ELECTRIC) AND HAMMERS

When working near the Airbag Diagnosis Sensor Unit or other Airbag System sensors while ignition switch is ON or engine is running, never use air or electric power tools or strike near the sensor(s) with a hammer. Heavy vibration may activate the sensor(s), deploy the airbag(s), possibly cause serious injury. When using air or electric power tools or hammers, always turn OFF ignition switch, disconnect the battery, and wait 3 minutes or more before performing any service.

# FOR USA AND CANADA : Precaution for Procedure without Cowl Top Cover

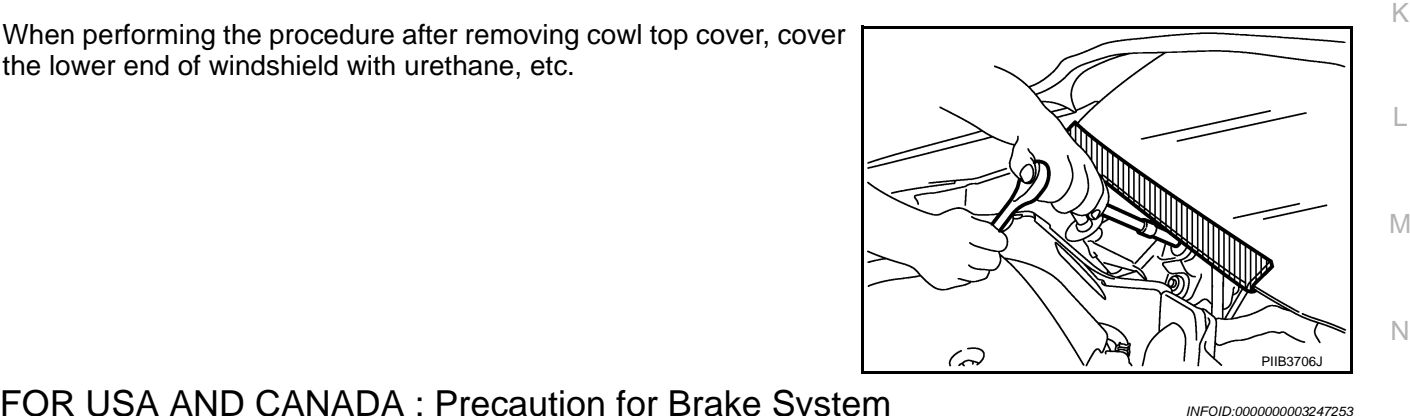

FOR USA AND CANADA : Precaution for Brake System

#### WARNING:

Clean any dust from the front brake and rear brake with a vacuum dust collector. Never blow with compressed air.

#### CAUTION:

- Only use "DOT 3" brake fluid. Refer to <u>MA-15, "FOR NORTH AMERICA : Fluids and Lubricants"</u>.
- Never reuse drained brake fluid.

the lower end of windshield with urethane, etc.

- Never spill or splash brake fluid on painted surfaces. Brake fluid may seriously damage paint. Wipe it off immediately and wash with water if it gets on a painted surface.
- Never use mineral oils such as gasoline or light oil to clean. They may damage rubber parts and cause improper operation.
- Always loosen the brake tube flare nut with a flare nut wrench.

# PRECAUTIONS

#### < PRECAUTION >

#### [VDC/TCS/ABS]

- Tighten the brake tube flare nut to the specified torque with crowfoot (A) and torque wrench (B).
- Always confirm the specified tightening torque when installing the brake pipes.
- Turn the ignition switch OFF and disconnect the ABS actuator and electric unit (control unit) connector or the battery negative terminal before performing the work.
- Check that no brake fluid leakage is present after replacing the parts.

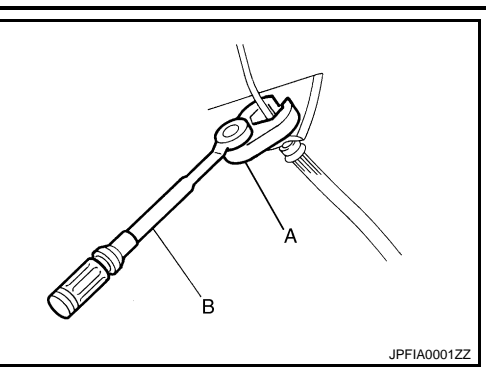

# FOR USA AND CANADA : Precaution for Brake Control

INFOID:000000003247254

- When starting engine or when starting vehicle just after starting engine, brake pedal may vibrate or motor operating noise may be heard from engine compartment. This is normal condition.
- When an error is indicated by ABS or another warning lamp, collect all necessary information from customer (what symptoms are present under what conditions) and check for estimate causes before starting diagnostic servicing. Besides electrical system inspection, check brake booster operation, brake fluid level, and oil leaks.
- If tire size and type are used in an improper combination, or brake pads are not Genuine NISSAN parts, stopping distance or steering stability may deteriorate.
- ABS might be out of order or malfunctions by putting a radio (wiring inclusive), an antenna and a lead-in wire near the control unit.
- If aftermarket parts (car stereo, CD player, etc.) have been installed, check for incidents such as harness pinches, open circuits, and improper wiring.
- VDC system may not operate normally or a VDC OFF indicator lamp or SLIP indicator lamp may light.
- When replacing the following parts with parts other than genuine parts or making modifications: Suspensionrelated parts (shock absorber, spring, bushing, etc.), tires, wheels (other than specified sizes), brake-related parts (pad, rotor, caliper, etc.), engine-related parts (muffler, ECM, etc.) and body reinforcement-related parts (roll bar, tower bar, etc.).
- When driving with worn or deteriorated suspension, tires and brake-related parts.

# FOR MEXICO

# FOR MEXICO : Precaution for Supplemental Restraint System (SRS) "AIR BAG" and "SEAT BELT PRE-TENSIONER"

The Supplemental Restraint System such as "AIR BAG" and "SEAT BELT PRE-TENSIONER", used along with a front seat belt, helps to reduce the risk or severity of injury to the driver and front passenger for certain types of collision. This system includes seat belt switch inputs and dual stage front air bag modules. The SRS system uses the seat belt switches to determine the front air bag deployment, and may only deploy one front air bag, depending on the severity of a collision and whether the front occupants are belted or unbelted.

Information necessary to service the system safely is included in the "SRS AIRBAG" and "SEAT BELT" of this Service Manual.

#### WARNING:

- To avoid rendering the SRS inoperative, which could increase the risk of personal injury or death in the event of a collision which would result in air bag inflation, all maintenance must be performed by an authorized NISSAN/INFINITI dealer.
- Improper maintenance, including incorrect removal and installation of the SRS, can lead to personal injury caused by unintentional activation of the system. For removal of Spiral Cable and Air Bag Module, see the "SRS AIRBAG".
- Never use electrical test equipment on any circuit related to the SRS unless instructed to in this Service Manual. SRS wiring harnesses can be identified by yellow and/or orange harnesses or harness connectors.

#### PRECAUTIONS WHEN USING POWER TOOLS (AIR OR ELECTRIC) AND HAMMERS

When working near the Airbag Diagnosis Sensor Unit or other Airbag System sensors while ignition switch is ON or engine is running, never use air or electric power tools or strike near the sensor(s) with a hammer. Heavy vibration may activate the sensor(s), deploy the airbag(s), possibly cause serious injury.

When using air or electric power tools or hammers, always turn OFF ignition switch, disconnect the battery, and wait 3 minutes or more before performing any service.

# **BRC-112**

# • When starting engine or when starting vehicle just after starting engine, brake pedal may vibrate or motor

- operating noise may be heard from engine compartment. This is normal condition.
  When an error is indicated by ABS or another warning lamp, collect all necessary information from customer (what symptoms are present under what conditions) and check for estimate causes before starting diagnostic servicing. Besides electrical system inspection, check brake booster operation, brake fluid level, and oil leaks.
- If tire size and type are used in an improper combination, or brake pads are not Genuine NISSAN parts, stopping distance or steering stability may deteriorate.
- ABS might be out of order or malfunctions by putting a radio (wiring inclusive), an antenna and a lead-in wire near the control unit.
- If aftermarket parts (car stereo, CD player, etc.) have been installed, check for incidents such as harness pinches, open circuits, and improper wiring.
- VDC system may not operate normally or a VDC OFF indicator lamp or SLIP indicator lamp may light.
- When replacing the following parts with parts other than genuine parts or making modifications: Suspensionrelated parts (shock absorber, spring, bushing, etc.), tires, wheels (other than specified sizes), brake-related parts (pad, rotor, caliper, etc.), engine-related parts (muffler, ECM, etc.) and body reinforcement-related parts (roll bar, tower bar, etc.).
- When driving with worn or deteriorated suspension, tires and brake-related parts.

#### WARNING:

< PRECAUTION >

Clean any dust from the front brake and rear brake with a vacuum dust collector. Never blow with compressed air.

#### **CAUTION:**

- Only use "DOT 3" brake fluid. Refer to <u>MA-16, "FOR MEXICO : Fluids and Lubricants"</u>.
- Never reuse drained brake fluid.
- Never spill or splash brake fluid on painted surfaces. Brake fluid may seriously damage paint. Wipe it off immediately and wash with water if it gets on a painted surface.
- Never use mineral oils such as gasoline or light oil to clean. They may damage rubber parts and cause improper operation.
- Always loosen the brake tube flare nut with a flare nut wrench.
- Tighten the brake tube flare nut to the specified torque with

FOR MEXICO : Precaution for Brake System

- crowfoot (A) and torque wrench (B).
  Always confirm the specified tightening torque when installing the brake pipes.
- Turn the ignition switch OFF and disconnect the ABS actuator and electric unit (control unit) connector or the battery negative terminal before performing the work.
- Check that no brake fluid leakage is present after replacing the parts.

FOR MEXICO : Precaution for Brake Control

# When performing the procedure after removing cowl top cover, cover the lower end of windshield with urethane, etc.

FOR MEXICO : Precaution for Procedure without Cowl Top Cover

### PRECAUTIONS

#### Revision: 2008 October

### **BRC-113**

#### 2009 Murano

INFOID:000000004790238 E
collector. Never blow with comBRC
and Lubricants".
G

А

Н

K

Μ

Ν

Ρ

[VDC/TCS/ABS]

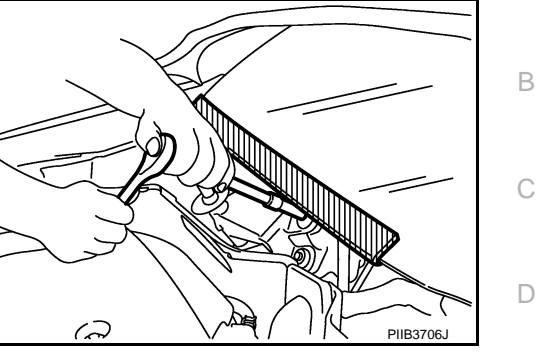

JPFIA0001ZZ

# ON-VEHICLE REPAIR WHEEL SENSOR

# FRONT WHEEL SENSOR

FRONT WHEEL SENSOR : Exploded View

INFOID:000000003247255

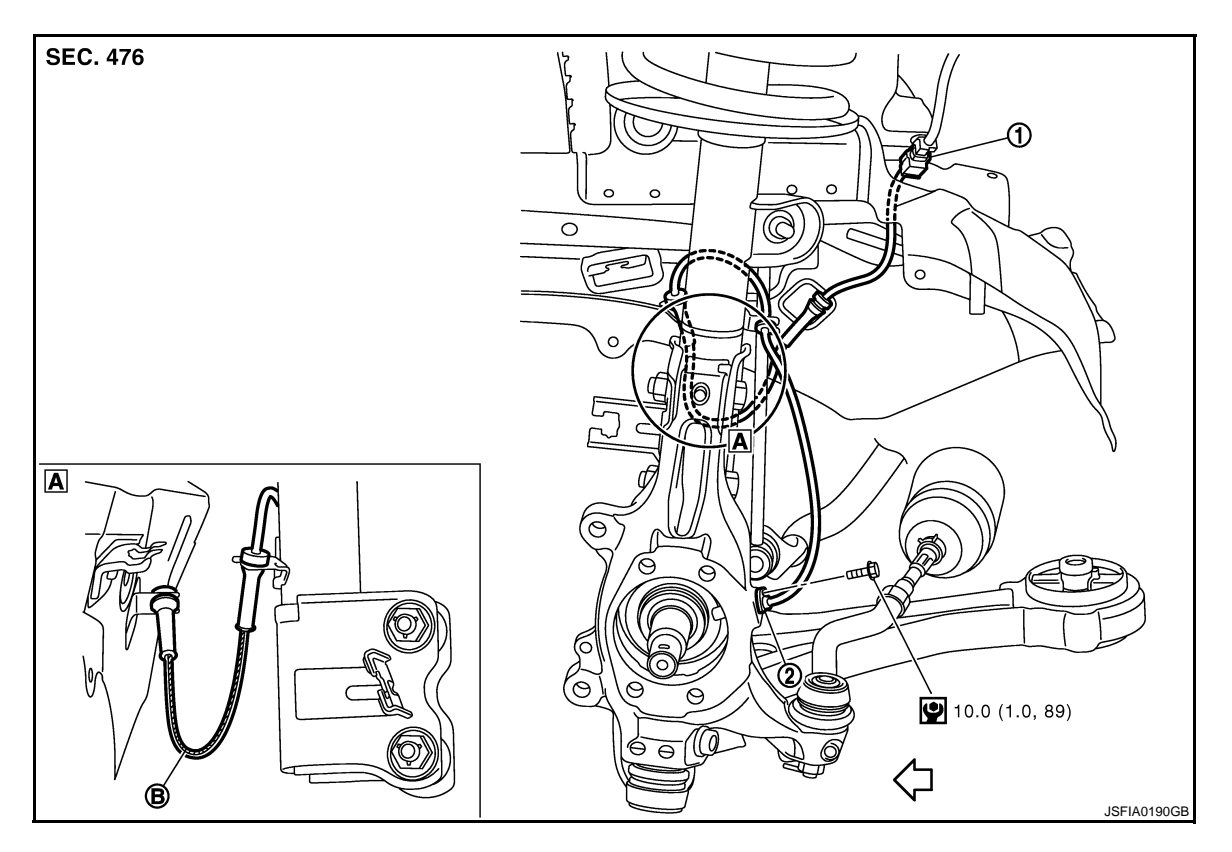

- 1. Front LH wheel sensor connector 2. Front LH wheel sensor
- B. White line (slant line)
- ∠ : Vehicle front

Refer to <u>GI-4, "Components"</u> for symbol in the figure.

#### NOTE:

The above figure (front side) shows left side. Right side is the mirror image.

FRONT WHEEL SENSOR : Removal and Installation

INFOID:00000003247256

#### REMOVAL

Be careful with the following when removing sensor.

- CAUTION:
- Do not twist sensor harness as much as possible, when removing it. Pull sensors out without pulling sensor harness.
- Be careful to avoid damaging sensor edges or rotor teeth. Remove wheel sensor first before removing front or rear wheel hub. This is to avoid damage to sensor wiring and loss of sensor function.
- When you see the harness of the wheel sensor from the front side of the vehicle ensure that the white lines (B) are not twisted.

#### INSTALLATION

Be careful with the following when installing wheel sensor. Tighten installation bolts to the specified torques.

• When installing, make sure there is no foreign material such as iron chips on and in the mounting hole of the wheel sensor. Make sure no foreign material has been caught in the sensor rotor. Remove any foreign material and clean the mount.

# BRC-114

# WHEEL SENSOR

#### < ON-VEHICLE REPAIR >

• When installing wheel sensor, be sure to press rubber grommets in until they lock at locations shown above in the figure. When installed, harness must not be twisted.

# REAR WHEEL SENSOR

**REAR WHEEL SENSOR : Exploded View** 

INFOID:00000003247257 B

[VDC/TCS/ABS]

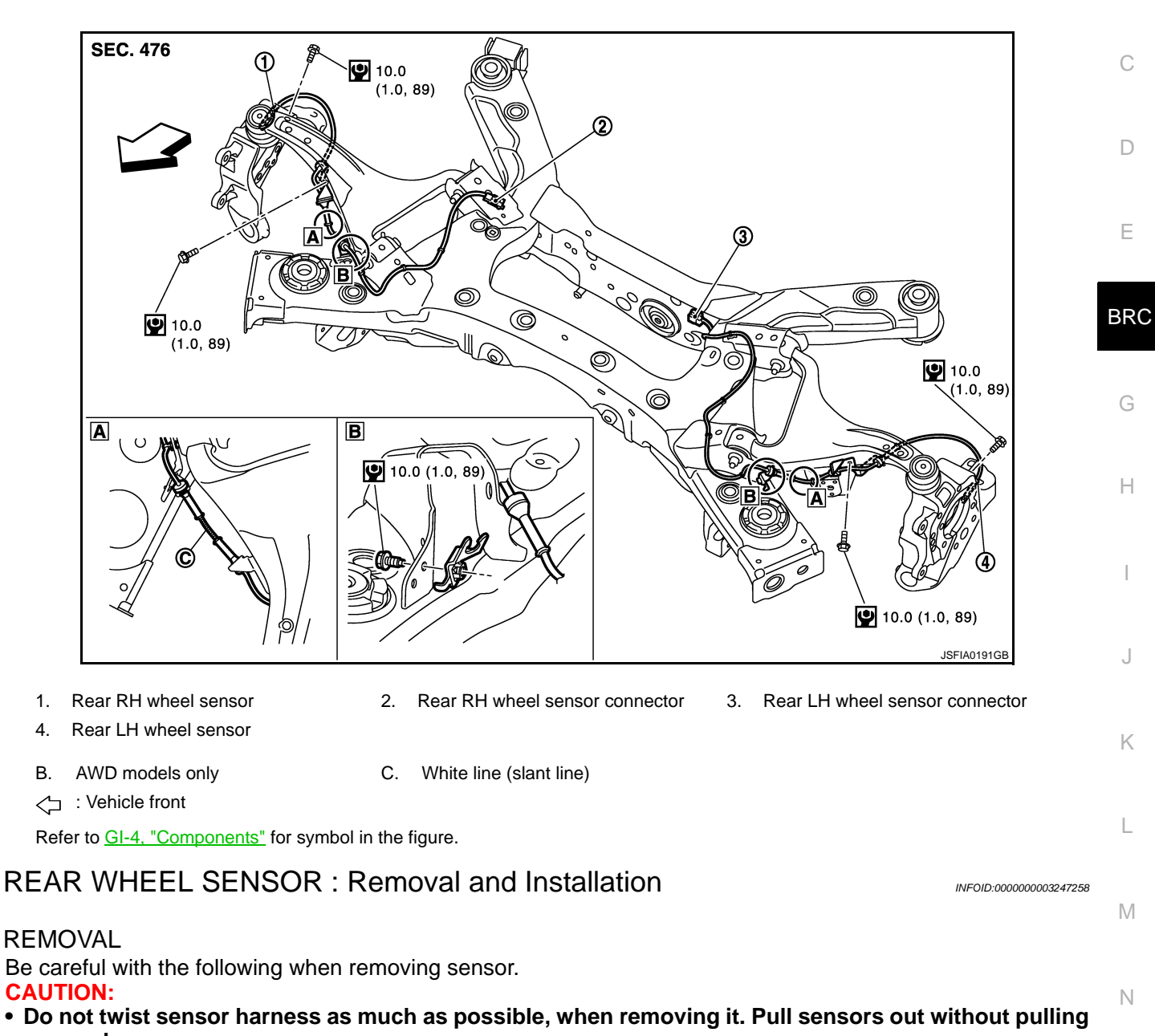

- sensor harness.
- Be careful to avoid damaging sensor edges or rotor teeth. Remove wheel sensor first before removing front or rear wheel hub. This is to avoid damage to sensor wiring and loss of sensor function.

#### INSTALLATION

Be careful with the following when installing wheel sensor. Tighten installation bolts to the specified torques.

- When installing, make sure there is no foreign material such as iron chips on and in the mounting hole of the wheel sensor. Make sure no foreign material has been caught in the sensor rotor. Remove any foreign material and clean the mount.
- When installing wheel sensor, be sure to press rubber grommets in until they lock at locations shown above in the figure. When installed, harness must not be twisted.

А

# **BRC-115**

Ρ

# FRONT SENSOR ROTOR : Removal and Installation

Refer to FAX-10, "Exploded View" (2WD models), FAX-37, "Exploded View" (AWD models).

REMOVAL

Sensor rotor cannot be disassembled. Remove the sensor rotor together with hub bearing assembly. Refer to FAX-10, "Removal and Installation" (2WD models), FAX-37, "Removal and Installation" (AWD models).

INSTALLATION

< ON-VEHICLE REPAIR > SENSOR ROTOR

FRONT SENSOR ROTOR

Sensor rotor cannot be disassembled. Install the sensor rotor together with hub bearing assembly. Refer to FAX-10, "Removal and Installation" (2WD models), FAX-37, "Removal and Installation" (AWD models). REAR SENSOR ROTOR

**REAR SENSOR ROTOR : Exploded View** 

FRONT SENSOR ROTOR : Exploded View

Refer to RAX-5, "Exploded View" (2WD models), RAX-13, "Exploded View" (AWD models).

**REAR SENSOR ROTOR : Removal and Installation** 

REMOVAL

Sensor rotor cannot be disassembled. Remove the sensor rotor together with hub bearing assembly. Refer to RAX-5, "Removal and Installation" (2WD models), RAX-15, "Removal and Installation" (AWD models).

INSTALLATION

Sensor rotor cannot be disassembled. Install the sensor rotor together with hub bearing assembly. Refer to RAX-5, "Removal and Installation" (2WD models), RAX-15, "Removal and Installation" (AWD models).

INFOID:000000003247261

INFOID:000000003247262

INFOID:000000003247259

### ABS ACTUATOR AND ELECTRIC UNIT (CONTROL UNIT)

# < ON-VEHICLE REPAIR >

# ABS ACTUATOR AND ELECTRIC UNIT (CONTROL UNIT)

# Exploded View

INFOID:00000003247263

А

[VDC/TCS/ABS]

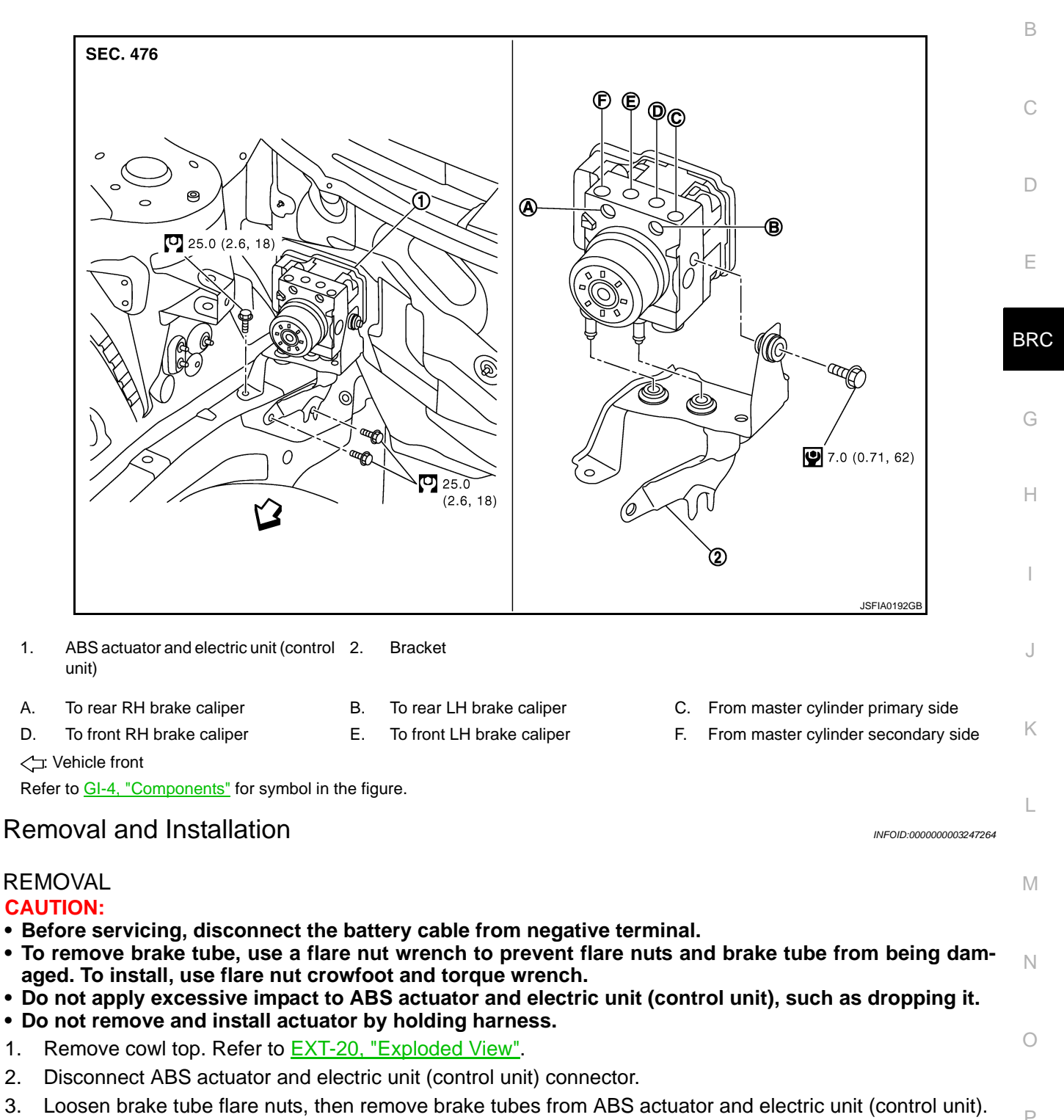

- Remove ABS actuator and electric unit (control unit) bracket mounting nut. 4.
- 5. Remove ABS actuator and electric unit (control unit) from vehicle.

# INSTALLATION

Note the following, and install in the reverse order of removal.

#### CAUTION:

1.

2.

Before servicing, disconnect the battery cable from negative terminal.

# **BRC-117**

# ABS ACTUATOR AND ELECTRIC UNIT (CONTROL UNIT)

#### < ON-VEHICLE REPAIR >

- To remove brake tube, use a flare nut wrench to prevent flare nuts and brake tube from being damaged. To install, use flare nut crowfoot and torque wrench.
- Do not apply excessive impact to ABS actuator and electric unit (control unit), such as dropping it.
- Do not remove and install actuator by holding harness.
- After work is completed, bleed air from brake tube. Refer to BR-13, "Bleeding Brake System".
- After installing harness connector in the ABS actuator and electric unit (control unit), make sure connector is securely locked.
- After removing/replacing an ABS actuator and electric unit (control unit), be sure to perform the following procedure.
- Adjustment of steering angle sensor neutral position: Refer to <u>BRC-9, "ADJUSTMENT OF STEERING</u> <u>ANGLE SENSOR NEUTRAL POSITION : Description"</u>.
- Calibration of yaw rate/side/decel G sensor: Refer to <u>BRC-10, "CALIBRATION OF YAW RATE/SIDE/</u> <u>DECEL G SENSOR : Description"</u>.
- Calibration of pressure sensor: Refer to <u>BRC-11, "CALIBRATION OF PRESSURE SENSOR : Descrip-</u> tion".

Install ABS actuator and electric unit (control unit) as per the following steps.

- 1. Temporarily tighten mounting bolt (1) because the bracket (2) is temporarily being hold.
- 2. Tighten mounting bolt (3) while holding the bracket.
- 3. Tighten mounting bolts to the specified torque in the order of (4), (1).

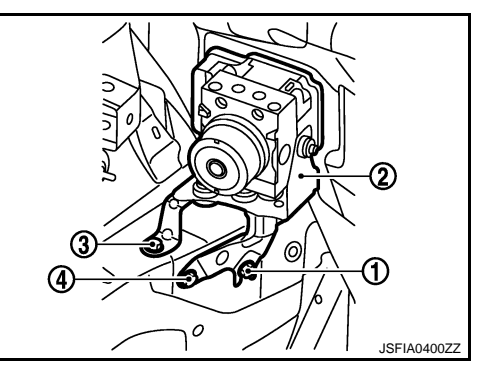

# **G SENSOR**

**Exploded View** 

[VDC/TCS/ABS]

INFOID:00000003247265

А

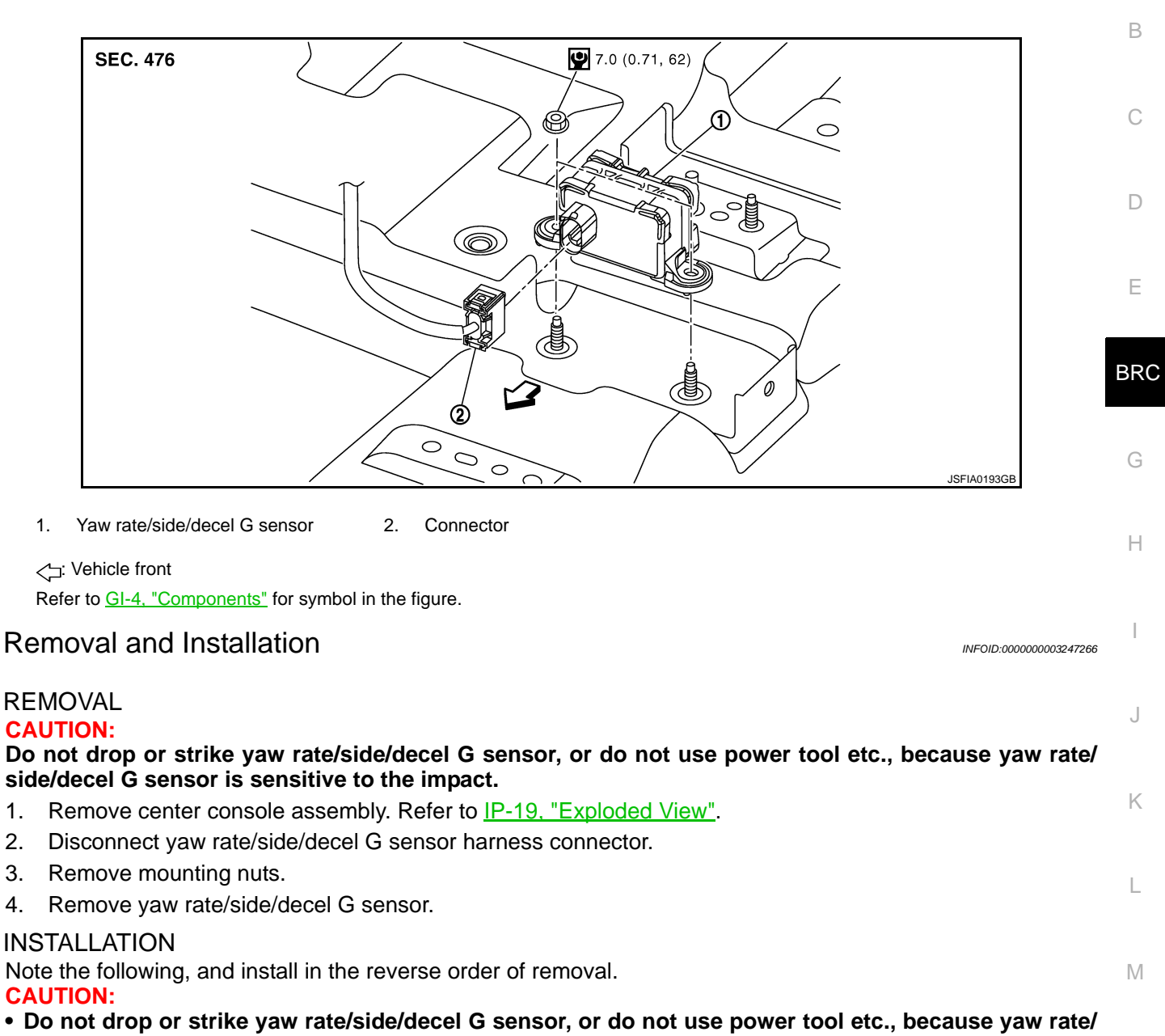

side/decel G sensor is sensitive to the impact.

Ν After work, make sure to calibration of yaw rate/side/decel G sensor. Refer to <u>BRC-10, "CALIBRA-</u> TION OF YAW RATE/SIDE/DECEL G SENSOR : Description".

1.

2.

3.

4.

# STEERING ANGLE SENSOR

#### < ON-VEHICLE REPAIR >

# STEERING ANGLE SENSOR

# **Exploded View**

INFOID:000000003247267

[VDC/TCS/ABS]

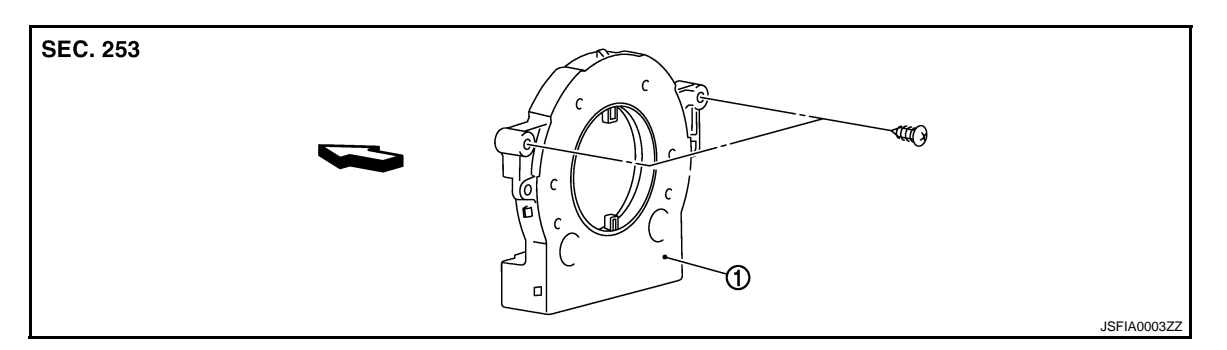

- 1. Steering angle sensor
- C: Vehicle front

### **Removal and Installation**

INFOID:000000003247268

#### REMOVAL

- 1. Remove spiral cable assembly. Refer to <u>SR-8, "Exploded View"</u>.
- 2. Remove steering angle sensor from spiral cable assembly.

#### INSTALLATION

Note the following, and install in the reverse order of removal.

**CAUTION:** 

After work, make sure to adjust neutral position of steering angle sensor. Refer to <u>BRC-9, "ADJUST-MENT OF STEERING ANGLE SENSOR NEUTRAL POSITION : Description"</u>.